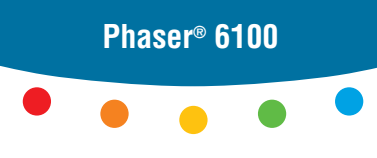

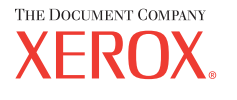

color laser printer

# User Guide D'utilisation Guida dell'utente Benutzerhandbuch Guía del usuario Guia do Usuário Gebruikershandleiding Аnvändarhandbok Руководство пользователя

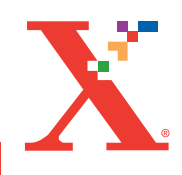

Copyright © 2004, Xerox Corporation. Alle rechten voorbehouden. Nietgepubliceerde rechten voorbehouden krachtens de copyrightwetten van de Verenigde Staten. De inhoud van deze publicatie mag in geen enkele vorm worden verveelvoudigd zonder toestemming van Xerox Corporation.

De geclaimde copyrightbescherming heeft betrekking op alle vormen van materialen en informatie die auteursrechtelijk kunnen worden beschermd zoals toegestaan volgens de wetgeving of rechtspraak of zoals hierna toegestaan, inclusief maar niet beperkt tot met behulp van de softwareprogramma's gegenereerd materiaal dat op het scherm wordt weergegeven, zoals stijlen, sjablonen, pictogrammen, schermweergaven, enz.

 $XEROX^{\$}$ , The Document Company<sup>®</sup>, the digital  $X^{\$}$ , CentreWare<sup>®</sup>, infoSMART<sup>®</sup> en Phaser<sup>®</sup> zijn gedeponeerde handelsmerken van Xerox Corporation in de Verenigde Staten en/of andere landen.

Adobe<sup>®</sup>, Acrobat<sup>®</sup> Reader<sup>®</sup>, and PostScript<sup>®</sup> zijn gedeponeerde handelsmerken van Adobe Systems Incorporated in de Verenigde Staten en/of andere landen.

Apple<sup>®</sup>, AppleTalk<sup>®</sup>, iBook<sup>®</sup>, iMac<sup>®</sup>, Macintosh<sup>®</sup>, Mac<sup>®</sup> OS, PowerBook<sup>®</sup> en Power Macintosh<sup>®</sup> zijn gedeponeerde handelsmerken van Apple Computer, Inc. in de Verenigde Staten en/of andere landen.

 ${\sf Centronics}^{{\sf (I\!\!R)}}$  is een gedeponeerd handelsmerk van Centronics Data Computer Corporation.

Ghostscript<sup>®</sup> is een gedeponeerd handelsmerk van Artifex Software, Inc.

IBM<sup>®</sup> en PowerPC<sup>®</sup> zijn gedeponeerde handelsmerken van International Business Machines Corporation in de Verenigde Staten en/of andere landen.

 $HP-GL^{\mathbb{R}}$  en  $PCL^{\mathbb{R}}$  zijn gedeponeerde handelsmerken van Hewlett-Packard Corporation in de Verenigde Staten en/of andere landen.

Microsoft<sup>®</sup>, Windows<sup>®</sup> en Windows  $NT^{\mathbb{R}}$  zijn gedeponeerde handelsmerken van Microsoft Corporation in de Verenigde Staten en/of andere landen.

UNIX<sup>®</sup> is een gedeponeerd handelsmerk in de Verenigde Staten en andere landen waarop uitsluitend via X/Open Company Limited een gebruiksrecht wordt verleend.

# INHOUD

# Hoofdstuk 1 : Inleiding

| Bijzondere functies              | 1.2 |
|----------------------------------|-----|
| Printeronderdelen                | 1.4 |
| Voorkant                         | 1.4 |
| Rechterkant                      | 1.5 |
| Achterkant                       | 1.5 |
| De taal van het display wijzigen | 1.6 |

# Hoofdstuk 2 : Gebruik van papier of speciale media

| Papier en andere speciale media kiezen<br>Formaten en capaciteiten<br>Richtlijnen voor papier en speciale media                                                                                                    | <b>2.2</b><br>2.2<br>2.3                     |
|----------------------------------------------------------------------------------------------------|----------------------------------------------|
| Papier plaatsen         Gebruik van lade 1         Het papierformaat in de lade wijzigen         Gebruik van de optionele lade 2         Gebruik van de multifunctionele lade (MPT)         Gebruik van de handmatige invoer                                                                      | <b>2.4</b><br>2.7<br>2.8<br>2.9<br>2.12      |
| Afdrukken op speciale media       2         Afdrukken op enveloppen       2         Afdrukken op etiketten       2         Afdrukken op transparanten       2         Afdrukken op voorbedrukt papier       2         Afdrukken op kaarten of       2         een aangepast papierformaat       2 | 2.14<br>2.14<br>2.16<br>2.17<br>2.20<br>2.21 |

# Hoofdstuk 3 : Afdruktaken

| Functies van het printerstuurprogramma | 3.2 |
|----------------------------------------|-----|
| Een document afdrukken                 | 3.3 |
| Een afdruktaak annuleren               | 3.4 |

| Printerinstellingen                      | 3.5  |
|------------------------------------------|------|
| Het tabblad Lay-out                      | 3.6  |
| Het tabblad Papier                       | 3.7  |
| Het tabblad Grafisch                     | 3.9  |
| Het tabblad Extra                        | 3.11 |
| Problemen oplossen                       | 3.12 |
| Een instelling voor favorieten gebruiken | 3.12 |
| Het gebruik van Help                     | 3.13 |

# Hoofdstuk 4 : Geavanceerd afdrukken

| Afdrukken op beide zijden van het papier                                                                                           | 4.2                                     |
|----------------------------------------------------------------------------------------------------|-----------------------------------------|
| De schaal van uw document aanpassen                                                                                                | 4.4                                     |
| Uw document aanpassen<br>aan een geselecteerd papierformaat                                                                        | 4.5                                     |
| Meerdere pagina's afdrukken op één vel papier                                                                                      | 4.6                                     |
| Posters afdrukken                                                                                                    | 4.7                                     |
| Boekje afdrukken                                                                                                    | 4.9                                     |
| Gebruik van watermerken4Een bestaand watermerk gebruiken4Een watermerk maken4Een watermerk bewerken4Een watermerk verwijderen4     | .10<br>.11<br>.11<br>.12<br>.12         |
| Gebruik van overlays4Wat is een overlay?4Een nieuwe paginaoverlay maken4Een paginaoverlay gebruiken4Een paginaoverlay verwijderen4 | . <b>13</b><br>.13<br>.13<br>.15<br>.16 |

# Hoofdstuk 5 : Gebruik van het bedieningspaneel

| <b>Kennism</b><br>Display<br>Toetser                                                     | aken met het bedieningspaneel                                                                                                    | <b>5.2</b><br>5.2<br>5.3                                      |
|------------------------------------------------------------------------------------------|----------------------------------------------------------------------------------------------------|---------------------------------------------------------------|
| Gebruik<br>Toegan<br>Overzic<br>Het me<br>Het me<br>Het me<br>Het me<br>Het me<br>Het me | van de menu's van het bedieningspaneelg tot de menu's van het bedieningspaneelcht van de menu's van het bedieningspaneelnu Informatienu Page Layoutnu Colornu Printer Setupnu Maintenance | <b>5.5</b><br>5.6<br>5.6<br>5.7<br>5.8<br>5.9<br>5.11<br>5.12 |

# Hoofdstuk 6 : Onderhoud van uw printer

|                                                                                                    | . 0.2                                                |
|----------------------------------------------------------------------------------------------------|------------------------------------------------------|
| De verbruiksartikelen vervangen                                                                                                    | . 6.3                                                |
| Beheer van de tonercassettes<br>Opslag van de tonercassette<br>Verwachte gebruiksduur van de tonercassettes<br>De resterende toner controleren<br>De toner opnieuw verdelen                                                     | <b>6.4</b><br>6.4<br>6.4<br>6.4<br>6.5               |
| De tonercassettes vervangen                                                                                                    | . 6.8                                                |
| De cassette voor gebruikte toner vervangen                                                                                                    | 6.11                                                 |
| De beeldeenheid vervangen                                                                                                    | c                                                    |
| De beeldeelmeid vervangen                                                                                                    | 6.14                                                 |
| De transportriem vervangen                                                                                                    | 6.14<br>6.22                                         |
| De transportriem vervangen<br>De printer reinigen<br>Een reinigingspagina afdrukken<br>De buitenkant van de printer reinigen<br>De laserscannereenheid (LSU)<br>in de printer reinigen<br>De binnenkant van de printer reinigen | 6.14<br>6.22<br>6.29<br>6.29<br>6.29<br>6.30<br>6.31 |

# Hoofdstuk 7 : Problemen oplossen

| Problemen oplossen Checklist                                                                                                    | . 7.2                                                    |
|----------------------------------------------------------------------------------------------------|----------------------------------------------------------|
| Algemene afdrukproblemen oplossen                                                                                                    | . 7.3                                                    |
| Papierstoringen verhelpen<br>Papierstoring bij lade 1 of het papierinvoergebied<br>Papierstoring bij de multifunctionele lade (MPT)<br>Papierstoring bij C (in de printer)<br>Papierstoring bij C (in het gebied voor dubbelzijdig<br>afdrukken)<br>Papierstoring bij B,C<br>Papierstoring bij de optionele lade 2<br>Tips om papierstoringen te vermijden | 7.6<br>7.7<br>7.9<br>7.9<br>7.10<br>7.14<br>7.17<br>7.20 |
| Problemen met de afdrukkwaliteit oplossen                                                                                                    | 7.21                                                     |
| Verklaring van berichten op het display                                                                                                    | 7.25                                                     |
| Gebruikelijke Windows-problemen                                                                                                    | 7.29                                                     |
| <b>Gebruikelijke Macintosh-problemen</b><br>Problemen in de Kiezer<br>Afdrukfouten                                                                                                    | <b>7.30</b><br>7.30<br>7.30                              |
| Gebruikelijke Linux-problemen                                                                                                    | 7.31                                                     |

# Bijlage A : Uw printer gebruiken met een Macintosh

| Software voor Macintosh | A.2 |
|-------------------------|-----|
| Systeemvereisten        | A.2 |

# Bijlage B : Uw printer gebruiken in Linux

| Het printerstuurprogramma installeren | <b>B.2</b> |
|---------------------------------------|------------|
| Systeemvereisten                      | B.2        |
| Het printerstuurprogramma installeren | B.2        |
| De printerverbindingsmethode wijzigen | B.6        |
| De installatie van het                |            |
| printerstuurprogramma ongedaan maken  | В.7        |
| Het configuratiehulpprogramma         | <b>B.8</b> |
| LLPR-eigenschappen wijzigen           | 3.10       |

# Bijlage C : Uw printer gebruiken in een netwerk

| Informatie over het delen van de printer op een<br>netwerk |     |
|------------------------------------------------------------|-----|
| Een lokaal gedeelde printer instellen                      | C.3 |
| In Windows 98/Me                                           | C.3 |
| In Windows NT 4.0/2000/XP/Server 2003                      | C.4 |
| Een netwerkprinter instellen                               | C.6 |
| Netwerkparameters configureren via het                     |     |
| bedieningspaneel                                           | C.7 |

# Bijlage D : De optionele lade 2 installeren

| De optionele lade 2 installeren | D.2 |
|---------------------------------|-----|
|---------------------------------|-----|

# Bijlage E : Specificaties

| Printerspecificaties                    | E.2  |
|-----------------------------------------|------|
| Papierspecificaties                     | E.3  |
| Överzicht                               | E.3  |
| Ondersteunde papierformaten             | E.4  |
| Richtlijnen voor het gebruik van papier | E.5  |
| Papierspecificaties                     | E.6  |
| Papieruitvoercapaciteit                 | E.6  |
| Papierinvoercapaciteit                  | E.6  |
| Omgevingsvoorwaarden voor printer en    |      |
| papieropslag                            | E.7  |
| Enveloppen                              | E.8  |
| Etiketten E                             | E.10 |
| Transparanten E                         | E.10 |

# Bijlage F : Recycling en verwijdering van het product

Recycling en verwijdering van het product ...... F.2

# Bijlage G : Aanvullende bronnen

| Webkoppelingen |  | G.2 |
|----------------|--|-----|
|----------------|--|-----|

## Milieu- en veiligheidsoverweging

### Laserveiligheidsverklaring

De printer is in de Verenigde Staten gecertificeerd als zijnde in overeenstemming met de vereisten van DHHS 21 CFR, hoofdstuk, subhoofdstuk J voor laserproducten van klasse I(1), en is elders gecertificeerd als een laserproduct van klasse I dat voldoet aan de vereisten van IEC 60825-1.

Laserproducten van Klasse I worden niet als gevaarlijk beschouwd. Het lasersysteem en de printer zijn zo ontworpen dat de mens nooit wordt blootgesteld aan laserstraling boven het niveau van Klasse I tijdens normaal gebruik, onderhoud door de gebruiker, of voorgeschreven onderhoudsomstandigheden.

#### WAARSCHUWING

Verwijder bij de bediening of het onderhoud van de printer nooit de beschermkap van de laser/scannereenheid. Hoewel onzichtbaar, kan de weerspiegelde straal uw ogen beschadigen.

Als u dit product gebruikt, moeten deze basisveiligheidsmaatregelen altijd in acht worden genomen om het risico van brand, elektrische schokken en lichamelijk letsel te verminderen:

|              | CAUTION - INVISIBLE LASER RADIATION<br>WHEN THIS COVER OPEN.<br>DO NOT OPEN THIS COVER.<br>VORSICHT - UNSICHTBARE LASERSTRAHLUNG,<br>WENN ABDECKUNG GEÖFFNET. |
|--------------|----------------------------------------------------------------------------------------------------|
| ATTENTION -  | RAYONNEMENT LASER INVISIBLE EN CAS<br>D'OUVERTURE. EXPOSITION DANGEREUSE<br>AU FAISCEAU.                                                                      |
| ATTENZIONE - | RADIAZIONE LASER INVISIBILE IN CASO DI<br>APERTURA. EVITARE L'ESPOSIZIONE AL FASCIO.                                                                          |
| PRECAUCIÓN - | RADIACIÓN LASER INVISIBLE CUANDO SE ABRE.<br>EVITAR EXPONERSE AL RAYO.                                                                                        |
| PERIGO -     | RADIAÇÃO LASER INVISÍVEL AO ABRIR. EVITE<br>EXPOSIÇÃO DIRECTA AO FEIXE.                                                                                       |
| GEVAAR -     | ONZICHTBARE LASERSTRALEN BIJ GEOPENDE<br>KLEP. DEZE KLEP NIET OPENEN.                                                                                         |
| ADVARSEL     | USYNLIG LASERSTRÅLNING VED ÅBNING, NÅR<br>SIKKERHEDSBRYDERE ER UDE AF FUNKTION.<br>UNDGÅ UDSAETTELSE FOR STRÅLNING.                                           |
| ADVARSEL     | USYNLIG LASERSTRÅLNING NÅR DEKSEL<br>ÅPNES. STIRR IKKE INN I STRÅLEN. UNNGÅ<br>EKSPONERING FOR STRÅLEN.                                                       |
| VARNING -    | OSYNLIG LASERSTRÅLNING NÄR DENNA DEL<br>ÄR ÖPPEN OCH SPÄRREN ÄR URKOPPLAD.<br>BETRAKTA EJ STRÅLEN. STRÅLEN ÄR FARLIG.                                         |
| VARO! -      | AVATTAESSA JA SUOJALUKITUS OHITETTAESSA<br>OLET ALTTIINA NÄKYMÄTTÖMÄLLE LASER-<br>SÄTEILYLLE ÄLÄ KATSO SÄTEESEEN.                                             |
| 注 意-         | 严禁揭开此盖,以免激光泄露灼伤                                                                                                    |
| 주 의-         | 이 덮개를 열면 레이저광에 노출될 수 있으므로<br>주의하십시오.                                                                                                    |

### Ozonveiligheid

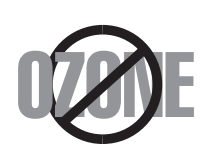

Tijdens de normale werking kan dit apparaat ozon produceren. Dit vormt geen gevaar voor de gebruiker. Wij raden echter aan het apparaat op te stellen in een goed verluchte ruimte.

Voor meer informatie over ozon kunt u contact opnemen met een Xerox-verkoper in uw buurt.

### Radiofrequentiestraling

#### Federal Communications Commission (FCC), Verenigde Staten van Amerika

Uit tests is gebleken dat dit apparaat voldoet aan de beperkingen voor een digitaal apparaat van Klasse B conform artikel 15 van de FCC-reglementering. Deze beperkingen zijn ontworpen om een redelijke bescherming te bieden tegen schadelijke interferentie binnenshuis. Dit apparaat genereert, gebruikt en straalt mogelijk radiofrequentie-energie uit en kan, indien het niet overeenkomstig de aanwijzingen wordt geïnstalleerd en gebruikt, schadelijke interferentie voor radiocommunicatie veroorzaken. Het kan echter niet worden gegarandeerd dat er bij een specifieke installatie geen interferentie zal plaatsvinden. Als dit apparaat schadelijke interferentie veroorzaakt voor radio- of televisieontvangst, wat u kunt controleren door het apparaat in en uit te schakelen, kunt u de interferentie trachten te elimineren door een of meer van de volgende stappen te ondernemen:

- 1. Draai of verplaats de ontvangstantenne.
- 2. Vergroot de afstand tussen het apparaat en de ontvanger.
- 3. Sluit het apparaat aan op een stopcontact in een ander circuit dan het circuit waarop de ontvanger is aangesloten.
- 4. Roep de hulp in van de verkoper of een ervaren radio-/tv-technicus.

Het gebruik van dit apparaat is onderworpen aan de volgende twee voorwaarden: (1) Dit apparaat mag geen schadelijke interferentie veroorzaken en (2) dit apparaat moet alle ontvangen interferentie accepteren, inclusief interferentie die een ongewenste werking van het apparaat kan veroorzaken.

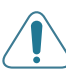

**WAARSCHUWING**: Wijzigingen of aanpassingen die niet uitdrukkelijk zijn goedgekeurd door de fabrikant die verantwoordelijk is voor de naleving van de toepasselijke voorschriften kunnen ertoe leiden dat de gebruiker niet langer gemachtigd is om het apparaat te gebruiken.

#### Canadese reglementering inzake radio-interferentie

Dit digitale apparaat overschrijdt niet de Klasse B-beperkingen voor radioruis van digitale apparaten zoals beschreven in de norm inzake interferentie veroorzakende apparaten met de titel 'Digital Apparatus', ICES-003 van de Industry and Science Canada.

Cet appareil numérique respecte les limites de bruits radioélectriques applicables aux appareils numériques de Classe B prescrites dans la norme sur le matériel brouilleur: "Appareils Numériques", ICES-003 édictée par l'Industrie et Sciences Canada.

#### Verklaring van overeenstemming (Europese Unie)

#### Goedkeuringen en certificeringen

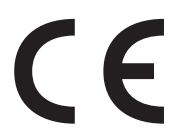

Het CE-merkteken op dit product staat symbool voor de Verklaring van overeenstemming van Xerox Corporation met de volgende 93/ 68/EEG-richtlijnen van de Europese Unie per de aangegeven datums.

1 januari 1995: Richtlijn 73/23/EEG van de Raad betreffende de onderlinge aanpassing van de wettelijke voorschriften der lidstaten inzake elektrisch materiaal bestemd voor gebruik binnen bepaalde spanningsgrenzen (laagspanningsrichtlijn).

1 januari 1996: Richtlijn 89/336/EEG van de Raad (92/31/EEG) betreffende de onderlinge aanpassing van de wetgevingen van de lidstaten inzake elektromagnetische compatibiliteit.

Bij uw vertegenwoordiger van Xerox Corporation kunt u een ondertekend exemplaar van de Verklaring van overeenstemming krijgen, waarin de relevante richtlijnen en de normen waarnaar wordt verwezen zijn gedefinieerd.

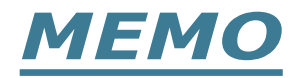

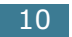

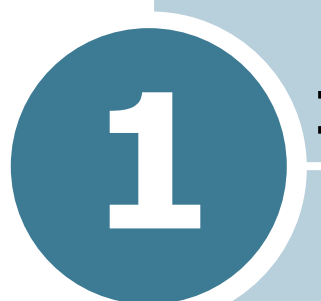

# INLEIDING

Gefeliciteerd met de aankoop van uw printer!

In dit hoofdstuk vindt u:

- Bijzondere functies
- Printeronderdelen
- De taal van het display wijzigen

### **Bijzondere functies**

Uw nieuwe printer beschikt over bijzondere functies die de afdrukkwaliteit verhogen. U kunt:

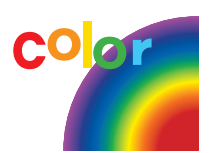

# Snelle afdrukken maken in kleur en met een uitstekende kwaliteit

- U kunt een volledig kleurengamma afdrukken met behulp van cyaan, magenta, geel en zwart.
- U kunt afdrukken met een resolutie van **1200 dpi** (verbeterd). Zie pagina 3.9.
- In de zwartwitmodus drukt uw printer papier van A4formaat af met een snelheid van 20 ppm en papier van Letter-formaat met een snelheid van 21 ppm (pagina's per minuut). In de kleurenmodus wordt papier van A4- of Letter-formaat afgedrukt met een snelheid van 5 ppm.
- Bij dubbelzijdig afdrukken drukt uw printer papier van A4of Letter-formaat af met een snelheid van 9,6 IPM (afbeeldingen per minuut) voor zwart-wit, en 5 IPM voor kleur.

#### Geschikt voor talrijke papiersoorten

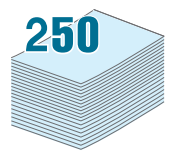

- De **multifunctionele lade** kan worden gebruikt voor briefpapier, enveloppen, etiketten, transparanten, aangepaste papierformaten, briefkaarten en zwaar papier. De **multifunctionele lade** voor 100 vellen kan worden gebruikt voor gewoon papier.
- De **standaardlade voor 250 vellen** (Lade 1) en de **optionele lade voor 500 vellen** (Lade 2) kunnen worden gebruikt voor papier van A4- of Letter-formaat.

#### Maak professionele documenten

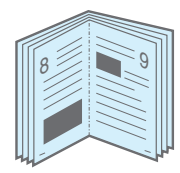

- Druk **watermerken** af. U kunt uw documenten aanpassen met een woord, zoals 'Vertrouwelijk'. Zie pagina 4.10.
- **Boekjes** afdrukken. Met deze functie kunt u gemakkelijk pagina's afdrukken om boekjes te maken. Nadat de pagina's zijn afgedrukt, hoeft u ze alleen nog maar te vouwen en nieten. Zie pagina 4.9.
- **Posters** afdrukken. De tekst en de afbeeldingen op elke pagina van uw document worden vergroot en afgedrukt over verschillende vellen papier. Plak ze aan elkaar om er een poster van te maken. Zie pagina 4.7.

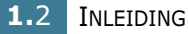

#### Bespaar tijd en geld

- U kunt op beide zijden van het papier afdrukken om papier te besparen (**dubbelzijdig afdrukken**). Zie pagina 4.2.
- U kunt meerdere pagina's op één vel papier afdrukken om papier te besparen.
- U kunt voorbedrukte formulieren en briefhoofden gebruiken op gewoon papier. Zie "Gebruik van overlays" op pagina 4.13.
- De printer bespaart elektriciteit door het stroomverbruik te verlagen wanneer er niet wordt afgedrukt.

#### Verhoog de printercapaciteit

- U kunt uw printer uitbreiden met een optionele lade voor 500 vellen papier. Met deze lade hoeft u minder vaak papier toe te voegen.
- Met behulp van een **netwerkinterface** kunt u afdrukken in een netwerk.

De Phaser 6100DN-printer wordt geleverd met een ingebouwde netwerkinterface, 10/100 Base TX.

#### Drukt af onder verschillende besturingssystemen

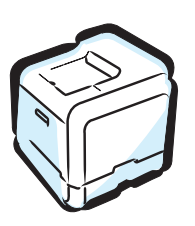

- U kunt afdrukken onder Windows 98/Me/2000/XP/ Server 2003.
- Uw printer is compatibel met Macintosh (alleen USB) en Linux.
- Uw printer wordt geleverd met zowel een **USB** als een **parallelle** interface.

# Printeronderdelen

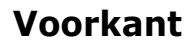

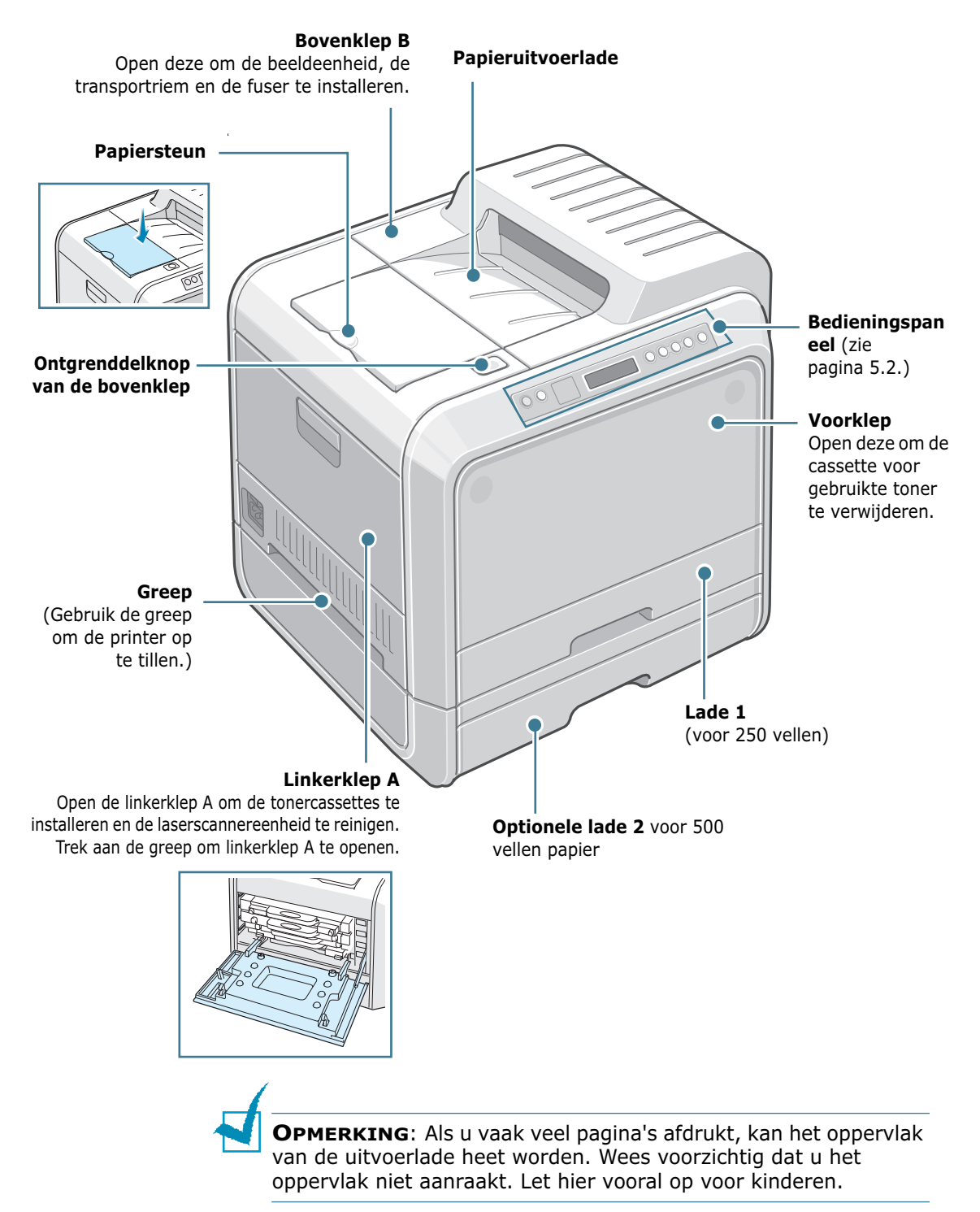

### Rechterkant

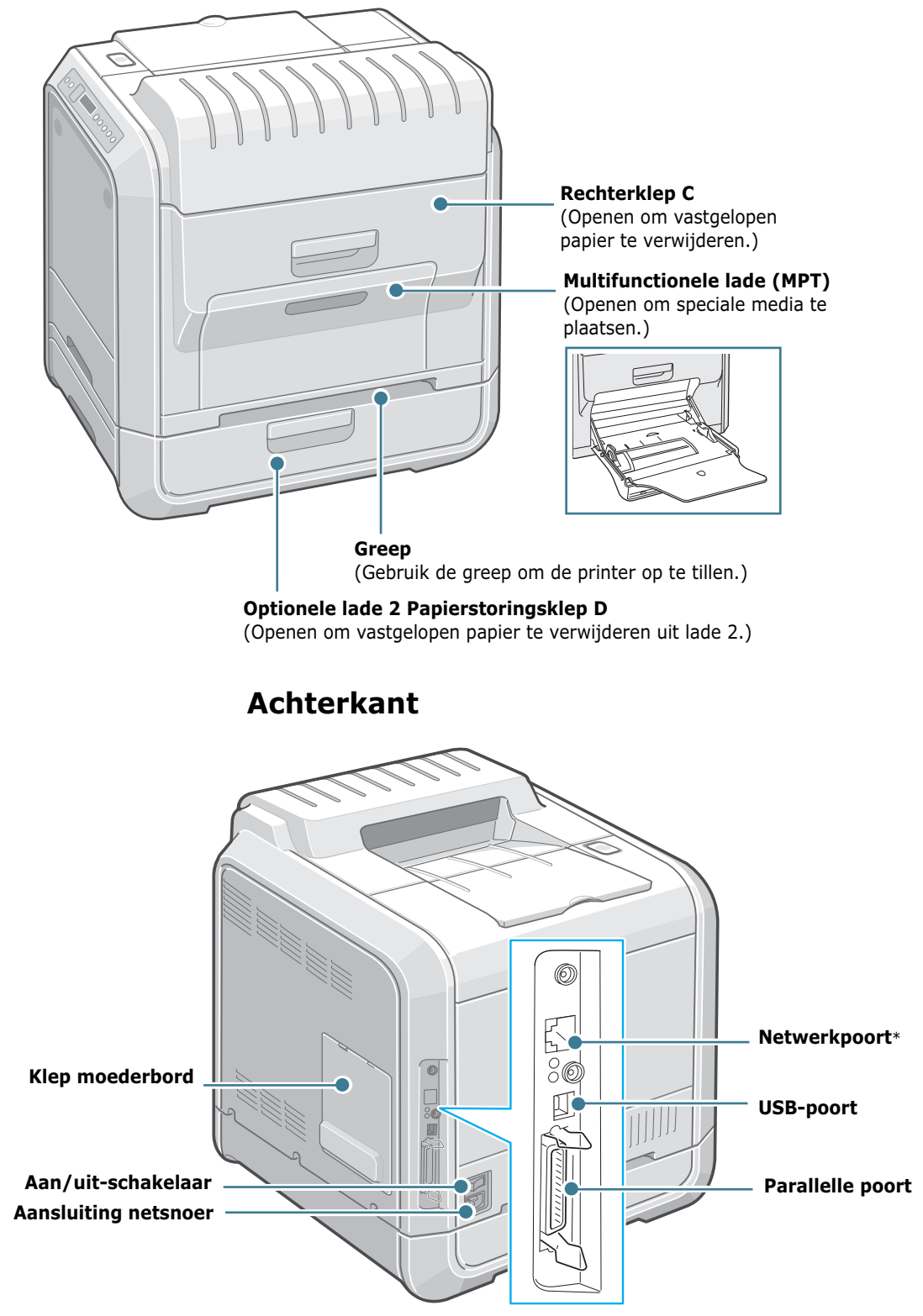

\* Alleen beschikbaar op de Phaser 6100DN.

### De taal van het display wijzigen

Om de taal van het bedieningspaneel te wijzigen, volgt u de onderstaande stappen:

- 1 Druk in de modus Gereed op de toets **Menu** (ﷺ) van het bedieningspaneel tot 'Printer Setup' verschijnt op de onderste regel van het display.
- **2** Druk op de toets **OK** ( <sub>0K</sub> ) om het menu te openen.
- 3 Druk op een van de bladertoetsen (◄ of ►) tot `Language' verschijnt op de onderste regel.
- **4** Druk op de toets **OK** ( <sub>0K</sub> ) om het menu-item te bevestigen.
- 5 Druk op een van de bladertoetsen (◄ of ►) om de gewenste taal weer te geven.
- **6** Druk op de toets **OK** (<sub>0K</sub>) om uw keuze op te slaan.
- 7 Druk op de toets **On Line/Continue** om terug te keren naar de modus Gereed.

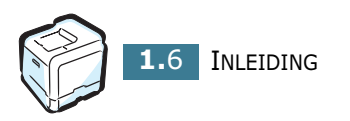

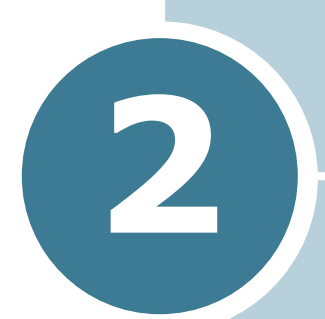

# GEBRUIK VAN PAPIER OF SPECIALE MEDIA

Dit hoofdstuk beschrijft welke papiersoorten u met uw printer kunt gebruiken en hoe u op de juiste wijze papier in de verschillende papierladen plaatst met het oog op een optimale afdrukkwaliteit.

In dit hoofdstuk vindt u:

- Papier en andere speciale media kiezen
- Papier plaatsen
- Afdrukken op speciale media

## Papier en andere speciale media kiezen

U kunt afdrukken op talrijke papiersoorten en -formaten, zoals gewoon papier, enveloppen, etiketten, transparanten, enzovoort. Zie "Afdrukken op speciale media" op pagina 2.14.

Houd bij de keuze van uw papier rekening met het volgende:

- Gewenst resultaat: Het papier dat u kiest moet geschikt zijn voor het project.
- Formaat: U kunt elk papierformaat gebruiken dat gemakkelijk tussen de papiergeleiders van de papierlade past.
- Gewicht: Uw printer ondersteunt de volgende papiergewichten:
  - bankpost van 60 tot 90 g/m<sup>2</sup> voor lade 1 of optionele lade 2
  - bankpost van 60 tot 160 g/m<sup>2</sup>, voor de multifunctionele lade
  - bankpost van 75 tot 90 g/m<sup>2</sup> voor dubbelzijdig afdrukken
- Helderheid: Sommige papiersoorten zijn witter dan andere, wat resulteert in scherpere en helderdere afbeeldingen.

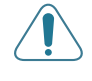

**WAARSCHUWING**: Als u een papiersoort gebruikt die niet overeenstemt met de specificaties vermeld in pagina E.6 kan dit problemen veroorzaken die mogelijk een onderhoudsbeurt vereisen. Deze service wordt niet gedekt door de garantie of de onderhoudscontracten.

### Formaten en capaciteiten

|                         | Invoer/Capaciteit <sup>*</sup> |                   |                           |                          |
|-------------------------|--------------------------------|-------------------|---------------------------|--------------------------|
| Formaat                 | Lade<br>1                      | Lade 2<br>(optie) | Multifunction<br>ele lade | Handm<br>atige<br>invoer |
| Normaal papier          | 250                            | 500               | 100                       | 1                        |
| Enveloppen**            | _                              | _                 | 10                        | 1                        |
| Etiketten <sup>**</sup> | _                              | —                 | 10                        | 1                        |
| Transparanten           | _                              | _                 | 30                        | 1                        |
| Kaarten**               | _                              | _                 | 10                        | 1                        |

\*Afhankelijk van de papierdikte valt de maximumcapaciteit mogelijk lager uit.

\*\* Als het papier vaak vastloopt, voert u één vel papier of één enveloppe tegelijk in via de multifunctionele lade.

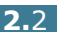

### Richtlijnen voor papier en speciale media

Volg de onderstaande richtlijnen bij het kiezen of plaatsen van papier, enveloppen of andere speciale media:

- Als u tracht af te drukken op vochtig, gekruld, verkreukeld of gescheurd papier, kan dit papierstoringen en een slechte afdrukkwaliteit veroorzaken.
- Gebruik uitsluitend losse vellen papier. Gebruik geen meerdelig papier.
- Gebruik voor het afdrukken van transparanten uitsluitend Phaser 35-Series Premium Transparency Film.
- Gebruik geen papier met onregelmatigheden, of nietjes.
- Plaatst nooit papier in een lade tijdens het afdrukken en plaats nooit te veel papier in de lade. Dit kan papierstoringen veroorzaken.
- Vermijd papier met reliëf, perforaties of een structuur die te glad of te ruw is.
- Gekleurd papier moet van dezelfde hoge kwaliteit zijn als wit kopieerpapier. De pigmenten moeten gedurende minstens 0,1 seconde bestand zijn tegen de smelttemperatuur van de printer (180°C). Gebruik geen papier met een kleurencoating die na de productie van het papier is toegevoegd.
- Voorbedrukte formulieren moeten zijn bedrukt met onbrandbare, hittebestendige inkt die niet smelt, verdampt of gevaarlijke dampen vrijgeeft als hij wordt blootgesteld aan de smelttemperatuur van de printer.
- Bewaar papier in de originele verpakking tot u klaar bent om het te gebruiken. Plaats dozen op pallets of in rekken, niet op de grond.
- Plaats geen zware voorwerpen bovenop het papier, ongeacht of het verpakt of niet-verpakt is.
- Stel het papier niet bloot aan vocht, direct zonlicht of andere omstandigheden waardoor het kan verkreukelen of krullen.

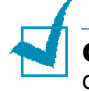

**OPMERKING**: Gebruik geen zelfdoorschrijvend papier of calqueerpapier. De chemicaliën kunnen uw printer beschadigen.

### **Papier plaatsen**

Als u papier op de juiste wijze plaatst, voorkomt u papierstoringen en kunt u probleemloos afdrukken. Verwijder de papierlade niet tijdens een afdruktaak. Als u dit wel doet, kan dit een papierstoring veroorzaken. Zie "Formaten en capaciteiten" op pagina 2.2 voor de toegestane papierinhoud van elke lade.

#### Gebruik van lade 1

Lade 1 kan maximaal 250 vellen gewoon A4- of Letter-papier bevatten.

U kunt een optionele lade kopen, lade 2, en deze onder lade 1 bevestigen om 500 extra vellen papier te plaatsen.

**1** Trek de lade uit de printer.

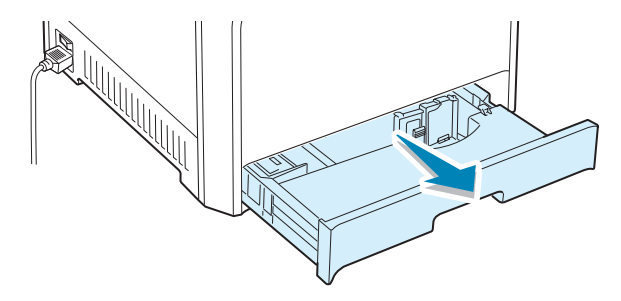

**2** Duw de metalen plaat omlaag tot deze op zijn plaats klikt.

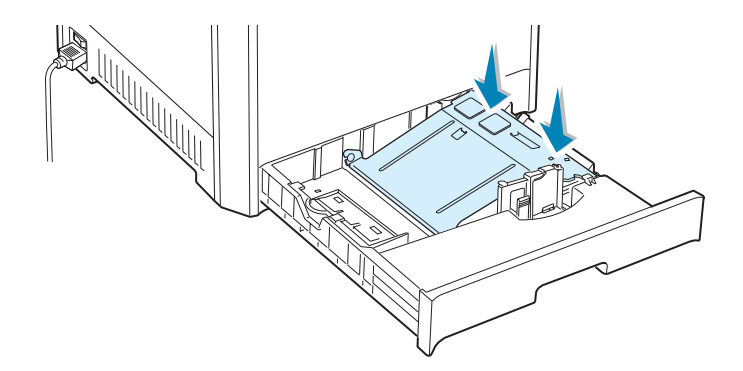

3 Waaier de vellen papier van achteren naar voren uit om de vellen te scheiden, en waaier ze vervolgens uit terwijl u ze aan één zijde vasthoudt. Tik met de rand van de stapel op een vlak oppervlak om een gelijkmatige stapel te verkrijgen.

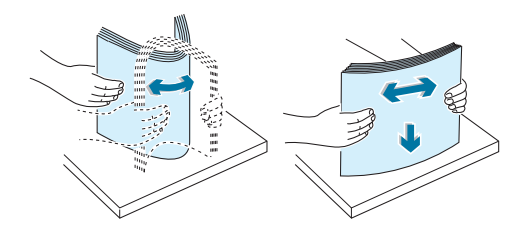

4 Plaats het papier met de **te bedrukken zijde naar boven**.

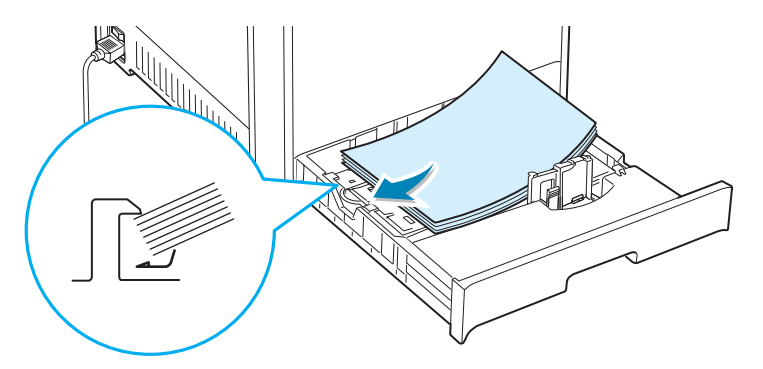

Zorg ervoor dat alle vier de hoeken vlak in de lade en onder de hoekklemmen liggen zoals hieronder weergegeven.

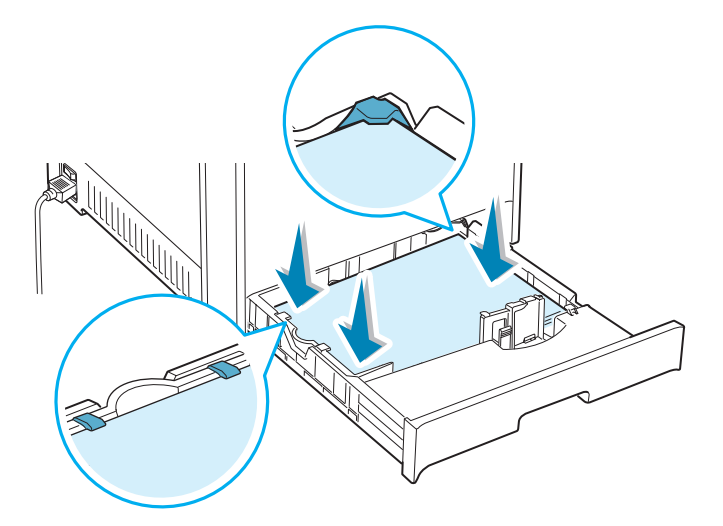

**5** Overschrijd de maximumhoogte van de stapel niet. Als u te veel papier in de lade plaatst, kan het papier vastlopen.

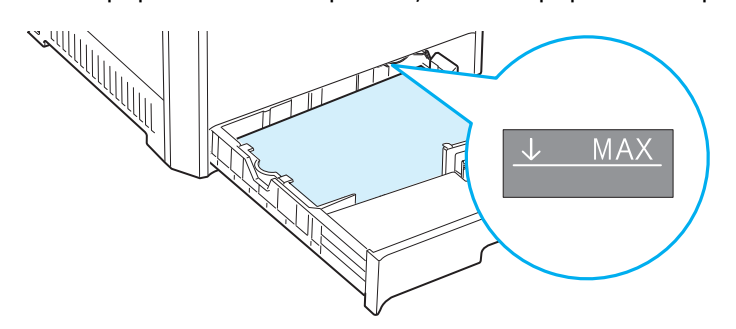

6 Druk de papiergeleider in zoals weergegeven, en beweeg hem naar het papier tot hij net de rand van de stapel raakt. Druk de geleider niet te hard tegen de rand van het papier. De geleider kan het papier buigen.

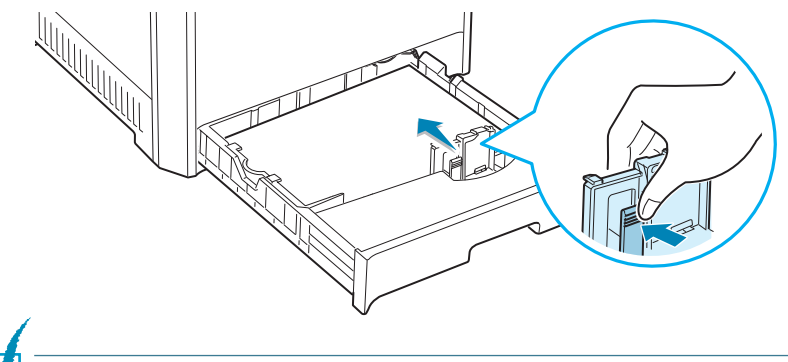

**OPMERKING**: Zie pagina 2.7 als u het papierformaat in de lade wilt wijzigen.

7 Schuif de lade weer in de printer.

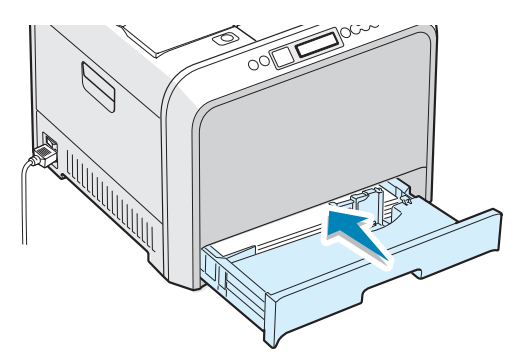

8 Als u een document afdrukt, selecteert u de papiersoort, het papierformaat en de gewenste lade in uw softwaretoepassing. Voor meer informatie verwijzen we naar pagina 3.7.

### Het papierformaat in de lade wijzigen

De lade is vooraf ingesteld op het formaat Letter of A4, afhankelijk van uw land. Om het formaat te wijzigen in A4 of Letter, moet u de papierlengtegeleider juist aanpassen.

**1** Til de papierlengtegeleider op en plaats hem in de juiste positie voor het papierformaat dat u in de lade wilt plaatsen.

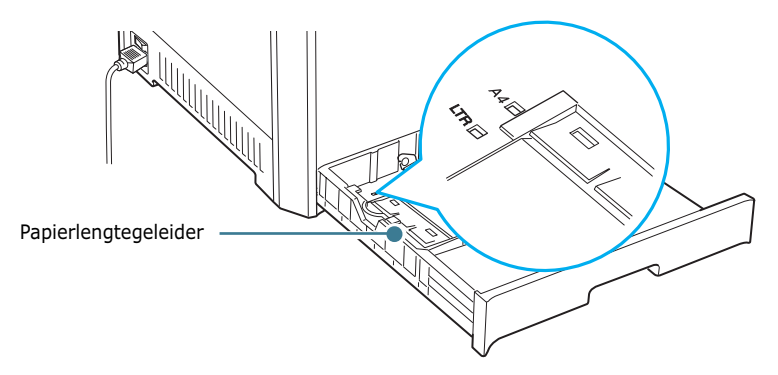

Om de papierlengtegeleider te verwijderen, draait u hem iets naar rechts om de vergrendelingen aan de onderkant van de geleider te ontgrendelen, en tilt u de geleider op.

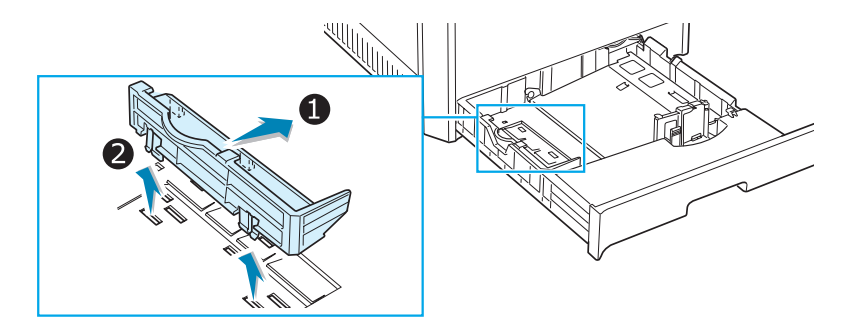

Om de papierlengtegeleider in de gewenste papierpositie te plaatsen, plaatst u de vergrendelingen onderaan op de geleider in de gewenste papiersleuf en drukt u ze er volledig in.

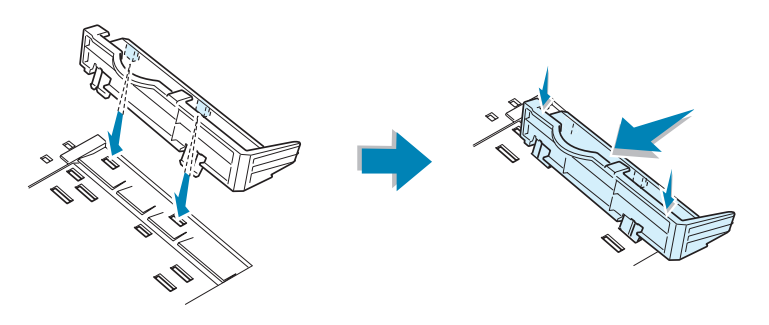

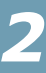

2 Plaats het papier met de te bedrukken zijde naar boven. Voor meer informatie verwijzen we naar stappen 4 en 5 op pagina 2.5~2.6.

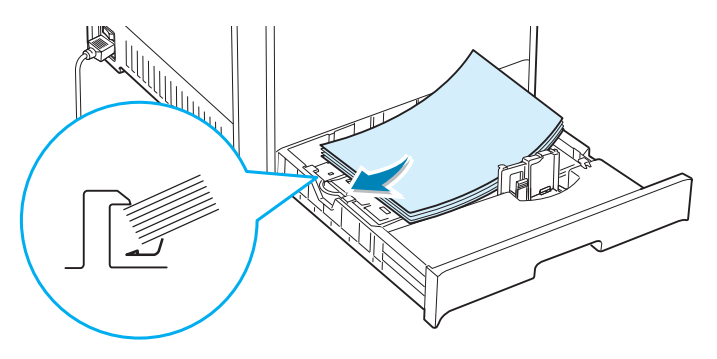

3 Druk de papiergeleider in zoals weergegeven, en beweeg hem naar het papier tot hij net de rand van de stapel raakt. Druk de geleider niet te hard tegen de rand van het papier, aangezien het papier hierdoor kan buigen.

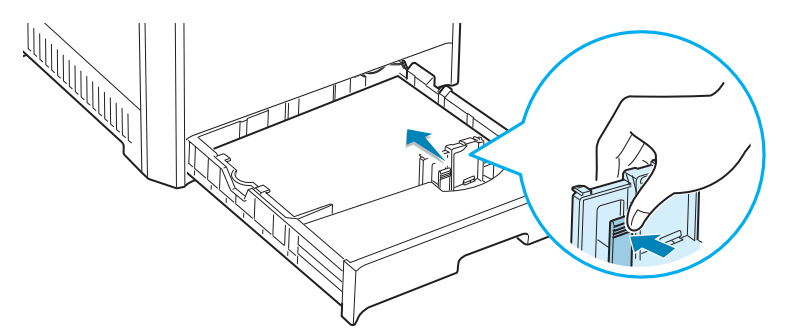

### Gebruik van de optionele lade 2

De optionele lade, lade 2, kan maximaal 500 vellen normaal papier bevatten.

Om papier in lade 2 te plaatsen, volgt u de aanwijzingen voor het laden van papier op pagina 2.4.

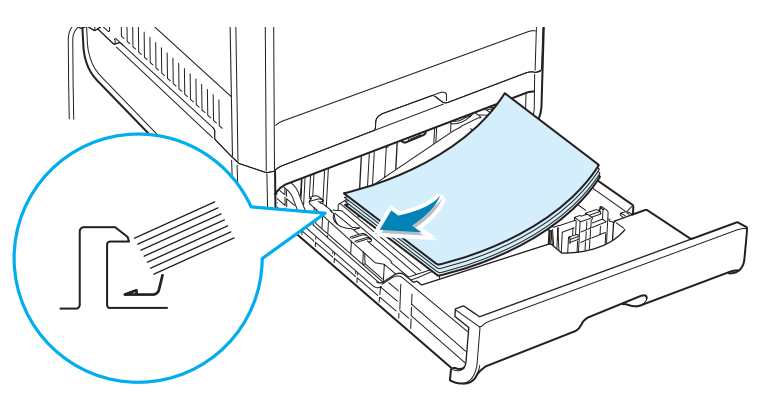

### Gebruik van de multifunctionele lade (MPT)

De multifunctionele lade (MPT) bevindt zich aan de rechterkant van uw printer. U kunt deze lade sluiten als u ze niet gebruikt, zodat de printer compacter wordt.

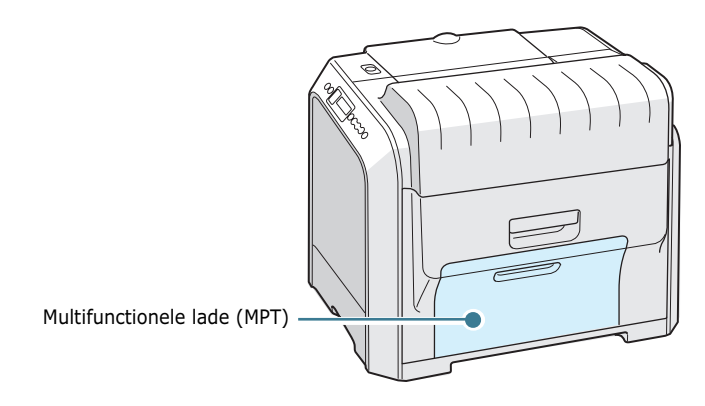

In de multifunctionele lade kunnen verschillende papiersoorten en -formaten worden geplaatst, zoals transparanten, kaarten en enveloppen. U kunt de multifunctionele lade ook gebruiken voor afdruktaken van één pagina op papier met briefhoofd, op gekleurd papier dat u wilt gebruiken als scheidingsvel, of op andere speciale media die u normaal niet in de papierlade plaatst. U kunt ongeveer 100 vellen normaal papier, 10 enveloppen, 30 transparanten, 10 kaarten of 10 etiketten tegelijk plaatsen.

- Plaats slechts één papierformaat tegelijk in de multifunctionele lade.
- Voeg geen papier toe als de multifunctionele lade nog papier bevat, om te vermijden dat het papier vastloopt. Dit geldt ook voor andere soorten speciale media.
- Papier moet met de te bedrukken kant omlaag en de bovenrand eerst in de multifunctionele lade worden geplaatst, en moet in het midden van de lade worden geplaatst.

Om papier in de multifunctionele lade te plaatsen:

**1** Breng de multifunctionele lade naar omlaag en vouw de papiersteun uit zoals weergegeven.

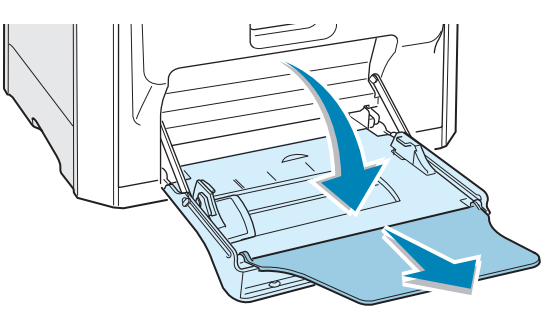

2 Als u papier gebruikt, buigt u de stapel of waaiert u het papier uit om de vellen te scheiden voordat u de stapel in de lade plaatst.

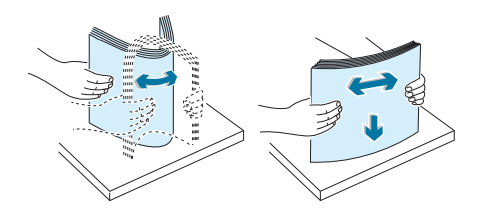

Houd transparanten vast aan de randen en raak de te bedrukken zijde niet aan. Vingerafdrukken kunnen problemen met de afdrukkwaliteit veroorzaken.

**3** Plaats het papier met de **te bedrukken zijde omlaag** en tegen de rechterrand van de lade.

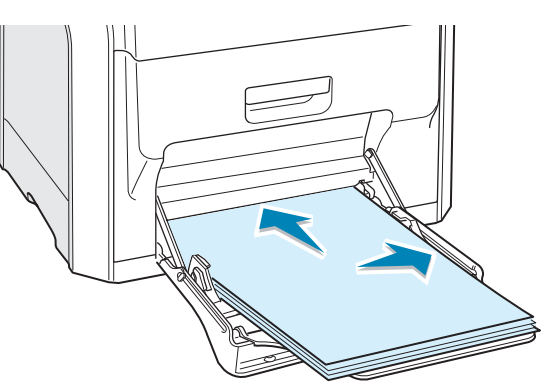

4 Druk de papierbreedtegeleider in en schuif hem naar rechts zodat hij net de rand van het papier raakt, zonder dat het papier wordt gebogen.

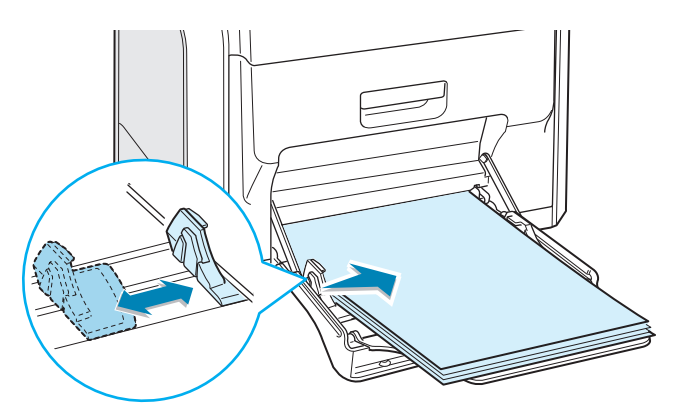

Als u wilt afdrukken op papier dat voordien werd bedrukt via de multifunctionele lade, moet de bedrukte zijde omhoog liggen en de niet-gekrulde rand naar de printer toe. Als u problemen ondervindt met het plaatsen van het papier, draait u het papier om.

**OPMERKING**: Plaats nooit te veel papier in de lade. Het papier trekt krom als u een stapel te diep of te ver in de lade plaatst.

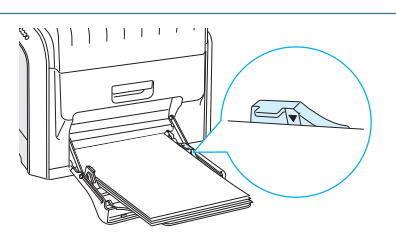

5 Als u een document afdrukt, stelt u de ladeselectie in op MPT en selecteert u de juiste papiersoort in de softwaretoepassing. Voor meer informatie verwijzen we naar pagina 3.7.

|                               | 🐔 Afdrukken                                                                                                    | ? ×     |
|-------------------------------|----------------------------------------------------------------------------------------------------|---------|
|                               | Algemeen Lay-out Papier Grafisch Extra Probleemoplossing                                                                                                    |         |
|                               | Aantal exemplaren          Aantal exemplaren       1       (1 - 939)         Papieropties       Papierformaat         A4 (210x297 mm)       Image: Complex of the second second sec |         |
|                               | Schaal aanpassen Type GGeen> Keur: Automatisch Favorieten Naamloos> Dpslaan                                                                                                    |         |
|                               | Afdrukken Annuleren Io                                                                                                    | epassen |
| 6                             |                                                                                                    |         |
| OPMER<br>vouwt u<br>sluit u d | <b>KING</b> : Na het afdrukken<br>de papiersteun weg en<br>e multifunctionele lade.                                                                                                    |         |

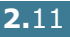

### Gebruik van de handmatige invoer

Als u **Handmatig** selecteert voor de optie **Ladeselectie** wanneer u de afdrukinstellingen wijzigt, kunt u handmatig een vel papier in de multifunctionele lade plaatsen. Handmatige invoer is nuttig als u de afdrukkwaliteit van elke afgedrukte pagina wilt controleren.

Het plaatsen van papier in de handmatige invoer verloopt bijna op dezelfde wijze als het plaatsen van papier in de multifunctionele lade, behalve dat u vel per vel in de lade plaatst, afdrukgegevens verstuurt voor het afdrukken van de eerste pagina, en vervolgens op de toets **On Line/Continue** van het bedieningspaneel drukt om elke volgende pagina af te drukken.

1 Plaats een vel papier met de **te bedrukken zijde omlaag** en tegen de rechterrand van de multifunctionele lade.

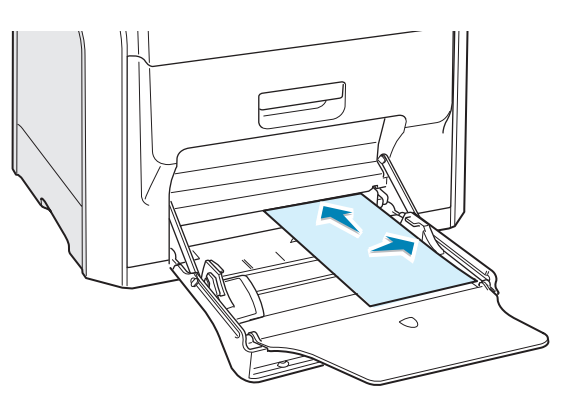

2 Druk de papierbreedtegeleider in en schuif hem naar rechts zodat hij net de rand van het papier raakt, zonder dat het papier wordt gebogen.

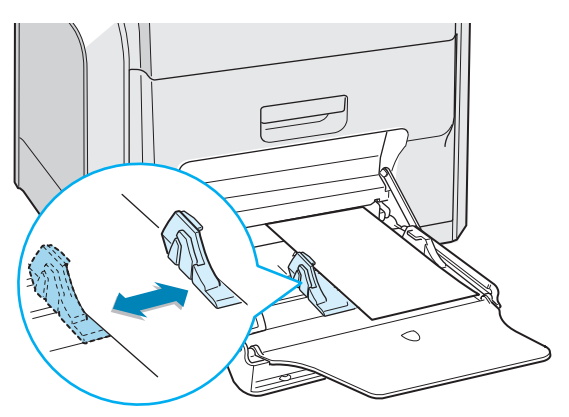

3 Als u een document afdrukt, selecteert u Handmatig als Ladeselectie in de softwaretoepassing, waarna u het juiste papierformaat en de juiste papiersoort selecteert. Voor meer informatie verwijzen we naar pagina 3.7.

| Afdrukken                                                                                                    | <u>?</u> ×                                                                                                    |
|----------------------------------------------------------------------------------------------------|----------------------------------------------------------------------------------------------------|
| Algemeen Lay-out Papier Grafisch Extra Probleemopl                                                                                                    | ossing                                                                                                    |
| Aantal exemplaren     1     1     (1 - 999)       Papierformaat     Aangepast       A4 (210x297 mm)     *       Aangepast     Aangepast       Ladeselectie     Handmatig       Type     *       Normaal papier     *       Voorbladinvoer     *       Geen>     * | At<br>210 x 297 mm<br>Aantal exemplane: 1<br>Ardrukkauteite: Normaal<br>Neur: Automatisch<br>Favorieten<br>Chaamloos> |
| XEROX.                                                                                                    |                                                                                                    |
| Aldr                                                                                                    | ukken Annuleren <u>I</u> oepassen                                                                                     |

4 Druk het document af.

Op het display verschijnt een bericht met de vraag om papier te plaatsen.

**5** Druk op de toets **On Line/Continue**.

De printer neemt het papier en drukt af. Nadat één pagina is afgedrukt, verschijnt het bericht opnieuw.

6 Plaats het volgende vel in de multifunctionele lade en druk op de toets **On Line/Continue**.

Herhaal deze stap voor elke pagina die moet worden afgedrukt.

## Afdrukken op speciale media

### Afdrukken op enveloppen

- Plaats enveloppen uitsluitend in de multifunctionele lade.
- Gebruik alleen enveloppen die zijn aanbevolen voor laserprinters. Voordat u enveloppen in de multifunctionele lade plaatst, dient u te controleren of ze niet beschadigd zijn en niet aan elkaar vast zitten.
- Plaats geen enveloppen met postzegels in de lade.
- Gebruik nooit enveloppen met vensters, metalen haakjes of knipsluitingen of kleefmiddelelen.

Om af te drukken op enveloppen:

1 Open de multifunctionele lade en vouw de papiersteun open.

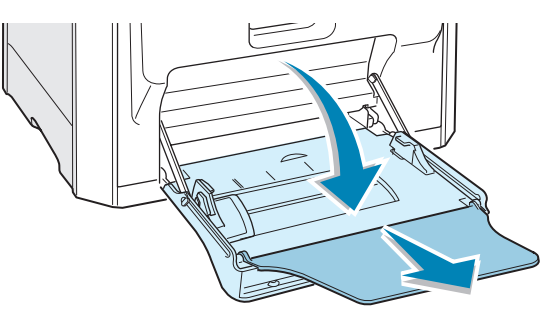

- 2 Buig de stapel enveloppen of waaier de enveloppen uit aan één rand om ze van elkaar te scheiden voordat u ze in de lade plaatst.
- 3 Plaats de enveloppen in de multifunctionele lade met de klep omhoog. Het uiteinde van de enveloppe waar de postzegel komt, wordt eerst in de lade geplaatst.

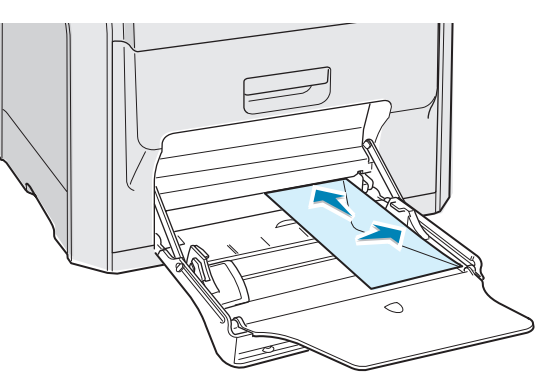

4 Druk de papierbreedtegeleider in en schuif hem naar rechts zodat hij net de rand van de stapel raakt, zonder dat de stapel wordt gebogen.

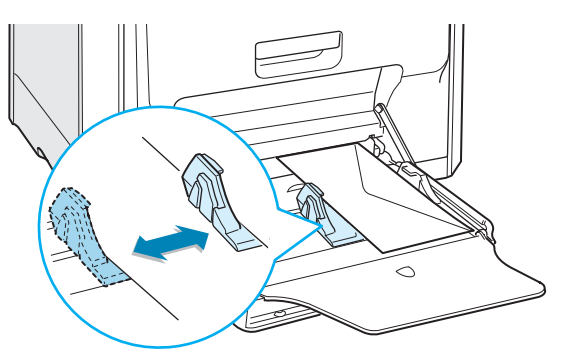

**5** Als u afdrukt, stelt u de ladeselectie in op **MPT**, stelt u de papiersoort in op **Enveloppen** en selecteert u het papierformaat in de softwaretoepassing. Voor meer informatie verwijzen we naar pagina 3.7.

### Afdrukken op etiketten

- Gebruik alleen etiketten die zijn aanbevolen voor laserprinters.
- Controleer of de kleefstoffen van de etiketten bestand zijn tegen een smelttemperatuur van 180°C gedurende 0,1 seconde.
- Zorg ervoor dat er tussen de labels geen kleefstof blootligt. Blootliggende delen kunnen ertoe leiden dat etiketten tijdens het afdrukken loskomen, waardoor het papier kan vastlopen. Blootliggend kleefmiddel kan ook leiden tot beschadiging van printeronderdelen.
- Druk nooit af op een vel waarop etiketten ontbreken.
- Gebruik geen etiketten die gekruld, verkreukeld of beschadigd zijn.
- Om te vermijden dat etiketten aan elkaar kleven, laat u de afgedrukte etikettenvellen best niet op een stapel liggen als ze zijn afgedrukt.

Om af te drukken op etiketten:

1 Open de multifunctionele lade en vouw de papiersteun open.

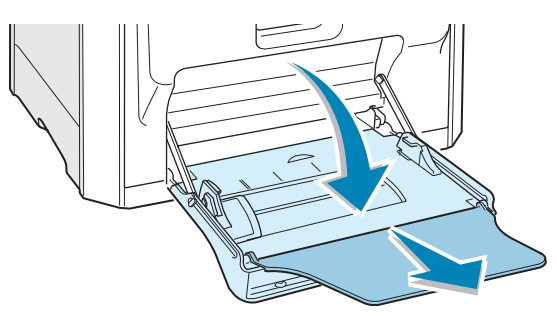

2 Plaats etiketten alleen in de multifunctionele lade met de te bedrukken zijde omlaag en de korte bovenzijde eerst. Pas de geleider aan aan de breedte van de etiketten.

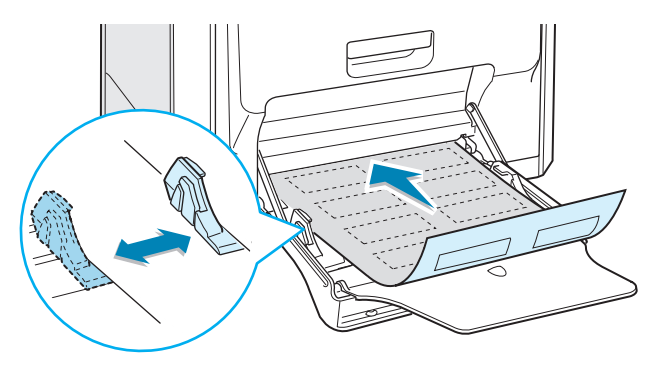

3 Als u afdrukt, stelt u de ladeselectie in op MPT, stelt u de papiersoort in op Etiketten en selecteert u het papierformaat in de softwaretoepassing. Voor meer informatie verwijzen we naar pagina 3.7.

| 🗳 Afdrukken                                         | <u>? ×</u>                                                             |
|-----------------------------------------------------|------------------------------------------------------------------------|
| Algemeen Lay-out Papier Grafisch Extra Probleemoplo | ssing                                                                  |
| Aantal exemplaren 1 - 1 - 999)                      |                                                                        |
| Papieropties<br>Papierformaat                       | X                                                                      |
| A4 (210x297 mm)                                     |                                                                        |
| Aangepast                                           |                                                                        |
| Ladeselectie                                        |                                                                        |
| MPT                                                 |                                                                        |
| Туре                                                |                                                                        |
| Etiketten                                           | A4<br>210 x 207 mm                                                     |
| Voorbladinvoer                                      | 210 X 201 1111                                                         |
| <geen></geen>                                       | Aantal exemplaren: 1<br>Afdrukkwaliteit: Normaal<br>Kleur: Automatisch |
| Schaal aanpassen                                    |                                                                        |
| Type <geen></geen>                                  | Favorieten                                                             |
|                                                     | <pre></pre>                                                            |
|                                                     | Opslaan                                                                |
| THE DOCUMENT COMPANY<br>XEROX                       |                                                                        |
| ( Aldru                                             | kken] Annuleren <u>I</u> oepassen                                      |

### Afdrukken op transparanten

- Gebruik geen transparanten die aan normaal papier zijn gehecht.
- Gebruik alleen Phaser 35-Series Premium Transparency Film met de Phaser 6100-printer.
- Controleer of de transparanten geen gescheurde randen hebben en of ze niet verkreukeld of gekruld zijn.
- Houd de transparanten vast bij de randen en raak de te bedrukken kant niet aan. Vingerafdrukken kunnen problemen met de afdrukkwaliteit veroorzaken.
- Wees voorzichtig dat u geen vingerafdrukken of krassen op de te bedrukken kant achterlaat.

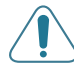

**WAARSCHUWING**: Gebruik alleen transparanten die zijn aanbevolen voor laserprinters die olievrije fusers gebruiken om schade aan de printer te voorkomen. Gebruik geen transparanten met papieren achterkantbedekking of papierband. Gebruik alleen Phaser 35-Series Premium Transparency Film.

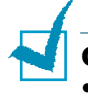

#### **OPMERKINGEN**:

- Transparanten worden alleen in zwart-wit afgedrukt.
- Voordat u afdrukt op transparanten, moet u controleren of de uitvoersteun omlaag is.

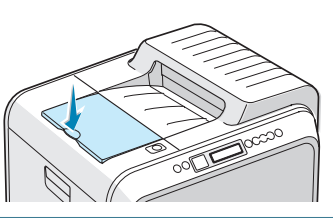

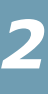

Om af te drukken op transparanten:

**1** Open de multifunctionele lade en vouw de papiersteun open.

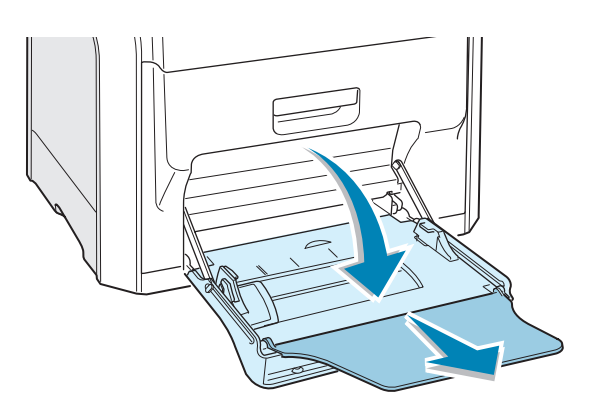

2 De transparanten moeten met de **te bedrukken zijde omlaag** worden geladen. Pas de geleider aan aan de breedte van de transparanten.

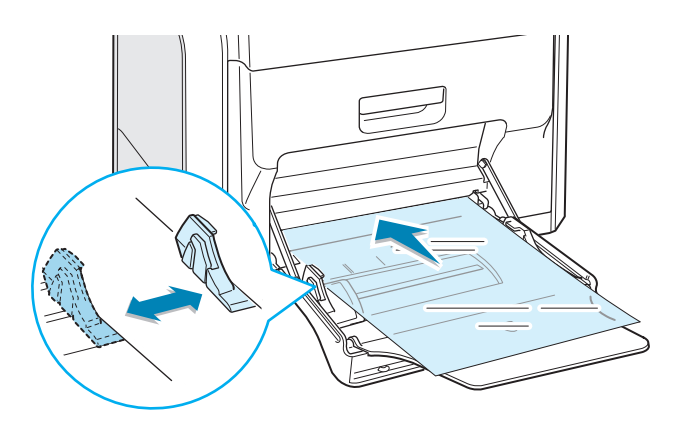

3 Als u afdrukt, stelt u de ladeselectie in op **MPT**, stelt u de papiersoort in op **Transparanten** en selecteert u het papierformaat in de softwaretoepassing. Voor meer informatie verwijzen we naar pagina 3.7.

| Aantal exemplaren    | 1 (1 - 999)   |                             |
|----------------------|---------------|-----------------------------|
| Papierformaat        |               | X                           |
| A4 (210x297 mm)      | •             |                             |
| Г                    | Aangepast     |                             |
| Ladeselectie         |               |                             |
| MPT                  | •             |                             |
| Туре                 |               |                             |
| Transparanten        | •             | A4<br>210 x 297 mm          |
| Voorbladinvoer       |               | Aantal exemplaren: 1        |
| <geen></geen>        | <b>_</b>      | Afdrukkwaliteit: Normaal    |
| Schaal aanpassen     |               | Nedr. Zwart-wit             |
| Туре                 | <geen></geen> | Favorieten                  |
|                      |               |                             |
|                      |               | Opslaan                     |
| THE DOCUMENT COMPANY |               |                             |
| XERUX,               |               |                             |
|                      | - Afr         | trukken Annuleren Toenasser |

#### **OPMERKINGEN**:

- Om te vermijden dat transparanten aan elkaar kleven, laat u de afgedrukte vellen best niet op een stapel liggen als ze zijn afgedrukt.
- Plaats transparanten op een vlak oppervlak nadat u ze uit de printer hebt verwijderd.

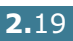
# Afdrukken op voorbedrukt papier

- Voorbedrukt papier is papier dat al een bepaalde opdruk heeft voordat het door de printer wordt gestuurd (bijvoorbeeld papier met een voorbedrukt logo bovenaan op de pagina).
- Papier met briefhoofd moet bedrukt zijn met hittebestendige inkt die niet smelt, verdampt of gevaarlijke stoffen vrijgeeft als hij gedurende 0,1 seconde wordt blootgesteld aan de smelttemperatuur van de printer (180°C).
- Inkt op papier met briefhoofd moet onbrandbaar en nietmetallisch zijn, en mag printerrollen niet beschadigen.
- Formulieren en papier met briefhoofd moeten worden opgeborgen in een vochtbestendige verpakking om wijzigingen tijdens de opslagperiode te vermijden.
- Voordat u voorbedrukt papier plaatst, zoals formulieren of papier met briefhoofd, moet u controleren of de inkt op het papier droog is. Tijdens het smeltproces kan vochtige inkt afgeven op het voorbedrukte papier, wat de afdrukkwaliteit verlaagt.

Om af te drukken op voorbedrukt papier:

1 Open de multifunctionele lade en vouw de papiersteun open.

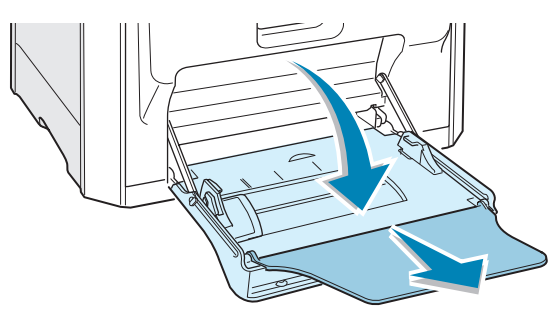

2 Plaats papier met briefhoofd alleen in de multifunctionele lade met de te bedrukken zijde omlaag en de korte bovenzijde eerst. Pas de geleider aan aan de breedte van de papierstapel.

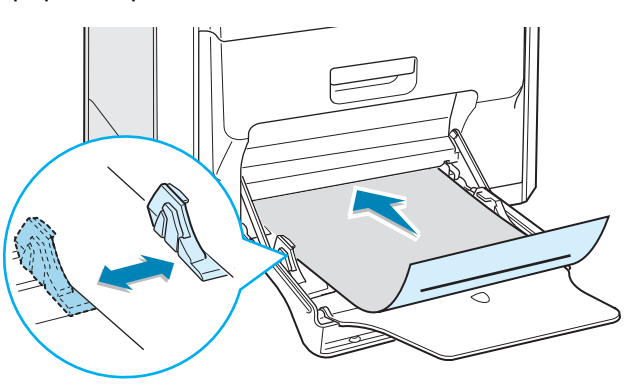

3 Als u afdrukt, stelt u de ladeselectie in op **MPT**, stelt u de papiersoort in op **Briefhoofdpapier** en selecteert u het papierformaat in de softwaretoepassing. Voor meer informatie verwijzen we naar pagina 3.7.

| 🐔 Afdrukken                                                                                                    | <u>? x</u>                                     |
|----------------------------------------------------------------------------------------------------|------------------------------------------------|
| Algemeen Lay-out Papier Grafisch Extra Probleemoplos                                                                                                    | sing                                           |
| Aantal exemplaren 1 (1 - 999)<br>Papieropties<br>Papierformaat<br>A4 (210x297 mm)  Aangepast<br>Ladeselectie<br>MPT  Type<br>Briefhooldpapier  Vootbladinvoer | A4<br>210 x 297 mm<br>Aantal exemplanen: 1     |
| (been)                                                                                                    | Afdrukkwaliteit: Normaal<br>Kleur: Automatisch |
| Schaal aanpassen<br>Type (Geen>                                                                                                    | Favorieten<br>(Naamloos)<br>Opslaan            |
| THE DOCT MENT COMPANY<br>XEROX.                                                                                                    |                                                |
| Afdruk                                                                                                    | ken Annuleren <u>I</u> oepassen                |

### Afdrukken op kaarten of een aangepast papierformaat

- U kunt met de Phaser 6100-printer afdrukken op systeemkaarten (90 mm x 140 mm), postkaarten en papier van een aangepast formaat. Het minimumformaat is 90 mm op 140 mm en het maximumformaat is 216 mm op 356 mm.
- Plaats altijd eerst de korte zijde in de multifunctionele lade. Als u wilt afdrukken in de afdrukstand Liggend, selecteert u deze optie in uw softwaretoepassing. Plaats geen papier met de lange zijde eerst in de printer, aangezien dit ertoe kan leiden dat het papier vastloopt.
- Plaats niet meer dan 10 kaarten tegelijk in de multifunctionele lade.
- Druk niet af op papier dat kleiner is dan 90 mm breed of 140 mm lang.
- Stel de marges in de softwaretoepassing in op ten minste 4,3 mm van de randen van het papier.

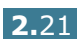

Om af te drukken op kaarten:

**1** Open de multifunctionele lade en vouw de papiersteun open.

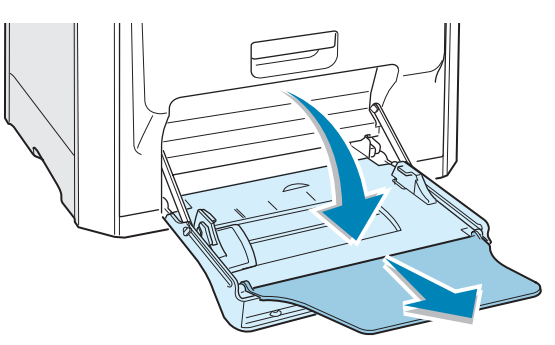

2 Plaats papier alleen in de multifunctionele lade met de **te bedrukken zijde omlaag** en de **korte zijde eerst**. Schuif de geleider tot hij de stapel net raakt zonder de stapel te buigen.

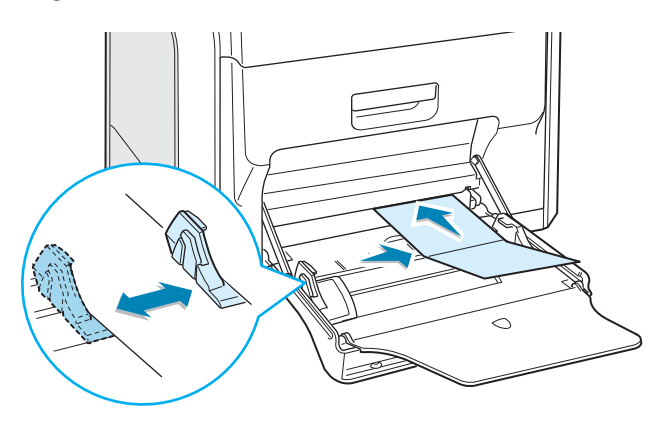

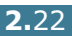

3 Als u afdrukt, stelt u de ladeselectie in op **MPT**, en selecteert u de papiersoort en het papierformaat in de softwaretoepassing. Voor meer informatie verwijzen we naar pagina 3.7.

| 🗳 Afdrukken                                                                                                    | ? ×                                                                                                    |
|----------------------------------------------------------------------------------------------------|----------------------------------------------------------------------------------------------------|
| Algemeen Lay-out Papier Grafisch Extra Probleemoplos                                                                                                    | sing                                                                                                    |
| Aantal exemplaren 1 (1 - 999) Papieropties Papierformaat Aangepast papier (178x254 mm)  Aangepast Ladeselectie MPT Type Karton Voorbladirwoer (Geen> Schaal aanpassen Type | Aangepast papier<br>178 x 254 mm<br>Aantal exemplaren 1<br>Adrukkuelik: Normaal<br>Kleur: Automatisch<br>Favorieten<br>Naamloos> |
| Alguk                                                                                                    | iken Annuleren <u>T</u> oepassen                                                                                                 |

Als het formaat van uw papier niet vermeld is in het vak Papierformaat op het tabblad Papier, klikt u op de knop Aangepast en stelt u het papierformaat handmatig in. Zie pagina 3.7.

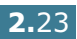

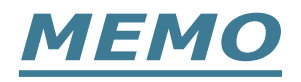

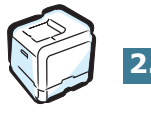

2.24 GEBRUIK VAN PAPIER OF SPECIALE MEDIA

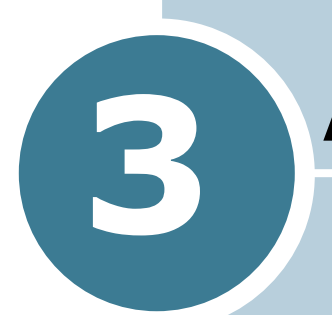

# **A**FDRUKTAKEN

In dit hoofdstuk worden de afdrukopties en de gangbare afdruktaken besproken.

In dit hoofdstuk vindt u:

- Functies van het printerstuurprogramma
- Een document afdrukken
- Printerinstellingen

# Functies van het printerstuurprogramma

De Phaser 6100-printerstuurprogramma's ondersteunen de volgende standaardfuncties:

- Papierladeselectie
- Papierformaat, afdrukstand en mediatype
- aantal exemplaren

De onderstaande tabel geeft een algemeen overzicht van de functies die door uw printerstuurprogramma's worden ondersteund.

| Kenmerk                               | Win98/Me | Win2000/XP/<br>Server 2003 | NT4.0 | Macintosh |
|---------------------------------------|----------|----------------------------|-------|-----------|
| Kleurmodus                            | J        | J                          | J     | J         |
| Afdrukkwaliteitoptie                  | J        | J                          | J     | N         |
| Posters afdrukken                     | J        | J                          | J     | N         |
| Dubbelzijdig afdrukken                | J        | J                          | J     | N         |
| Boekjes afdrukken                     | J        | J                          | J     | N         |
| Meerdere pagina's per vel<br>(N-up)   | J        | J                          | J     | J         |
| Afdrukken aangepast aan papierformaat | J        | J                          | J     | N         |
| Afdrukken op schaal                   | J        | J                          | J     | J         |
| Andere lade voor eerste pagina        | J        | J                          | J     | N         |
| Watermerk                             | J        | J                          | J     | J         |
| Overlay                               | J        | J                          | J     | N         |

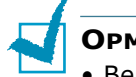

#### **OPMERKINGEN**:

- Bepaalde functies worden niet ondersteund op Mac OS 10.x, zoals Ladeselectie, Papiersoort, Grijstinten en Zwart-wit.
- Watermerken worden niet ondersteund op Mac OS 9.1 of hoger.

# Een document afdrukken

Hieronder beschrijven we de algemene stappen die vereist zijn om af te drukken vanuit verschillende Windows-toepassingen. De precieze stappen voor het afdrukken van een document kunnen variëren, afhankelijk van de softwaretoepassing die u gebruikt. Raadpleeg de handleiding van uw softwaretoepassing voor de precieze afdrukprocedure.

1

**OPMERKING**: Voor informatie over afdrukken vanaf een Macintosh-computer of Linux-systeem, zie Bijlage A en Bijlage B.

- 1 Open het document dat u wilt afdrukken.
- 2 Kies **Afdrukken** in het menu **Bestand**. Het venster Afdrukken wordt geopend. Afhankelijk van uw toepassing kan dit er iets anders uitzien.

U kunt de basisafdrukinstellingen selecteren in het venster Afdrukken. Deze instellingen omvatten het aantal exemplaren en het afdrukbereik.

| fdrukken        |                          |                 | ? ×                      |
|-----------------|--------------------------|-----------------|--------------------------|
| Printer —       |                          |                 |                          |
| <u>N</u> aam:   | Xerox Phaser 6100        |                 | Zorg ervoor dat uw       |
| Status:         | Standaardprinter; Gereed |                 | printer is geselecteerd. |
| Type:           | Xerox Phaser 6100        |                 |                          |
| Waar:           | LPT1:                    |                 |                          |
| Opmerkir        | ng:                      |                 | ☐ Naar <u>b</u> estand   |
| Afdrukber       | reik                     | Aantal          |                          |
| Alles           |                          | <u>A</u> antal: | 1 🚔                      |
| ○ <u>P</u> agir | na's van: 1 t/m:         |                 | 3 □ Sorteren             |
| C Seleg         | gtie                     |                 |                          |
|                 |                          |                 |                          |
|                 |                          | OK              | Annuleren                |
| Window          | s 98                     |                 |                          |

3 Om de printerfuncties van uw printer te gebruiken, klikt u op **Eigenschappen** in het afdrukvenster van de toepassing. Voor meer informatie, zie "Printerinstellingen" op pagina 3.5

Als in het venster Afdrukken een knop **Instellingen**, **Printer** of **Opties** wordt weergegeven, klikt u hierop. Klik in het volgende venster op **Eigenschappen**.

- 4 Klik op **OK** om het venster Eigenschappen te sluiten.
- 5 Klik op **OK** in het venster Afdrukken om de afdruktaak te starten.

3

AFDRUKTAKEN 3.3

### Een afdruktaak annuleren

Selecteer een van de volgende opties om een afdruktaak te annuleren:

#### **Bedieningspaneel**

Druk op de toets **Cancel** ( $\S$ ) om een afdruktaak die wordt uitgevoerd te annuleren. De printer drukt pagina's af die zich op dat moment in de printer bevinden en verwijdert daarna de rest van de afdruktaak.

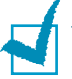

**OPMERKING**: Als u meerdere taken naar de printer hebt verstuurd en u meer dan één afdruktaak wilt annuleren, drukt u één keer op de toets **Cancel** op het moment dat elke afdruktaak start om ze te annuleren.

#### **De map Printers**

Om een afdruktaak in behandeling te annuleren:

- **1** Selecteer **Instellingen** in het menu **Start** van Windows.
- Selecteer Printers om het venster Printers te openen, en dubbelklik vervolgens op het printerpictogram Xerox Phaser 6100.
- 3 In het menu Document selecteert u Afdrukken annuleren (Windows 98/Me) of Annuleren (Windows NT 4.0/2000/XP/Server 2003).

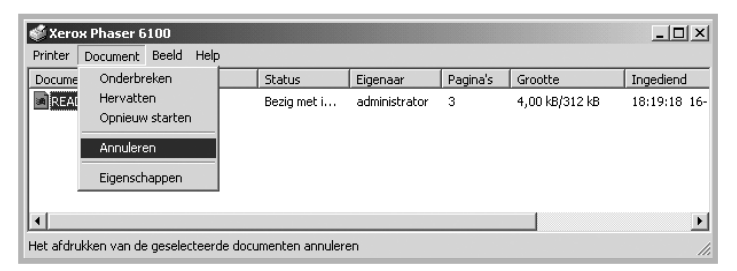

▲ Windows 2000

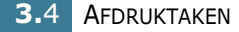

# Printerinstellingen

Via het venster Eigenschappen van de Xerox Phaser 6100-printer kunt u toegang krijgen tot alle informatie die u nodig hebt als u uw printer gebruikt. Als de printereigenschappen worden weergegeven, kunt u de instellingen die u voor uw afdruktaak nodig hebt controleren en wijzigen.

Het venster Eigenschappen van uw printer bestaat uit 5 tabbladen: Lay-out, Papier, Grafisch, Extra en Probleemoplossing.

Als u de printereigenschappen opent via de map **Printers**, kunt u meer op Windows gebaseerde tabbladen weergeven. Raadpleeg uw handleiding van Windows.

Het venster Eigenschappen van de printer kan verschillen, afhankelijk van uw besturingssysteem. Deze handleiding geeft het venster Eigenschappen van Windows 2000 weer.

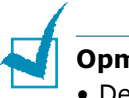

#### Opmerkingen:

- De meeste Windows-toepassingen zullen de instellingen opheffen die u in het printerstuurprogramma hebt opgegeven. Wijzig eerst alle afdrukinstellingen die beschikbaar zijn in de softwaretoepassing, en wijzig vervolgens enige resterende instellingen met behulp van het printerstuurprogramma.
- De instellingen die u wijzigt blijven alleen van kracht terwijl u het huidige programma gebruikt. Als u wilt dat uw wijzigingen permanent behouden blijven, brengt u ze aan in de map **Printers**. Volg deze procedure:
  - 1. Open het menu **Start** van Windows.
  - Voor Windows 98/Me/NT 4.0/2000 selecteert u Instellingen en vervolgens Printers.
     Voor Windows XP/Server 2003 selecteert u Printers en faxapparaten.
  - 3. Selecteer de Xerox Phaser 6100-printer.
  - 4. Klik met de rechtermuisknop op het printerpictogram en:
    - In Windows 98/Me: Selecteer Eigenschappen.
    - In Windows 2000/XP/Server 2003: Selecteer Voorkeursinstellingen voor afdrukken.
    - In Windows NT 4.0: Selecteer **Standaardwaarden** document.
  - 5. Wijzig de instellingen op elk tabblad en klik op **OK**.

### Het tabblad Lay-out

Het tabblad **Lay-out** biedt opties zodat u kunt aanpassen hoe het document op de afgedrukte pagina wordt weergegeven. De Lay-outopties omvatten Meerdere pagina's per vel, Boekje en Poster. U kunt op dit tabblad ook de optie Dubbelzijdig afdrukken selecteren. Zie pagina 3.3 voor meer informatie over het openen van uw softwaretoepassing.

| 🗳 Afdrukken                    | <u>?</u>  x                                                                                                    |
|--------------------------------|----------------------------------------------------------------------------------------------------|
| Algemeen Lay-out Papier        | Grafisch Extra Probleemoplossing                                                                                                    |
| 1 Afdrukstand                  |                                                                                                    |
| Staand     Cliqqend            | v=                                                                                                    |
| □ 180 graden dr                |                                                                                                    |
|                                |                                                                                                    |
| Type Meerdere                  | pagina's per vel                                                                                                    |
| Pagina's per vel               |                                                                                                    |
| Paginavolgorde                 | Het afdrukvoorbeeld                                                                                                    |
| Г                              | Paginakaders afdrukken weer met de door u                                                                                                    |
| - Dubbelziidia afdrukken       | opgegeven instellingen.                                                                                                    |
|                                | - Favorieten                                                                                                    |
| C Geen                         | <pre>A apiegalan </pre>                                                                                                    |
| C Over lange zij               | de spiegelen Opslaan                                                                                                    |
| THE DOCUMENT COMPANY           |                                                                                                    |
| XERUX.                         |                                                                                                    |
|                                | Afdrukken Annuleren Ioepassen                                                                                                    |
| Eigenschap                     | Beschrijving                                                                                                    |
|                                | Met behulp van <b>Afdrukstand</b> kunt u.de                                                                                                    |
|                                | <ul> <li>Staand drukt af over de breedte van de pagina, in briefvorm.</li> <li>Liggend drukt af over de lengte van de pagina, in spreadsheetvorm.</li> <li>Als u de pagina ondersteboven wilt afdrukken, selecteert u 180 graden</li> </ul>                           |
|                                | Image: Staand                                                                                                    |
| 2 Lay-outopties                | Met behulp van <b>Lay-outopties</b> kunt u<br>geavanceerde afdrukinstellingen<br>selecteren. Voor meer informatie, zie<br>Hoofdstuk 4, "Geavanceerd afdrukken."                                                                                                    |
| S Afdrukken op<br>beide zijden | Met <b>Dubbelzijdig afdrukken</b> kunt u<br>automatisch dubbelzijdige documenten<br>afdrukken. Als u de standaardinstelling<br>van het printerstuurprogramma gebruikt,<br>selecteert u <b>Printerselectie</b> . Voor meer<br>informatie verwijzen we naar pagina 4.3. |

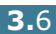

# **Het tabblad Papier**

U kunt de volgende opties gebruiken voor basispapierinstellingen. Zie pagina 3.3 voor meer informatie over het openen van uw softwaretoepassing.

Klik op het tabblad **Papier** om de papiereigenschappen weer te geven.

| Afdrukken                      |                  |               |                                                             |                               |                 | ?   ×    |
|--------------------------------|------------------|---------------|-------------------------------------------------------------|-------------------------------|-----------------|----------|
| Algemeen Lay-out Papier        | Grafisch   Extra | Probleemoplo: | sing                                                        |                               |                 |          |
| 1 Aantal exemplaren            | 1 · (1 ·         | 999)          |                                                             |                               |                 |          |
| Papieropties                   |                  |               | X                                                           |                               |                 |          |
| A4 (210x297 mm)                |                  | •             | =                                                           |                               |                 |          |
|                                | Aangepast        |               | Ξ                                                           |                               |                 |          |
| 3 Ladeselectie                 |                  |               |                                                             | _                             |                 |          |
| Automatisch                    |                  | •             | Ξ                                                           |                               |                 |          |
| 4 Туре                         |                  |               |                                                             |                               | -               |          |
| Normaal papier                 |                  | •             | 2                                                           | A4                            |                 |          |
| 5 Voorbladinvoer               |                  |               | -                                                           | .10 x 201 11111               |                 |          |
| <geen></geen>                  |                  | •             | Aantal exe<br>Afdrukkwa                                     | mplaren: 1<br>liteit: Normaal |                 |          |
| C-kl                           |                  |               | Kleur: Auto                                                 | omatisch                      |                 |          |
| Tune                           | (Court)          |               | - Favoriete                                                 | en                            |                 |          |
| 1700                           | [ <geen></geen>  | <u> </u>      | <naamlo< td=""><td>os&gt;</td><td>-</td><td></td></naamlo<> | os>                           | -               |          |
|                                |                  |               |                                                             |                               |                 |          |
|                                |                  |               |                                                             | Upsiaan                       |                 |          |
| THE DOCUMENT COMPANY<br>XEROX. |                  |               |                                                             |                               |                 |          |
|                                |                  | Afdru         | ken A                                                       | Annuleren                     | <u>T</u> oepass | u<br>sen |

| Eigenschap           | Beschrijving                                                                                                    |
|----------------------|----------------------------------------------------------------------------------------------------|
| Aantal<br>exemplaren | Met behulp van <b>Aantal exemplaren</b> kunt u<br>selecteren hoeveel exemplaren er moeten<br>worden afgedrukt. U kunt maximaal 999<br>exemplaren opgeven.                                                                                                    |
| Papierforma<br>at    | Als het vereiste formaat niet wordt vermeld in het vak Papierformaat, klikt u op         Aangepast.         Als het vereiste formaat, klikt u op         Aangepast.         Als het vereiste formaat, klikt u op         Aangepast.         Als het verschijnt, stelt u het papierformaat verschijnt, stelt u het papierformaat verschijnt, stelt u deze kunt selecteren.         Imagepast papierformaat         Voer de aangepaste naam in die u wilt gebruiken.         Voer de aangepaste papier         Naam angepast papier         Voer de aangepaste papier         Naam angepast papier         Voer de aangepaste papier         Naam angepast papier         Naam angepast papier |
|                      | Hoogte 237.0 140-356 mm) papierformaat in.                                                                                                    |

| Eigenschap           | Beschrijving                                                                                                    |
|----------------------|----------------------------------------------------------------------------------------------------|
| S Ladeselec<br>tie   | Zorg ervoor dat <b>Ladeselectie</b> is ingesteld op de overeenkomstige papierlade.                                                                                                    |
|                      | Gebruik de <b>Handmatig</b> invoer als u afdrukt<br>op speciale media. U moet één vel tegelijk in<br>de multifunctionele lade plaatsen. Zie<br>pagina 2.9.                                                                                                    |
|                      | Als de ladeselectie is ingesteld op<br><b>Automatsich</b> , neemt de printer automatisch<br>papier in de volgende volgorde:<br>Multifunctionele lade, lade1, optionele lade2.                                                                                                    |
| 🚯 Туре               | Zorg ervoor dat <b>Type</b> is ingesteld op<br><b>Normaal papier</b> . Als u een andere<br>papiersoort plaatst, dient u de<br>overeenkomstige papiersoort te selecteren.<br>Voor meer informatie over papier verwijzen<br>we naar Hoofdstuk 2, "Gebruik van papier of<br>speciale media." |
|                      | Als u katoenpapier met een gewicht tussen<br>60 en 90 g/m <sup>2</sup> gebruikt, zoals Gilbert 25% en<br>Gilbert 100%, stelt u de papiersoort in op<br><b>Katoen</b> voor de beste afdrukkwaliteit.                                                                                       |
|                      | Als u gerecycleerd papier met een gewicht<br>tussen 75 en 90 g/m <sup>2</sup> of gekleurd papier<br>gebruikt, selecteert u <b>Gekleurd</b> .                                                                                                    |
| S Voorbladi<br>nvoer | Dankzij deze eigenschap kunt u de eerste<br>pagina afdrukken op een andere papiersoort<br>dan de rest van het document. U kunt de lade<br>voor de eerste pagina selecteren.                                                                                                    |
|                      | Plaats bijvoorbeeld dik papier voor de eerste<br>pagina in de multifunctionele lade, en<br>normaal papier in lade1. Selecteer vervolgens<br>voor de optie <b>Ladeselectie Lade 1</b> en voor<br>de optie <b>Voorbladinvoer MPT</b> .                                                      |
| Schaal<br>aanpassen  | Met <b>Schaal aanpassen</b> kunt u uw<br>afdruktaak automatisch of handmatig schalen<br>op een pagina.                                                                                                    |
|                      | U kunt kiezen uit <b>Geen, Afdrukken op</b><br>schaal en Aanpassen aan<br>papierformaat. Zie pagina 4.4 en<br>pagina 4.5 voor meer informatie.                                                                                                    |

# **Het tabblad Grafisch**

Gebruik de volgende grafische opties om de afdrukkwaliteit aan te passen aan uw specifieke afdrukbehoeften. Zie pagina 3.3 voor meer informatie over het openen van uw softwaretoepassing.

Klik op het tabblad **Grafisch** om de grafische eigenschappen weer te geven.

| Afdrukken                                                                                                    | <u>?</u> [x                                                                                |
|----------------------------------------------------------------------------------------------------|--------------------------------------------------------------------------------------------|
| Algemeen Lay-out Papier Unaison Extra Proble           Afdrukkwaliteit           S         C 1200 dpi (verbeterd)           ©         600 dpi (standaard)           2         - Kleurmodus           Image: Solution of the standaard of the standaard of the |                                                                                            |
| Kleur aanpassen                                                                                                    | A4<br>210 x 297 mm<br>Aantal exemplaren: 1<br>Afdrukkwalitet: Normaal<br>Kleur, Adomatisch |
| THE DIGG MENT COMPANY<br>XEROX.                                                                                                    | Favorieten<br><naamloos><br/>Opslaan</naamloos>                                            |
| [                                                                                                    | Af <u>d</u> rukken Annuleren <u>I</u> oepassen                                             |

| Eigenschap                               | Beschrijving                                                                                                    |
|------------------------------------------|----------------------------------------------------------------------------------------------------|
| <ol> <li>Afdrukkwalit<br/>eit</li> </ol> | U kunt voor de afdrukresolutie kiezen uit<br><b>1200 dpi (verbeterd)</b> en <b>600 dpi</b><br><b>(standaard)</b> . Hoe hoger de instelling, hoe<br>scherper de tekens en afbeeldingen worden<br>afgedrukt. Als u een hoge instelling<br>selecteert, kan de afdruk van het document<br>iets langer duren. |
| 2 Kleurmodus                             | U kunt de kleuropties instellen. De instelling<br><b>Kleur</b> geeft gewoonlijk de best mogelijke<br>afdrukkwaliteit voor documenten in kleur. Als<br>u een kleurendocument in grijstinten wilt<br>afdrukken, selecteert u <b>Zwart-wit</b> .                                                            |

| Eigenschap                     | Beschrijving                                                                                                    |  |
|--------------------------------|----------------------------------------------------------------------------------------------------|--|
| <b>Kleurmodus</b><br>(vervolg) | Als u op <b>Kleur aanpassen</b> klikt, kunt u het<br>uiterlijk van de afbeeldingen van het<br>document wijzigen.                                                                                                    |  |
|                                | Clear sargassen       Tix ditemmen       Keuirfo         Niveau       Image: A constraint of the constraint of the constraint                                                                                               |  |
|                                | <ul> <li>Basisinstellingen voor kleuren: U<br/>kunt aanpassen hoe afbeeldingen<br/>worden weergegeven door de<br/>instellingen te wijzigen in de optie<br/>Niveaus.</li> <li>Tint afstemmen: U kunt het<br/>tintenbereik van afbeeldingen<br/>aanpassen door de optie Tintcurve te<br/>wijzigen.</li> <li>Kleurinfo: Dit tabblad bevat<br/>informatie over het<br/>kleurconversiesysteem van het<br/>stuurprogramma.</li> </ul>                                                                                                    |  |
| Geavanceerd<br>e opties        | <ul> <li>U kunt geavanceerde opties instellen door te klikken op de knop Geavanceerde opties.</li> <li>I deavanceerde opties I deavanceerde opties.</li> <li>I ue Type-opties I deavanceerde opties I deavanceerde opties I</li></ul> |  |

# Het tabblad Extra

Zie pagina 3.3 voor meer informatie over het openen van uw softwaretoepassing. Klik op het tabblad **Extra** om toegang te krijgen tot de volgende functies:

| - Watermerk              |                    |                                                |
|--------------------------|--------------------|------------------------------------------------|
| (≺Geen watermerk><br>    | termerken bewerken | X                                              |
| Overlay-                 |                    |                                                |
| <geen overlay=""></geen> | •                  |                                                |
| 0                        | ) verlays bewerken | A4<br>210 x 297 mm                             |
| Uitvoeropties            |                    | Aantal exemplaren: 1                           |
| Paginavolgorde           |                    | Afdrukkwaliteit: Normaal<br>Kleur: Automatisch |
| Vooraan beginnen:        | •                  | Favorieten                                     |
|                          |                    | <naamloos></naamloos>                          |
| 🔲 Opnieuw afdrukken in   | dien papierstoring | Opslaan                                        |
| XFROX                    |                    |                                                |

| Optie                             | Beschrijving                                                                                                    |
|-----------------------------------|----------------------------------------------------------------------------------------------------|
| <ol> <li>Watermerk</li> </ol>     | U kunt een achtergrondafbeelding met tekst<br>maken die op elke pagina van uw document<br>wordt afgedrukt. Zie "Gebruik van<br>watermerken" op pagina 4.10.                                                                                                    |
| Ø Overlay                         | Overlays worden vaak gebruikt in plaats van<br>voorbedrukte formulieren en papier met<br>briefhoofd. Zie "Gebruik van overlays" op<br>pagina 4.13.                                                                                                    |
| <ul> <li>Uitvoeropties</li> </ul> | <b>Paginavolgorde:</b> U kunt instellen in welke<br>volgorde de pagina's moeten worden afgedrukt.<br>Selecteer de afdrukvolgorde in de<br>vervolgkeuzelijst.                                                                                                    |
|                                   | <ul> <li>Vooraan beginnen: Uw printer drukt alle pagina's af van de eerste tot de laatste pagina.</li> <li>Achteraan beginnen: Uw printer drukt alle pagina's af van de laatste tot de eerste pagina.</li> </ul>                                                                                                    |
|                                   | <ul> <li>Oneven pagina's afdrukken: Uw printer<br/>drukt alleen de oneven pagina's van het<br/>document af.</li> <li>Even pagina's afdrukken: Uw printer<br/>drukt alleen de even pagina's van het<br/>document af.</li> </ul>                                                                                                    |
|                                   | <b>Opnieuw afdrukken indien papierstoring:</b><br>Als deze optie is ingeschakeld, behoudt de<br>printer de afbeelding voor een afgedrukte<br>pagina tot de printer aangeeft dat de pagina de<br>printer heeft verlaten. Als een papierstoring<br>optreedt, drukt de printer de laatste pagina<br>opnieuw af nadat u het probleem hebt opgelost. |

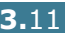

### **Problemen oplossen**

Het tabblad **Probleemoplossing** biedt hulp en informatie over het gebruik van uw printer. Als u toegang hebt tot het internet, gebruikt u de webkoppelingen om een verbinding te maken met nuttige weblocaties.

### Een instelling voor favorieten gebruiken

Met de optie **Favorieten**, die op elk tabblad zichtbaar is, kunt u de huidige instellingen voor eigenschappen opslaan voor later gebruik.

Om een favoriet op te slaan:

- **1** Wijzig de instellingen zoals nodig op elk tabblad.
- 2 Voer een naam in voor de favoriet in het invoervak **Favorieten**.

| 🖋 Afdrukken                                         | <u>? x</u>                                     |
|-----------------------------------------------------|------------------------------------------------|
| Algemeen Lay-out Papier Grafisch Extra Probleemoplo | issing                                         |
| Afdrukstand                                         |                                                |
| Staand                                              |                                                |
| C Liggend                                           |                                                |
| 🔲 180 graden draaien                                |                                                |
| Lay-outopties                                       |                                                |
| Type Meerdere pagina's per vel                      |                                                |
| Pagina's per vel 1                                  |                                                |
| Paginavolgorde                                      | A4<br>210 x 297 mm                             |
| 🗖 Paginakaders afdrukken                            | Aantal exemplaren: 1                           |
|                                                     | Afdrukkwaliteit: Normaal<br>Kleur: Automatisch |
| Dubbeizijdig ardrukken     Printerselectie          |                                                |
| C Geen                                              | (Maamlooo)                                     |
| 📖 O Over korte zijde spiegelen                      | Civaaiiiloos/                                  |
| 🔘 Over lange zijde spiegelen                        | Opslaan                                        |
| THE DOCUMENT COMPANY                                |                                                |
| Afgru                                               | ikken Annuleren <u>I</u> oepassen              |

3 Klik op de knop **Opslaan**.

Als u **Favorieten** opslaat, worden alle huidige stuurprogramma-instellingen opgeslagen.

Als u een opgeslagen instelling wilt gebruiken, selecteert u het item in de vervolgkeuzelijst **Favorieten**.

De printer is nu ingesteld om af te drukken volgens de geselecteerde instelling voor favorieten.

Om een favoriet te verwijderen, selecteert u het item in de lijst en klikt u op **Verwijderen**.

U kunt ook terugkeren naar de standaardinstellingen van het stuurprogramma door **<Printerstandaard>** te selecteren in de lijst.

### Het gebruik van Help

Uw printer heeft een Help-functie die u kunt openen met de knop **Help** in het venster Eigenschappen van de printer. Het Help-venster biedt u gedetailleerde informatie over de printerfuncties die door het printerstuurprogramma worden verschaft.

U kunt ook klikken op <u></u>in de rechterbovenhoek en vervolgens op een instelling klikken.

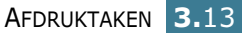

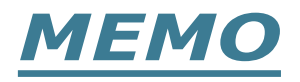

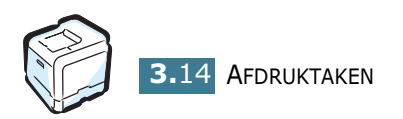

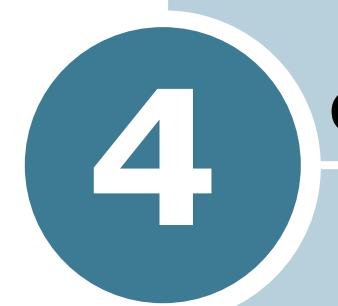

# **GEAVANCEERD AFDRUKKEN**

In dit hoofdstuk worden de afdrukopties en de geavanceerde afdruktaken besproken.

In dit hoofdstuk vindt u:

- Afdrukken op beide zijden van het papier
- De schaal van uw document aanpassen
- Uw document aanpassen aan een geselecteerd papierformaat
- Meerdere pagina's afdrukken op één vel papier
- Posters afdrukken
- Boekje afdrukken
- Gebruik van watermerken
- Gebruik van overlays

# Afdrukken op beide zijden van het papier

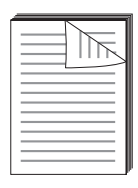

U kunt automatisch afdrukken op beide zijden van het papier. Beslis voordat u afdrukt in welke afdrukstand u uw documenten wilt afdrukken.

U kunt kiezen uit:

- **Over lange zijde spiegelen**, de conventionele lay-out die gebruikt wordt in boekbinden, of staand.
- Over korte zijde spiegelen, dat vaak gebruikt wordt voor kalenders, of liggend.

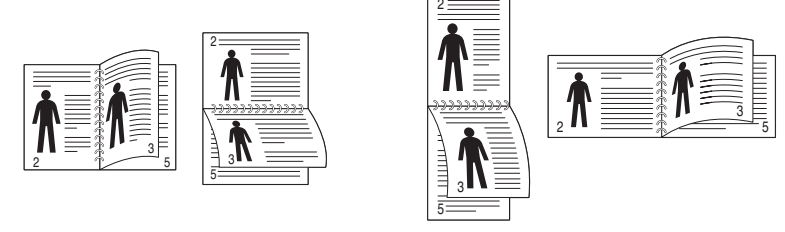

▲ Lange zijde

▲ Korte zijde

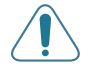

**WAARSCHUWING**: Druk niet af op beide zijden van etiketten, transparanten, enveloppen of dik papier. Dit kan papierstoringen en schade aan de printer veroorzaken.

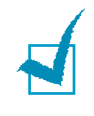

**OPMERKING**: Voor dubbelzijdig afdrukken kunt u alleen de volgende papierformaten gebruiken: A4, Letter, Legal en Folio met een gewicht van 75 tot 90  $g/m^2$ .

Er zijn twee manieren om dubbelzijdig afdrukken in of uit te schakelen:

# Met behulp van het menu van het bedieningspaneel

Selecteer **Duplex** in het menu **Page Layout**. Stel indien nodig de **Duplex Margin** in in hetzelfde menu. Zie pagina 5.7 voor meer informatie.

Voor meer informatie over het gebruik van het menu van het bedieningspaneel verwijzen we naar pagina 5.5.

### Vanuit de softwaretoepassing

- Als u de afdrukinstellingen van uw softwaretoepassing wilt wijzigen, opent u de eigenschappen van de printer. Zie pagina 3.3.
- 2 Selecteer de afdrukstand op het tabblad **Lay-out**.
- **3** In het deel **Dubbelzijdig afdrukken** selecteert u ofwel Printerselectie, Geen, Over korte zijde spiegelen of Over lange zijde spiegelen.

| Aldrukstand                                                                                                    | Afdrukken                                                                              | apier   Grafisch   Extra   P                                                                                                    | robleemoplossing   |                                                                                     | ?> |
|----------------------------------------------------------------------------------------------------|----------------------------------------------------------------------------------------|----------------------------------------------------------------------------------------------------|--------------------|-------------------------------------------------------------------------------------|----|
| Pagina's per vel 1<br>Paginavolgorde A<br>Paginakaders afdrukken<br>Dubbelzijdig afdrukken<br>Printerselectie<br>Geen<br>Over korte zijde spiegeler<br>Over korte zijde spiegeler<br>Over korte zijde spiegeler<br>Over lange zide spiegelen<br>Dubbelzijdig afdrukken<br>Paginakaders afdrukken<br>Paginakaders afdrukken<br>Pa | Afdrukstand<br>G Staand<br>C Liggend<br>180 grad<br>Lay-outopties<br>Type Mee          | len draaien<br>rdere pagina's per vel                                                                                                    |                    |                                                                                     |    |
| C Over korte zijde spiegelen     C Over korte zijde spiegelen     C Over korte zijde spiegelen     C Over lange zijde spiegelen                                                                                                    | Pagina's per vel<br>Paginavolgorde                                                     | 1 The second second sec | ken Aan<br>Kei Kei | A4<br>210 x 297 mm<br>tal exemplaren: 1<br>rukkwaliteit: Normaal<br>ur: Automatisch |    |
|                                                                                                    | C Printerse<br>C Printerse<br>C Geen<br>C Over ko<br>C Over ko<br>The Decimient County | lectie<br>te zijde spiegelen<br>ge zijde spiegelen                                                                                                    | _ Fav              | vorieten<br>aamloos><br>Opslaan                                                     |    |

- 4 Klik op het tabblad **Papier** en selecteer de papierlade, het papierformaat en de papiersoort.
- 5 Klik op **OK** en druk het document af.

**OPMERKING**: De instellingen in de softwaretoepassingen heffen die van het bedieningspaneel op.

# De schaal van uw document aanpassen

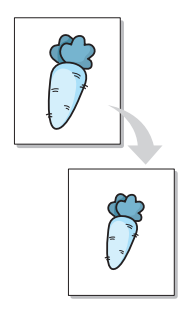

U kunt uw afdruktaak schalen op een pagina.

- Als u de afdrukinstellingen van uw softwaretoepassing wijzigt, opent u de eigenschappen van de printer. Zie pagina 3.3.
- 2 Op het tabblad **Papier** selecteert u **Afdrukken op schaal** in de vervolgkeuzelijst **Type**.
- **3** Voer de schaalfactor in in het invoervak **Percentage**.

U kunt ook klikken op de knop  $\blacktriangle$  of  $\blacktriangledown$ .

| 🐔 Afdrukken                                         | <u>? ×</u>                                       |
|-----------------------------------------------------|--------------------------------------------------|
| Algemeen Lay-out Papier Grafisch Extra Probleemople | ssing                                            |
| Aantal exemplaren 1 (1 · 999)                       |                                                  |
| Papieropties<br>Papierformaat                       | X                                                |
| A4 (210x297 mm)                                     |                                                  |
| Aangepast                                           |                                                  |
| Automatisch                                         |                                                  |
| Туре                                                |                                                  |
| Voorbladinvoer                                      | 210 x 297 mm                                     |
| <geen></geen>                                       | Aantal exemplaren: 1<br>Afdrukkwaliteit: Normaal |
| Schaal aanpassen                                    | Kleur: Automatisch                               |
| Type Afdrukken op schaal                            | <naamloos></naamloos>                            |
| Percentage 90 (25 - 400%)                           | Opslaan                                          |
| THE DOCT MENT COMPANY                               |                                                  |
| XEROX.                                              |                                                  |
| Afdrul                                              | ken Annuleren <u>I</u> oepassen                  |

- 4 Selecteer de papierlade, het papierformaat en de papiersoort in **Papieropties**.
- 5 Klik op **OK** en druk het document af.

# Uw document aanpassen aan een geselecteerd papierformaat

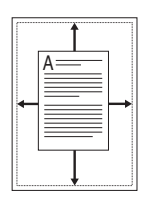

Met deze printerfunctie kunt u uw afdruktaak aanpassen aan elk papierformaat, ongeacht de grootte van het digitale document. Dit kan nuttig zijn als u de fijne details in een klein document wilt controleren.

- Als u de afdrukinstellingen van uw softwaretoepassing wijzigt, opent u de eigenschappen van de printer. Zie pagina 3.3.
- 2 Op het tabblad **Papier** selecteert u **Aanpassen aan papierformaat** in de vervolgkeuzelijst **Type**.
- 3 Selecteer het correcte formaat in de vervolgkeuzelijst **Uitvoerpapier**.

| een   Lay-out Papier<br>ital exemplaren | Grafisch   Extra   Probleemop                                                                                                    |                                                                                                    |
|-----------------------------------------|----------------------------------------------------------------------------------------------------|----------------------------------------------------------------------------------------------------|
| Papierformaat<br>A4 (210x297 mm)        |                                                                                                    |                                                                                                    |
| Ladeselectie                            | Aangepast                                                                                                    |                                                                                                    |
| Automatisch<br>Type                     | •                                                                                                    |                                                                                                    |
| Normaal papier<br>Voorbladinvoer        | <b>x</b>                                                                                                    | A4<br>naar: A5<br>148 x 210 mm<br>Aantal exemplaren: 1                                                                                                    |
| aal aanpassen                           |                                                                                                    | Addrukkwaliteit: Normaal<br>Keur: Automatisch                                                                                                    |
| e<br>voerpapier                         | Aanpassen aan papierfor                                                                                                    |                                                                                                    |
| EROX.                                   |                                                                                                    | Upslaan                                                                                                    |
|                                         | tal exemplaren<br>bieropties<br>Papierformaat<br>A4 (210x297 mm)<br>Ladeselectie<br>Automatisch<br>Type<br>Normaal papier<br>Voorbladinvoer<br><geen><br/>tal aanpassen<br/>be<br/>roerpapier</geen> | tal exemplaren 1 (1 - 939)<br>iteropties<br>Papierformaat<br>A4 (210x237 mm)<br>Ladeselectie<br>Automatisch<br>Type<br>Normal papier<br>Voorbladinvoer<br>Geero<br>tal eanpassen<br>re Aanpassen aan papierfor<br>roorpapier<br>A5 |

- 4 Selecteer de papierlade, het papierformaat en de papiersoort in **Papieropties**.
- 5 Klik op **OK** en druk het document af.

# Meerdere pagina's afdrukken op één vel papier

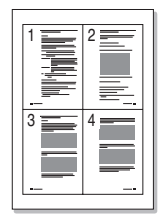

U kunt het aantal pagina's selecteren dat op één vel papier moet worden afgedrukt. Als u meer dan één pagina per vel wilt afdrukken, zijn de pagina's kleiner en worden ze op het vel gerangschikt in de volgorde die u opgeeft. U kunt tot 16 pagina's afdrukken op één vel.

- 1 Als u de afdrukinstellingen van uw softwaretoepassing wilt wijzigen, opent u de eigenschappen van de printer. Zie pagina 3.3.
- 2 Op het tabblad Lay-out selecteert u Meerdere pagina's per vel in de vervolgkeuzelijst Type.
- **3** Selecteer het aantal pagina's dat u per vel wilt afdrukken (1, 2, 4, 9 of 16) in de vervolgkeuzelijst **Pagina's per vel**.

| 🖋 Afdrukken                                                                                                    | <u>? ×</u>                                                         |
|----------------------------------------------------------------------------------------------------|--------------------------------------------------------------------|
| Algemeen Lay-out Papier Grafisch Extra Probleemoplo                                                                                                    | issing                                                             |
| Algemeen Lay-out Papier Grafisch Extra Probleemoplo<br>Aldrukstand<br>C Liggend<br>Lay-outopties<br>Type Meerdere pagina's per vel<br>Pagina's per vel<br>Paginavolgorde Rechts, daama omlaag<br>Paginakaders aldrukken<br>Oubbelzijdig aldrukken<br>C Dubbelzijdig aldrukken | Artal exemplaren: 1<br>Ardrukkuitet: Normaal<br>Kleur: Automatisch |
| C Geen<br>C Over korte zijde spiegelen<br>O Over lange zijde spiegelen<br>The Decrymstrooursy<br>XEROX.                                                                                                    | (Naamloos)                                                         |
| Afgru                                                                                                    | ikken Annuleren <u>T</u> oepassen                                  |

4 Selecteer de paginavolgorde in de vervolgkeuzelijst Paginavolgorde, indien nodig.

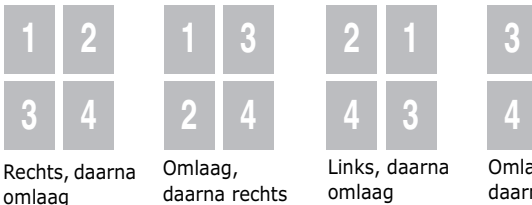

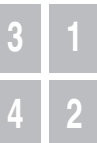

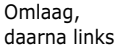

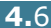

De vervolgkeuzelijst **Paginavolgorde** is alleen beschikbaar als het aantal pagina's per vel 4, 9 of 16 is.

Schakel het selectievakje **Paginakaders afdrukken** in om een kader rond elke pagina op het vel af te drukken. **Paginakaders afdrukken** is alleen beschikbaar als het aantal pagina's per vel 2, 4, 9 of 16 is.

- 5 Klik op het tabblad **Papier** en selecteer de papierlade, het papierformaat en de papiersoort.
- 6 Klik op **OK** en druk het document af.

# Posters afdrukken

Met deze functie kunt u een document van één pagina afdrukken op 4, 9 of 16 vellen papier, zodat u de vellen kunt samenkleven tot één document van posterformaat.

- Als u de afdrukinstellingen van uw softwaretoepassing wijzigt, opent u de eigenschappen van de printer. Zie pagina 3.3.
- 2 Op het tabblad Lay-out selecteert u Poster in de vervolgkeuzelijst Type.

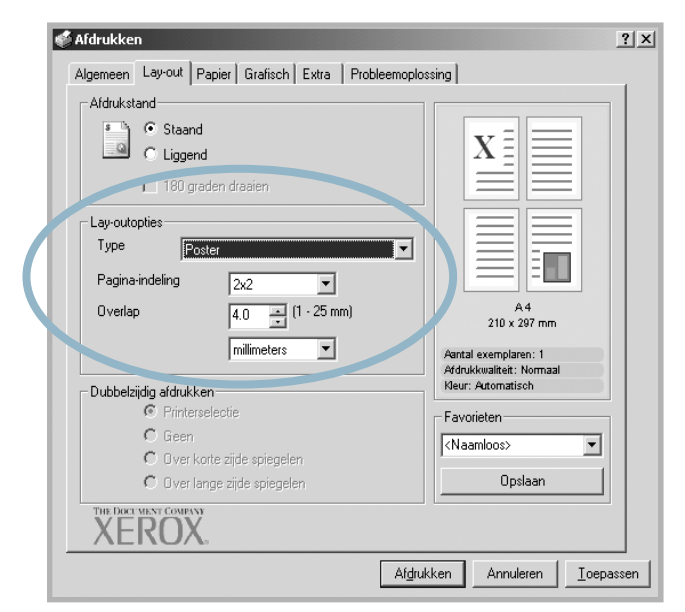

3 Configureer de posteroptie:

U kunt voor de paginalay-out kiezen uit 2x2, 3x3 of 4x4. Als u 2x2 selecteert, wordt de afbeelding automatisch over 4 werkelijke pagina's gespreid.

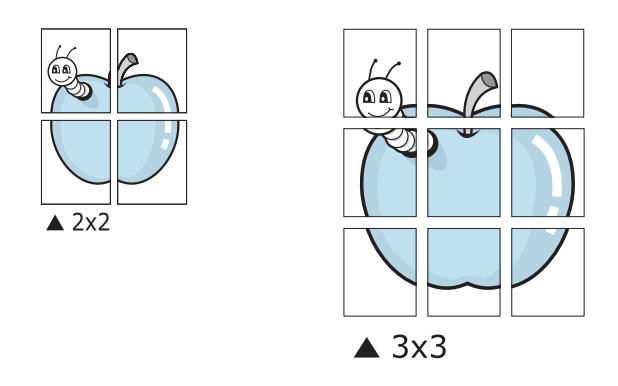

Geef een overlap op in millimeter of inch zodat de vellen gemakkelijk aan elkaar kunnen worden geplakt.

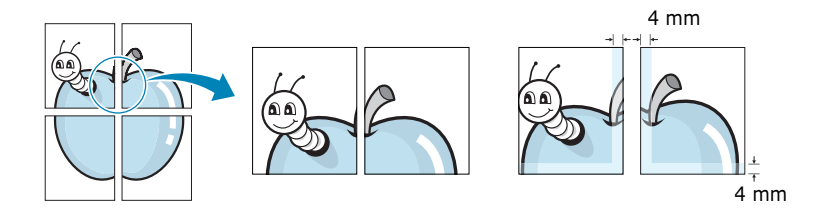

- 4 Klik op het tabblad **Papier** en selecteer de papierlade, het papierformaat en de papiersoort.
- 5 Klik op **OK** en druk het document af. U kunt de poster voltooien door de vellen aan elkaar te plakken.

# Boekje afdrukken

Met de functie Boekje afdrukken kunt u uw document op beide zijden van het papier afdrukken en worden de pagina's zo gerangschikt dat u het papier na het afdrukken dubbel kunt vouwen om een boekje te vormen.

- Als u de afdrukinstellingen van uw softwaretoepassing wijzigt, opent u de eigenschappen van de printer. Zie pagina 3.3.
- 2 Op het tabblad Lay-out selecteert u Boekje in de vervolgkeuzelijst Type.

| 🗳 Afdrukken                                                                                                    | <u>? ×</u>   |
|----------------------------------------------------------------------------------------------------|--------------|
| Algemeen Lay-out Papier Grafisch Extra Probleemoplossing                                                                                                    |              |
| Aldukstand<br>C Staand<br>C Liggend<br>Lay-outopties<br>Type                                                                                                    |              |
| Onekje       A4         Oubbelzidig afdrukken       A4         Dubbelzidig afdrukken       A4         © Printerselectie       Atomaisch         © Geen       Noer kote zijde spiegelen         © Over kote zijde spiegelen       Opslaan |              |
| The free ways converse<br>XEROX.<br>Afglukken Annuleren Io                                                                                                    | epassen      |
| <b>OPMERKING</b> : De optie Boekje afdrukken is alleen be<br>A4, Letter, Legal of Folio is geselecteerd voor de optie                                                                                                    | eschikbaar a |

Papierformaat op het tabblad Papier.

- 3 Klik op het tabblad **Papier** en selecteer de papierlade, het papierformaat en de papiersoort.
- 4 Klik op **OK** en druk het document af.
- 5 Na het afdrukken, kunt u de pagina's vouwen en nieten.

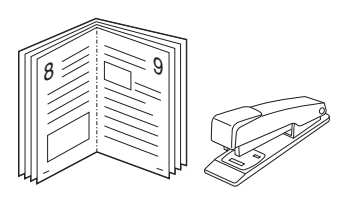

# Gebruik van watermerken

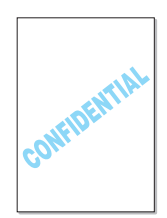

Een watermerk is extra tekst die over een of meer pagina's kan worden afgedrukt. Met behulp van de watermerkfunctie kunt u bijvoorbeeld woorden als Ontwerp, Vertrouwelijk, Datum of Versie toevoegen.

Er zijn verschillende vooraf gedefinieerde watermerken die met uw printer worden geleverd. Ze kunnen worden gewijzigd of u kunt nieuwe watermerken aan de lijst toevoegen.

### Een bestaand watermerk gebruiken

- Als u de afdrukinstellingen van uw softwaretoepassing wijzigt, opent u de eigenschappen van de printer. Zie pagina 3.3.
- 2 Klik op het tabblad **Extra** en selecteer een watermerk in de vervolgkeuzelijst **Watermerk**. Het geselecteerde watermerk wordt weergegeven in het afdrukvoorbeeld.

| 🖋 Afdrukken                                           |                    |                                                                     |                                                           |       | <u>?</u> × |
|-------------------------------------------------------|--------------------|---------------------------------------------------------------------|-----------------------------------------------------------|-------|------------|
| Algemeen Luyrour   Papier   Grafisch Loos             |                    | ing                                                                 |                                                           |       | 1          |
| Watermerk                                             | rken               |                                                                     | X                                                         |       |            |
| Overlay<br><geen overlay=""></geen>                   | Afdrukv<br>orbeeld | /0                                                                  |                                                           |       |            |
| Overlays bewerke                                      | en                 |                                                                     | A 4<br>210 x 297 mm                                       |       |            |
| – Uitvoeropties – – – – – – – – – – – – – – – – – – – |                    | Aanta<br>Afdru<br>Kleur                                             | al exemplaren: 1<br>ikkwaliteit: Normaal<br>: Automatisch |       |            |
| Vooraan beginnen:                                     | •                  | Favo                                                                | prieten                                                   |       |            |
| Dpnieuw afdrukken indien papierstoring                | )                  | <na< td=""><td>amloos&gt;<br/>Opslaan</td><td>•</td><td></td></na<> | amloos><br>Opslaan                                        | •     |            |
| THE DOCE MENT COMPANY<br>XEROX.                       |                    |                                                                     |                                                           |       |            |
|                                                       | Af <u>d</u> rukł   | ken                                                                 | Annuleren                                                 | Toepa | assen      |

3 Klik op **OK** en start het afdrukken.

**OPMERKING**: Het afdrukvoorbeeld geeft weer hoe de afgedrukte pagina er zal uitzien.

### Een watermerk maken

- Als u de afdrukinstellingen van uw softwaretoepassing wilt wijzigen, opent u de eigenschappen van de printer. Zie pagina 3.3.
- 2 Klik op het tabblad **Extra** en klik op de knop **Watermerken bewerken** in het deel **Watermerk**. Het venster Watermerk verschijnt.

| atermerken                                                                                                    |                                    | <u>?</u> ×     |
|----------------------------------------------------------------------------------------------------|------------------------------------|----------------|
| Huidige watermerken                                                                                                |                                    |                |
| (Geen watermerk><br>Vertrouwelijk<br>Concept<br>Definitief<br>Alleen voor intern gebruik<br>Voorlopig<br>Voorbeeld |                                    |                |
| Toevoegen Bijwerken                                                                                                | Verwijderen                        |                |
| Tekst in watermerk                                                                                                 | Tekenstijl<br>Naam<br>Times New Ri | oman 💌         |
| Afdrukhoek tekst                                                                                                   | Stijl                              | Normaal        |
| Horizontaal                                                                                                    | Kleur                              | Zwart 🔍        |
| C Verticaal<br>C Hoek                                                                                              | Schaduw                            |                |
| Graden 45 📑 (-179 - 180)                                                                                           | Formaat                            | 72 (6 - 200)   |
|                                                                                                    | OK                                 | Annuleren Help |

3 Voer tekst in in het vak Tekst in watermerk. U kunt maximaal 40 tekens invoeren. De tekst wordt weergegeven in het voorbeeldvenster.

Als het selectievakje **Alleen eerste pagina** is ingeschakeld, wordt het watermerk alleen op de eerste pagina afgedrukt.

**4** Selecteer de watermerkopties.

U kunt het lettertype, de stijl, de kleur, het niveau voor grijstinten en de tekengrootte selecteren in het deel **Tekenstijl**, en u kunt de hoek voor het watermerk instellen in het deel **Afdrukhoek tekst**.

- 5 Klik op **Toevoegen** om een nieuw watermerk aan de lijst toe te voegen.
- 6 Als u klaar bent met bewerken, klikt u op **OK** en start u de afdruk.

Om niet langer watermerken af te drukken, selecteert u **<Geen watermerk>** in de vervolgkeuzelijst **Watermerk**.

4

### Een watermerk bewerken

- Als u de afdrukinstellingen van uw softwaretoepassing wilt wijzigen, opent u de eigenschappen van de printer. Zie pagina 3.3.
- 2 Klik op het tabblad **Extra** en klik op de knop **Watermerken bewerken** in het deel **Watermerk**. Het venster Watermerk verschijnt.
- 3 Selecteer het watermerk dat u wilt bewerken in de lijst Huidige watermerken om de tekst van het watermerk en de opties te wijzigen. Zie pagina 4.11.
- 4 Klik op **Bijwerken** om de wijzigingen op te slaan.
- 5 Klik op **OK**.

### Een watermerk verwijderen

- 1 Als u de afdrukinstellingen van uw softwaretoepassing wilt wijzigen, opent u de eigenschappen van de printer. Zie pagina 3.3.
- 2 Klik op het tabblad Extra op de knop Watermerken bewerken in het deel Watermerk. Het venster Watermerk verschijnt.
- 3 Selecteer het watermerk dat u wilt verwijderen in de lijst **Huidige watermerken** en klik op **Verwijderen**.
- 4 Klik op **OK**.

4.12 GEAVANCEERD AFDRUKKEN

# Gebruik van overlays

### Wat is een overlay?

| (erox    | _    |
|----------|------|
| Dear ABC | <br> |
|          | _    |
|          | _    |
|          |      |
| Regards  | <br> |

Een overlay is tekst en/of afbeeldingen die op de vaste schijf van de computer zijn opgeslagen in een speciale bestandsindeling en die kunnen worden afgedrukt in een willekeurig document. Overlays worden vaak gebruikt in plaats van voorbedrukte formulieren en papier met briefhoofd. In plaats van voorbedrukt papier met briefhoofd te gebruiken, kunt u een overlay maken met precies dezelfde informatie als op uw papier met briefhoofd. Als u een brief wilt afdrukken met het briefhoofd van uw bedrijf, hoeft u aan de printer alleen maar aan te geven dat de briefhoofdoverlay op uw document moet worden afgedrukt.

### Een nieuwe paginaoverlay maken

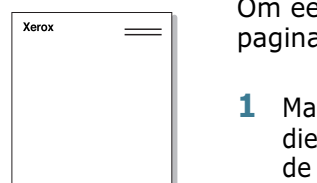

Om een paginaoverlay te gebruiken, moet u een nieuwe paginaoverlay met uw logo of afbeelding maken.

- 1 Maak of open een document dat tekst of een afbeelding bevat die moet worden gebruikt in een nieuwe paginaoverlay. Plaats de items precies zoals u wilt dat ze worden weergegeven als ze als een overlay worden afgedrukt. Indien nodig kunt u het bestand opslaan voor later gebruik.
- 2 Als u de afdrukinstellingen van uw softwaretoepassing wilt wijzigen, opent u de eigenschappen van de printer. Zie pagina 3.3.
- 3 Klik op het tabblad **Extra** op de knop **Overlays bewerken** in het deel **Overlay**.

| 💰 Afdrukken                                          | <u>? x</u>                                       |
|------------------------------------------------------|--------------------------------------------------|
| Algemeen Lay-out Papier Grafisch Extra Probleemoplos | sing                                             |
| Watermerk-                                           |                                                  |
| <geen watermerk=""></geen>                           | $\mathbf{v} =$                                   |
| )<br>U(stermerken hewerken                           |                                                  |
|                                                      |                                                  |
| Overlay                                              |                                                  |
| <geen overlay=""></geen>                             |                                                  |
| Overlays bewerken                                    | A4                                               |
|                                                      | 210 x 297 mm                                     |
| Uitvoeropties                                        | Aantal exemplaren: 1<br>Afdrukkwaliteit: Normaal |
| Paginavolgorde                                       | Kleur: Automatisch                               |
| Vooraan beginnen:                                    | Favorieten                                       |
| E Onice of the black in the previous state           | <naamloos></naamloos>                            |
| j upnieuw argrukken ingien papierstoring             | Opslaan                                          |
| THE DOCT MENT COMPANY<br>XEROX,                      |                                                  |
| Afdruk                                               | ken Annuleren Ioepassen                          |

4 Klik in het venster Overlays op **Overlay maken**.

| vertays<br>Lijst van overlays              | <u> </u>            |
|--------------------------------------------|---------------------|
| <ueen overlay=""></ueen>                   | Overlay maken       |
|                                            | Overlay laden       |
|                                            | Overlay verwijderen |
| Overlaystatus<br>Geen overlay geselecteerd |                     |
| 🗖 Overlav bevestigen voor afdrukken        |                     |
|                                            |                     |
|                                            |                     |

5 In het venster Overlay maken typt u een naam van maximaal acht tekens in het vak **Bestandsnaam**. Selecteer indien nodig het doelpad. (De standaardinstelling is C:\Formover.)

| Overlay maken                               |                             |                          |   |          | ? X             |
|---------------------------------------------|-----------------------------|--------------------------|---|----------|-----------------|
| Op <u>s</u> laan in:                        | FormOver                    |                          | • | ← 🗈 💣 💷• |                 |
| Geschiedenis<br>Bureaublad<br>Deze computer |                             |                          |   |          |                 |
|                                             | ,<br>Bestands <u>n</u> aam: | Kerox                    |   | •        | <u>O</u> pslaan |
|                                             | Opslaan als <u>t</u> ype:   | Overlaybestanden (*.0VL) |   | •        | Annuleren       |

- 6 Klik op **Opslaan**. De naam wordt weergegeven in het vak **Lijst van overlays**.
- 7 Klik op **OK** of **Ja** als u klaar bent.

Het bestand wordt niet afgedrukt. Het wordt opgeslagen op de vaste schijf van uw computer.

**OPMERKING**: Het documentformaat van de overlay moet hetzelfde zijn als de documenten die u met de overlay afdrukt. Maak geen overlay met een watermerk.

### Een paginaoverlay gebruiken

Nadat u een overlay hebt gemaakt, kan deze met uw document worden afgedrukt. Om een overlay met een document af te drukken:

- **1** Maak of open het document dat u wilt afdrukken.
- 2 Als u de afdrukinstellingen van uw softwaretoepassing wilt wijzigen, opent u de eigenschappen van de printer. Zie pagina 3.3.
- **3** Klik op het tabblad **Extra**.
- 4 Selecteer een overlay in de vervolgkeuzelijst **Overlay**.
- 5 Als het gewenste overlaybestand niet in de lijst Overlay staat, klikt u op de knop Overlays bewerken en Overlay laden, en selecteert u het overlaybestand.

| Overlay laden                               |                        |                         |    |         | <u>? x</u>     |
|---------------------------------------------|------------------------|-------------------------|----|---------|----------------|
| <u>Z</u> oeken in:                          | FormOver               |                         | •  | - È 💣 🖩 |                |
| Geschiedenis<br>Bureaublad<br>Deze computer | Arrox.OVL              |                         |    |         |                |
|                                             | Bestands <u>n</u> aam: | Xerox.OVL               |    | •       | <u>O</u> penen |
|                                             | Bestandstypen:         | Overlaybestanden (*.0VI | .) | •       | Annuleren      |

Als u het gewenste overlaybestand op een externe bron hebt opgeslagen, kunt u het bestand ook laden als u dit venster Overlay laden opent.

Selecteer het bestand en klik op **Openen**. Het bestand verschijnt in het vak **Lijst van overlays** en kan worden afgedrukt. Selecteer de overlay in het vak **Lijst van overlays**.

| Overlays                                                    | ? ×                 |  |  |  |  |  |
|-------------------------------------------------------------|---------------------|--|--|--|--|--|
| Lijst van overlays                                          |                     |  |  |  |  |  |
| KGeen overlay≻<br>C\} Form9.ust\Xarou 0\/(                  | Overlay maken       |  |  |  |  |  |
|                                                             | Overlay laden       |  |  |  |  |  |
|                                                             | Overlay verwijderen |  |  |  |  |  |
| 0verlaystatus                                               |                     |  |  |  |  |  |
| Xerox.OVL<br>Formaat 30379.6 KB<br>Gemaakt 2003-12-17 21:00 |                     |  |  |  |  |  |
| Cverlay bevestigen voor afdrukken                           |                     |  |  |  |  |  |
| ОК                                                          | Annuleren Help      |  |  |  |  |  |

6 Indien nodig klikt u op Overlay bevestigen voor afdrukken. Als dit selectievakje is ingeschakeld, verschijnt telkens wanneer u een document naar de printer verzendt een berichtvenster waarin u gevraagd wordt te bevestigen of u een overlay op uw document wilt afdrukken.

Als dit selectievakje niet is ingeschakeld en een overlay werd geselecteerd, wordt de overlay automatisch afgedrukt met uw document.

7 Klik op **OK** of **Ja** om het afdrukken te starten.

De geselecteerde overlay wordt samen met uw afdruktaak gedownload en wordt op uw document afgedrukt.

**OPMERKING**: De resolutie van het overlaydocument moet dezelfde zijn als die van het document dat u met de overlay afdrukt.

### Een paginaoverlay verwijderen

- U kunt paginaoverlays die u niet meer gebruikt verwijderen.
- 1 Klik in het venster Eigenschappen van de printer op het tabblad **Extra**.
- 2 Klik op de knop **Overlays bewerken** in het deel **Overlay**.
- **3** Selecteer de overlay die u wilt verwijderen in het vak **Lijst van overlays**.
- 4 Klik op **Overlay verwijderen**.
- 5 Klik op **OK** om het venster Afdrukken te sluiten.

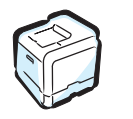

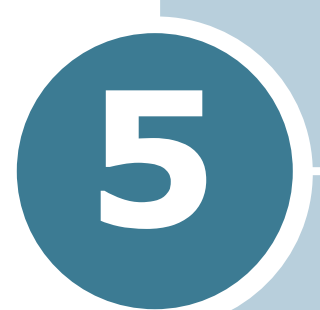

# GEBRUIK VAN HET BEDIENINGSPANEEL

In dit hoofdstuk wordt beschreven hoe u het bedieningspaneel van de printer kunt gebruiken.

In dit hoofdstuk vindt u:

- Kennismaken met het bedieningspaneel
- Gebruik van de menu's van het bedieningspaneel
## Kennismaken met het bedieningspaneel

Het bedieningspaneel aan de rechterbovenkant van uw printer heeft een display en zeven toetsen.

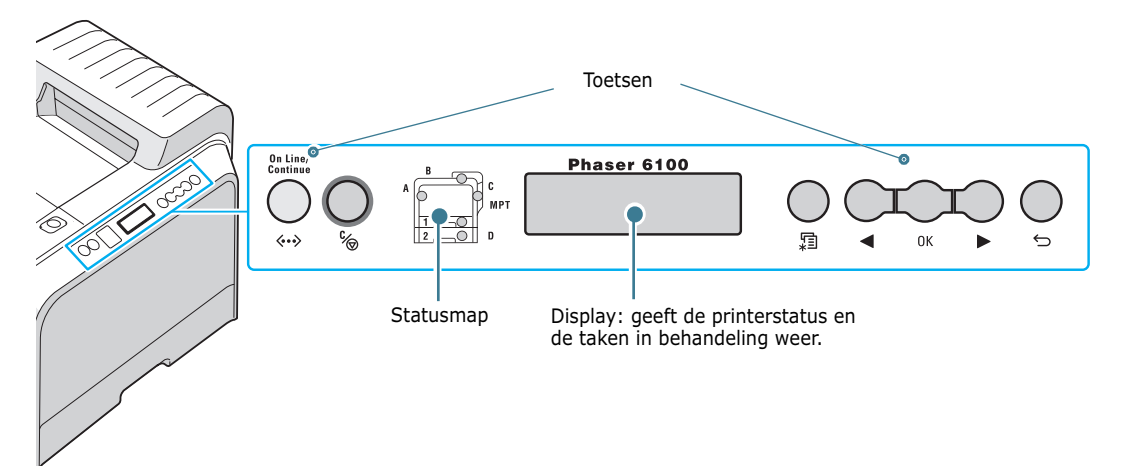

### Display

| Bericht     | Beschrijving                                                                                                    |
|-------------|----------------------------------------------------------------------------------------------------|
| Ready       | <ul> <li>De printer is on line en gereed om af te<br/>drukken.</li> <li>Als u op <b>On Line/Continue</b> drukt, schakelt<br/>de printer over naar off line.</li> </ul>                                                                                                    |
| Offline     | <ul> <li>De printer is off line en kan niet afdrukken.</li> <li>Als u op <b>On Line/Continue</b> drukt, schakelt<br/>de printer over naar on line.</li> </ul>                                                                                                    |
| Processing  | <ul> <li>De printer drukt af.</li> <li>Als u het afdrukken wilt annuleren, drukt u op OK ( 0K ).</li> </ul>                                                                                                    |
| Power Saver | <ul> <li>De printer staat in de energiebesparende<br/>modus, waardoor hij minder stroom<br/>verbruikt. Als de printer een afdruktaak<br/>ontvangt van de computer, of als op een toets<br/>wordt gedrukt, schakelt de printer over naar<br/>on line.</li> <li>Om de energiebesparende modus uit te<br/>schakelen of de tijd voor activering van de<br/>energiebesparende modus te wijzigen,<br/>verwijzen we naar pagina 5.9.</li> </ul> |

Zie "Verklaring van berichten op het display" op pagina 7.25 voor een volledige lijst van alle berichten van de printer.

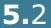

### Toetsen

| Toets     | Beschrijving                                                                                                    |                                                                                                    |                                                                                                    |
|-----------|----------------------------------------------------------------------------------------------------|----------------------------------------------------------------------------------------------------|----------------------------------------------------------------------------------------------------|
| (statusma | Als een fo<br>overeenk<br>verschijn<br>waar de f<br>over de b<br>naar pagi                                                                                                    | out optreed<br>omstige lo<br>t een foutb<br>out is opge<br>etekenis v<br>ina 7.25.                                                                                                    | dt, gaat een lichtje branden op de<br>catie op de statusmap. Er<br>ericht op het display zodat u weet<br>etreden. Voor meer informatie<br>an de foutberichten verwijzen we                                                  |
|           | <ul> <li>Druk op deze toets om te schakelen tussen on line<br/>en off line.</li> <li>Druk in menumodus op deze toets om terug te<br/>keren naar de modus Gereed.</li> <li>De kleur van de toets <b>On Line/Continue</b> geeft de<br/>status van de printer aan</li> </ul> |                                                                                                    |                                                                                                    |
|           |                                                                                                    | Aan                                                                                                    | De printer is on line en kan<br>gegevens van de computer<br>ontvangen.                                                                                                    |
| Groen     | Groen                                                                                                    | Knippert                                                                                                    | <ul> <li>Als het lichtje traag knippert,<br/>ontvangt de printer gegevens<br/>van de computer.</li> <li>Als het lichtje snel knippert,<br/>ontvangt de printer gegevens<br/>en worden de gegevens<br/>afgedrukt.</li> </ul> |
|           | Aan                                                                                                    | De printer stopt met afdrukken<br>wegens een ernstige fout.<br>Controleer het bericht op het<br>display. Zie pagina 7.25 voor<br>meer informatie over de<br>betekenis van het foutbericht. |                                                                                                    |
|           |                                                                                                    | Knippert                                                                                                    | Er is een kleine fout opgetreden<br>en de printer wacht tot de fout is<br>hersteld.                                                                                                    |
| Uit       | <ul> <li>De printer is off line en kan niet<br/>afdrukken.</li> <li>De printer staat in de energiebesparende<br/>modus. Als de printer gegevens ontvangt,<br/>schakelt hij over naar on line.</li> </ul>                                                                  |                                                                                                    |                                                                                                    |
|           | <ul> <li>Druk op de toets om over te schakelen naar de<br/>menumodus.</li> <li>Druk in de menumodus op de toets om door de<br/>menu's te bladeren.</li> </ul>                                                                                                    |                                                                                                    |                                                                                                    |
| Ок        | Druk in de menumodus op de toets om het<br>weergegeven submenu-item weer te geven of om de<br>gewijzigde instelling te bevestigen. Het geselecteerde<br>item is gemarkeerd met een *.                                                                                     |                                                                                                    |                                                                                                    |

| Toets      | Beschrijving                                                                                                    |
|------------|----------------------------------------------------------------------------------------------------|
| $\bigcirc$ | Druk in de menumodus op de toets om door<br>submenu-items of instellingenopties te bladeren. Als<br>u op ► drukt, gaat u naar de volgende optie. Als u op<br>◄ drukt, keert u terug naar de vorige optie. |
| <br>%⊚     | <ul> <li>Druk op de toets om de huidige afdruktaak te<br/>annuleren.</li> <li>Druk in de menumodus op deze toets om terug te<br/>keren naar de modus Gereed.</li> </ul>                                   |
| Ģ          | Druk in de menumodus op deze toets om terug te<br>keren naar het hoger gelegen menuniveau.                                                                                                    |

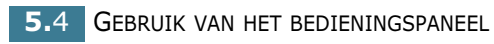

# Gebruik van de menu's van het bedieningspaneel

Er zijn een aantal menu's beschikbaar zodat u gemakkelijk de printerinstellingen kunt wijzigen. Het diagram op pagina 5.6 geeft de menu's weer evenals alle items die in elk menu beschikbaar zijn. De items in elk menu en de opties die u kunt selecteren worden meer gedetailleerd beschreven in de tabellen die beginnen op pagina 5.6.

### Toegang tot de menu's van het bedieningspaneel

U kunt uw printer configureren vanaf het bedieningspaneel van de printer. U kunt de menu's van het bedieningspaneel ook gebruiken als de printer in gebruik is.

- 1 Druk in de modus Gereed op de toets **Menu** ( 🗊 ) tot het gewenste menu wordt weergegeven op de onderste regel van het display.
- **2** Druk op de toets **OK** ( $_{0K}$ ) om het menu te openen.
- 3 Druk op een van de bladertoetsen ( ◀ of ►) tot het gewenste menu-item verschijnt op de onderste regel.
- **4** Druk op de toets **OK** ( <sub>OK</sub> ) om het geselecteerde item te bevestigen.
- 5 Als het menu-item submenu's heeft, herhaalt u de stappen 3 en 4.
- 6 Druk op een van de bladertoetsen (◀ of ►) tot op de onderste regel de gewenste instellingenoptie verschijnt, of voer de gewenste waarde in.
- 7 Druk op de toets OK ( OK ) om uw invoer of selectie op te slaan.

Er verschijnt een sterretje (\*) naast de selectie op het display, dat aangeeft dat dit nu de standaardinstelling is.

8 Om het menu te sluiten, drukt u herhaaldelijk op de toets Back ( ) of op de toets Cancel ( ).

Na 60 seconden inactiviteit (er werd geen toets ingedrukt), keert de printer automatisch terug naar de modus Gereed.

**OPMERKING**: Afdrukinstellingen die via het printerstuurprogramma zijn ingesteld, heffen de instellingen op het bedieningspaneel op.

### Overzicht van de menu's van het bedieningspaneel

De menu's van het bedieningspaneel worden gebruikt om de printer te configureren. Het bedieningspaneel biedt toegang tot de volgende menu's:

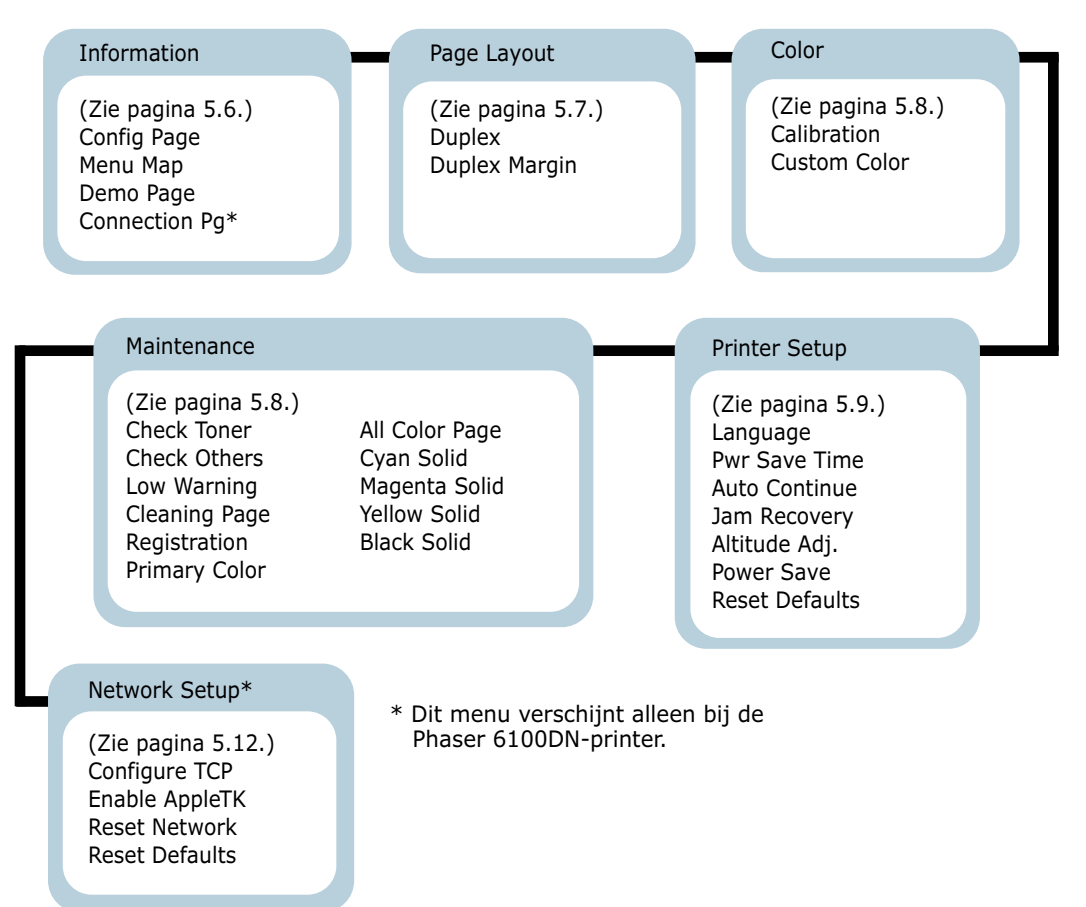

### Het menu Informatie

Dit menu bevat informatiepagina's die u kunt afdrukken om informatie te verkrijgen over de printer en zijn configuratie.

| Item        | Verklaring                                                                                                    |
|-------------|----------------------------------------------------------------------------------------------------|
| Config Page | De configuratiepagina geeft de huidige configuratie van de printer weer. Zie pagina 6.2.                        |
| Menu Map    | Het menu Map geeft de lay-out en de<br>huidige instellingen van de menu-items<br>van het bedieningspaneel weer. |

| Item          | Verklaring                                                                                                    |
|---------------|----------------------------------------------------------------------------------------------------|
| Demo Page     | Op de demopagina kunt u controleren of<br>uw printer naar behoren werkt.                                                |
| Connection Pg | De Verbindingspagina wordt afgedrukt<br>met de huidige netwerkinstellingen als u<br>een Phaser 6100DN-printer gebruikt. |

### Het menu Page Layout

Gebruik het menu **Page Layout** om alle instellingen in verband met uitvoer te definiëren.

(\*: de standaardinstelling)

| Item   | Verklaring                                                                                                    |
|--------|----------------------------------------------------------------------------------------------------|
|        | Opties: Off*, Long Edge, Short Edge                                                                                                    |
|        | Als u op beide zijden van het papier wilt<br>afdrukken, kiest u de zijde als volgt.                                                                                                    |
|        | <ul> <li>Long Edge: Spiegelt over de lange zijde.<br/>Drukt pagina's af in boekvorm.</li> <li>Short Edge: Spiegelt over de korte zijde.<br/>Drukt pagina's af zodat u ze kunt omslaan<br/>als bij een flip-over.</li> </ul> |
| Duplex | Lange zijde in de<br>afdrukstand Staand<br>Lange zijde in de<br>afdrukstand Lange zijde in de<br>afdrukstand Liggend                                                                                                    |
|        | Korte zijde in de<br>afdrukstand Staand                                                                                                    |
|        | Selecteer <b>Off</b> om op één zijde van het papier af te drukken.                                                                                                    |

| Item          | Verklaring                                                                                                    |
|---------------|----------------------------------------------------------------------------------------------------|
|               | In dit menu kunt u de marges instellen voor<br>dubbelzijdig afdrukken. U kunt de waarde<br>verhogen of verlagen in stappen van<br>0,1mm.                                                                                                    |
| Duplex Margin | <ul> <li>Top Margin: Stelt de bovenmarge in, van 0,0mm tot 9,9mm.</li> <li>Left Margin: Stelt de linkermarge in, van 0,0mm tot 9,9mm.</li> <li>Short Binding: Stelt de ondermarge van de achterkant van de pagina in voor korte binding, van 0,0 mm tot 10 mm.<br/>Binding position: In de afdrukstand Staand wordt deze weergegeven in de bovenste regel van de pagina. In de afdrukstand Liggend wordt deze weergegeven aan de rechterkant van de pagina.</li> <li>Long Binding: Stelt de rechtermarge van de achterkant van de pagina in voor lange binding, van 0,0 mm tot 22 mm.<br/>Binding position: In de afdrukstand Staand wordt deze weergegeven aan de rechterkant van de pagina in voor lange binding, van 0,0 mm tot 22 mm.</li> <li>Binding position: In de afdrukstand Staand wordt deze weergegeven aan de linkerkant van de pagina. In de afdrukstand Liggend wordt deze weergegeven in de bovenste regel van de pagina.</li> </ul> |

## Het menu Color

In dit menu kunt u de kleurinstelling aanpassen.

| Item        | Verklaring                                                                                                    |
|-------------|----------------------------------------------------------------------------------------------------|
|             | Opties: Off, Auto*, Run Now                                                                                                    |
| Calibration | <ul> <li>Met dit menu-item kunt u de printer<br/>kalibreren voor de best mogelijke<br/>kleurenprinterkwaliteit.</li> <li>Off. De printer wordt gekalibreerd door de<br/>standaardinstelling.</li> <li>Auto: De printer wordt automatisch<br/>gekalibreerd voor de best mogelijke<br/>afdrukkwaliteit voor documenten in kleur.</li> <li>Run Now: De printer wordt handmatig<br/>gekalibreerd.</li> </ul> |

| Item         | Verklaring                                                                                              |
|--------------|----------------------------------------------------------------------------------------------------|
| Custom Color | Met dit item kunt u een specifiek<br>kleurcontrast afzonderlijk aanpassen.                              |
|              | • <b>CMYK:</b> Hiermee kunt u het contrast van de toner in elke tonercassette aanpassen.                |
|              | <b>Default</b> : De kleuren worden automatisch geoptimaliseerd.                                         |
|              | Manual Adjust: Hiermee kunt u het geselecteerde kleurencontrast voor elke cassette handmatig aanpassen. |
|              | <b>Opmerking</b> : Gebruik de instelling <b>Default</b> voor de beste kleurenkwaliteit.                 |

### **Het menu Printer Setup**

Gebruik het menu **Printer Setup** om een waaier van printerfuncties te configureren.

(\*: de standaardinstelling)

| Item          | Verklaring                                                                                                    |
|---------------|----------------------------------------------------------------------------------------------------|
| Language      | Opties: English*, German, French, Italian,<br>Spanish, Russian                                                                                            |
|               | De instelling Language bepaalt de taal van<br>de tekst die op het display van het<br>bedieningspaneel verschijnt en de informatie<br>die wordt afgedrukt. |
| Pwr Save Time | Opties: 30 Minutes, 45 Minutes, 60 Minutes, 120 Minutes*                                                                                                  |
|               | Stel in hoe lang de printer moet wachten<br>voordat hij overschakelt naar de<br>energiebesparende modus (als Power Save is<br>ingeschakeld).              |

5

| Item           | Verklaring                                                                                                    |
|----------------|----------------------------------------------------------------------------------------------------|
| Auto Continue  | <ul> <li>Opties: Off, On*</li> <li>Dit item bepaalt of de printer al dan niet doorgaat met afdrukken als hij papier detecteert dat niet overeenstemt met uw papierinstelling.</li> <li>Off. Als het papier niet overeenstemt met de papierinstelling, blijft het bericht op het display en blijft de printer off line tot u het juiste papier invoert.</li> <li>On. Als het papier niet overeenstemt met de papierinstelling, wordt een foutbericht weergegeven. De printer schakelt voor 30 seconden over op off line, wist vervolgens het bericht en gaat dan door met afdrukken.</li> </ul> |
| Jam Recovery   | <ul> <li>Opties: Off*, On</li> <li>Dit item bepaalt hoe de printer reageert op<br/>een papierstoring.</li> <li>Off. De printer drukt pagina's niet opnieuw<br/>af. Met deze instelling kunt u de<br/>afdrukprestaties verhogen.</li> <li>On. De printer drukt pagina's automatisch<br/>opnieuw af nadat u de papierstoring hebt<br/>verholpen.</li> </ul>                                                                                                    |
| Altitude Adj.  | Opties: Low*, High<br>U kunt de afdrukkwaliteit optimaliseren<br>afhankelijk van de hoogte waarop u zich<br>bevindt.                                                                                                    |
| Power Save     | Opties:On*, Off<br>Als de printer gedurende een langere periode<br>geen gegevens ontvangt, wordt het<br>stroomverbruik automatisch verlaagd als de<br>energiespaarstand ingeschakeld is.                                                                                                    |
| Reset Defaults | standaardfabrieksinstellingen van de printer<br>opnieuw instellen.                                                                                                    |

### Het menu Maintenance

Gebruik het menu **Maintenance** voor onderhoud van de tonercassettes en andere verbruiksartikelen.

| Item           | Verklaring                                                                                                    |
|----------------|----------------------------------------------------------------------------------------------------|
| Check Toner    | Hiermee kunt u controleren hoeveel toner er overblijft in elke tonercassette.                                                                                                    |
| Check Others   | <ul> <li>Imaging Unit: Hiermee kunt u controleren<br/>hoeveel afbeeldingen er zijn afgedrukt sinds<br/>de afbeeldingenteller het laatst op nul werd<br/>gezet. Zie pagina 6.14.</li> <li>Transfer Belt: Hiermee kunt u controleren<br/>hoeveel afbeeldingen er zijn afgedrukt sinds<br/>de afbeeldingenteller het laatst op nul werd<br/>gezet. Zie pagina 6.22.</li> </ul> |
|                | • Fuser, Transfer Roll: Hiermee kunt u controleren hoeveel pagina's er in totaal zijn afgedrukt en de totale telling opnieuw instellen nadat de fuser of de transportrol is vervangen.                                                                                                    |
|                | • MPT Roller, Tray 1 Roller, Tray 2<br>Roller: Hier kunt u het totale aantal<br>afbeeldingen controleren dat uit elke lade<br>werd aangevoerd.                                                                                                    |
| Low Warning    | <ul> <li>Dit item bepaalt hoe de printer reageert als de verbruiksartikelen bijna op zijn.</li> <li>Off. De printer geeft het waarschuwingsbericht niet weer.</li> <li>On. De printer geeft het waarschuwingsbericht weer.</li> </ul>                                                                                                    |
| Cleaning Page  | Hiermee kunt u een pagina afdrukken<br>waardoor de fusereenheid in de printer wordt<br>gereinigd.                                                                                                    |
| Registration   | Hiermee kunt u een kleurenpagina afdrukken voor registratie.                                                                                                    |
| Primary Color  | Hiermee kunt u een testpagina afdrukken met<br>4x4 kleurenstaven.                                                                                                    |
| All Color Page | Hiermee kunt u een primaire en secundaire testpagina afdrukken.                                                                                                    |
| Cyan Solid     | Hiermee kunt u een testpagina afdrukken in 100% effen cyaan.                                                                                                    |
| Magenta Solid  | Hiermee kunt u een testpagina afdrukken in 100% effen magenta.                                                                                                    |
| Yellow Solid   | Hiermee kunt u een testpagina afdrukken in 100% effen geel.                                                                                                    |
| Black Solid    | Hiermee kunt u een testpagina afdrukken in 100% effen zwart.                                                                                                    |

### Het menu Network Setup

In dit menu kunt u de netwerkinterfacekaart configureren die in uw printer is geïnstalleerd, afhankelijk van de configuratie van het netwerk.

| (*: | de | standaardinstelling | ) |
|-----|----|---------------------|---|
|-----|----|---------------------|---|

| Item           | Verklaring                                                                                                    |  |  |
|----------------|----------------------------------------------------------------------------------------------------|--|--|
|                | Opties:Yes*, No                                                                                                    |  |  |
|                | Stelt in of u het netwerk al dan niet<br>handmatig wilt configureren. Als u Ja<br>selecteert, kunt u de instellingen voor het IP-<br>adres configureren. |  |  |
| Configure TCP  | Als u Ja selecteert, verschijnt het menu IP-<br>bron met de volgende opties:<br>• BOOTP<br>• DHCP<br>• Static                                            |  |  |
|                | Zie de tabel IP-bron voor meer informatie over de opties BOOTP, DHCP en Statisch.                                                                        |  |  |
| Enable AppleTK | Opties:Yes, No*                                                                                                    |  |  |
|                | Dit item schakelt AppleTalk in.                                                                                                    |  |  |
| Reset Network  | Dit item start de netwerkinterfacekaart opnieuw op. Selecteer <b>Reset Now</b> om opnieuw op te starten.                                                 |  |  |
|                | Opties:Yes, No                                                                                                    |  |  |
| Reset Defaults | Dit item stelt de standaardwaarden opnieuw<br>in en stelt de netwerkconfiguratieparameters<br>opnieuw in op de fabrieksinstellingen.                     |  |  |

### **IP-bron**

Het menu **IP Source** biedt drie methoden voor het instellen van een IP-adres:

| Item   | Verklaring                                                                               |  |
|--------|------------------------------------------------------------------------------------------|--|
| воотр  | • <b>BOOTP</b> : De BOOTP-server wijst het IP-<br>adres automatisch toe.                 |  |
| DHCP   | • <b>DHCP</b> : De DHCP-server wijst het IP-adres automatisch toe.                       |  |
| Static | • <b>Static</b> : U kunt handmatig een IP-adres, subnetmasker en gateway invoeren.       |  |
|        | Zie de tabel <b>Static</b> voor informatie over het handmatig invoeren van een IP-adres. |  |

### Statisch

De menuoptie **Static** biedt drie methoden om handmatig een IP-adres in te voeren:

| Item        | Verklaring                                                                                                    |  |
|-------------|----------------------------------------------------------------------------------------------------|--|
| IP Address  | <ul> <li>Met dit item kunt u het IP-adres handmatig invoeren.</li> <li>Druk op de bladertoets om de waarde van de eerste byte in te stellen tussen 1 en 255, en druk vervolgens op de toets OK.</li> <li>Stel de waarde voor de tweede tot de vierde byte op dezelfde wijze in.</li> </ul>                               |  |
| Subnet Mask | <ul> <li>Met dit item kunt u het subnetmasker<br/>handmatig invoeren.</li> <li>Druk op de bladertoets om de waarde van<br/>de eerste byte in te stellen tussen 1 en<br/>255, en druk vervolgens op de toets <b>Enter</b>.</li> <li>Stel de waarde voor de tweede tot de<br/>vierde byte op dezelfde wijze in.</li> </ul> |  |
| Gateway     | <ul> <li>Met dit item kunt u de gateway handmatig<br/>invoeren.</li> <li>Druk op de bladertoets om de waarde van<br/>de eerste byte in te stellen tussen 1 en<br/>255, en druk vervolgens op de toets <b>Enter</b>.</li> <li>Stel de waarde voor de tweede tot de<br/>vierde byte op dezelfde wijze in.</li> </ul>       |  |

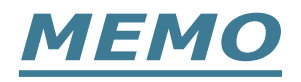

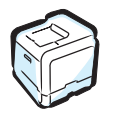

5.14 GEBRUIK VAN HET BEDIENINGSPANEEL

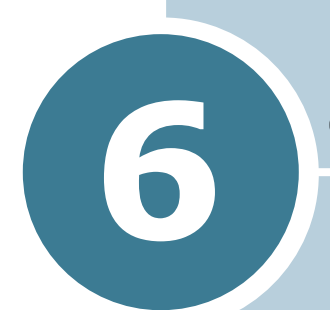

# **ONDERHOUD VAN UW PRINTER**

Dit hoofdstuk biedt informatie voor het onderhoud van uw printer en suggesties voor afdrukken van hoge kwaliteit en energiebesparing.

In dit hoofdstuk vindt u:

- Een configuratiepagina afdrukken
- De verbruiksartikelen vervangen
- Beheer van de tonercassettes
- De tonercassettes vervangen
- De cassette voor gebruikte toner vervangen
- De beeldeenheid vervangen
- De transportriem vervangen
- De printer reinigen
- Vervangingsonderdelen

### Een configuratiepagina afdrukken

U kunt een configuratiepagina afdrukken vanuit het bedieningspaneel van de printer. Gebruik de configuratiepagina om de huidige instellingen weer te geven, problemen te helpen oplossen of de installatie van opties te controleren.

Om de configuratiepagina af te drukken:

- 1 Druk in de modus Gereed op de toets **Menu** (ﷺ) op het bedieningspaneel tot 'Information' verschijnt op de onderste regel van het display.
- **2** Druk op de toets **OK** ( $_{0K}$ ) om het menu te openen.
- 3 Druk op de toets OK ( OK ) wanneer 'Config page' op de onderste regel verschijnt.

De configuratiepagina wordt afgedrukt.

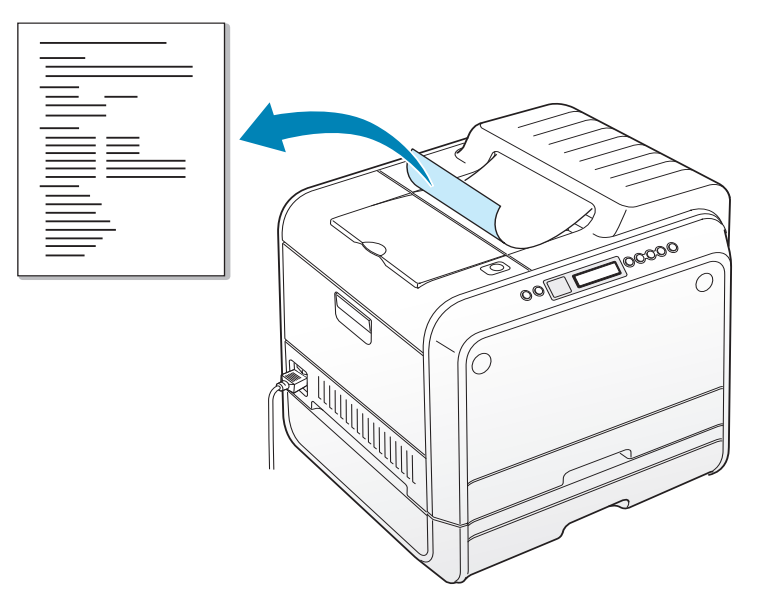

### De verbruiksartikelen vervangen

Af en toe moet u de volgende items vervangen om topprestaties te garanderen en problemen met de afdrukkwaliteit te vermijden. Raadpleeg de onderstaande tabel:

| Item(s)                          | Bericht van de<br>printer      | Afgedrukte<br>pagina's                                           | Zie<br>pagin<br>a |
|----------------------------------|--------------------------------|------------------------------------------------------------------|-------------------|
| Zwarte                           | Replace<br>Black Toner         | 3.000 pagina's <sup>*</sup><br>(standaardcapaci<br>teit)         | 6.8.              |
|                                  |                                | 7.000 pagina's<br>(hoge capaciteit)                              | 6.8.              |
| Kleurentonercas                  | Replace                        | 2.000 pagina's <sup>*</sup><br>(standaardcapaci<br>teit)         | 6.8.              |
| Settes                           |                                | 5.000 pagina's<br>(hoge capaciteit)                              | 6.8.              |
| Cassette voor<br>gebruikte toner | Waste Box Full/<br>Not Install | 3.000 tot 5.000<br>pagina's**                                    | 6.11.             |
| Beeldeenheid                     | Replace<br>Imaging Unit        | 50.000<br>afbeeldingen**                                         | 6.14.             |
| Transportriem                    | Replace<br>Transfer Belt       | 50.000<br>afbeeldingen <sup>**</sup>                             | 6.22.             |
| Fuser                            | Replace<br>Fuser               | 100.000<br>monochrome<br>pagina's<br>50.000 pagina's<br>in kleur |                   |
| Transportrol                     | Replace<br>Transfer Roller     | 50.000 pagina's                                                  |                   |

\*Gemiddelde telling van pagina's in A4-/Letter-formaat op basis van 5% dekking van afzonderlijke kleuren op elke pagina. Gebruiksvoorwaarden en afdrukpatronen kunnen leiden tot variërende resultaten.

\*\*Afbeeldingstellingen worden gebaseerd op één kleur op elke pagina. Als u documenten afdrukt in ware kleuren (cyaan, magenta, geel, zwart), is 1 pagina gelijk aan 4 afbeeldingen, en worden deze drie items verlaagd tot 25% van de aangegeven waarde.

### Beheer van de tonercassettes

### **Opslag van de tonercassette**

Voor een optimaal resultaat van de tonercassette, dient u de volgende richtlijnen te onthouden:

- Neem de tonercassettes pas uit hun verpakking op het moment dat u klaar bent om ze te gebruiken.
- Vul de tonercassettes niet opnieuw. De printergarantie dekt geen schade die is veroorzaakt door het gebruik van een nagevulde cassette.
- Bewaar de tonercassettes in dezelfde omgeving als de printer.
- Om schade aan de tonercassettes te voorkomen, mag u ze niet meer dan enkele minuten blootstellen aan licht.

### Verwachte gebruiksduur van de tonercassettes

De gebruiksduur van de tonercassette is afhankelijk van de hoeveelheid toner die nodig is voor uw afdruktaken. Als u tekst afdrukt met een dekking van 5%, kunt u een tonercassette met hoge capaciteit gebruiken voor gemiddeld 7.000 pagina's voor zwart, en 5.000 pagina's voor elke kleur. Met de tonercassette van standaardcapaciteit die met de printer wordt geleverd, kunt u gemiddeld 3.000 pagina's afdrukken voor zwart, en 2.000 pagina's voor elke kleur.

U kunt de verwachte gebruiksduur op elk moment verifiëren door het tonerniveau te controleren. Zie onder.

### De resterende toner controleren

U kunt het niveau van de resterende toner in elke cassette controleren.

- 1 Druk in de modus Gereed op de toets **Menu** ( <u>词</u>) op het bedieningspaneel tot 'Maintenance' verschijnt op de onderste regel van het display.
- **2** Druk op de toets **OK** ( $_{0K}$ ) om het menu te openen.
- **3** Als 'Check Toner' verschijnt op de onderste regel, drukt u op de toets **OK** ( OK ).
- 4 Druk op een van de bladertoetsen ( $\triangleleft$  of  $\blacktriangleright$ ) tot op de onderste regel de kleur van de tonercassette die u wilt controleren verschijnt.

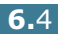

5 Druk op de toets **OK** ( OK ).

Het display geeft het percentage van de resterende toner weer.

### De toner opnieuw verdelen

Als een tonercassette bijna leeg is, kunnen mogelijk lichte of grijze gebieden worden afgedrukt. Het is ook mogelijk dat afbeeldingen in kleur niet de juiste kleuren hebben omdat de tonerkleuren onjuist worden gemengd als een van de kleurentonercassettes bijna leeg is. 'Ready [Color] Low Toner' verschijnt op het display. De printer kan doorgaan met afdrukken met de huidige tonercassette tot op het bedieningspaneel het bericht verschijnt dat de cassette moet worden vervangen.

U kunt de afdrukkwaliteit tijdelijk verbeteren door de toner opnieuw te verdelen. Het display van het bedieningspaneel vertelt u voor welke kleurencassette de toner bijna op is.

1 Open de linkerklep A volledig met behulp van de greep tot deze een rechte hoek vormt met het hoofdframe en de tonercassettes worden uitgeworpen.

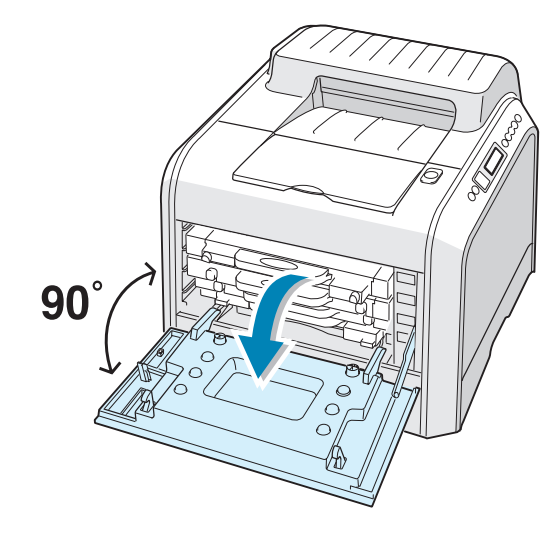

2 Trek eerst voorzichtig aan de greep en verwijder vervolgens de gebruikte tonercassette.

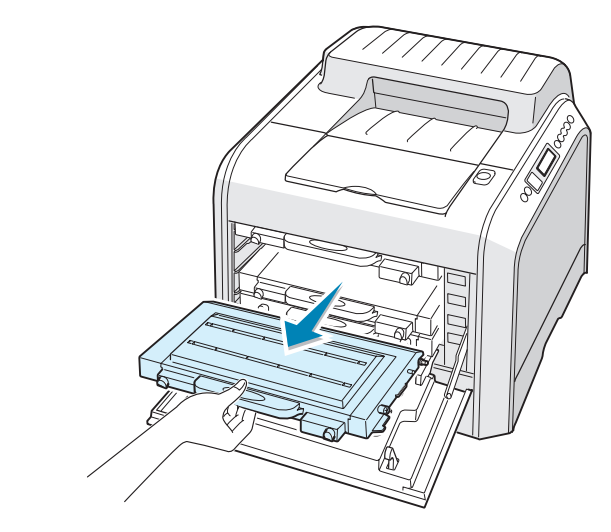

WAARSCHUWING: Als u de linkerklep A gedurende enkele minuten open laat, kan de beeldeenheid worden blootgesteld aan licht. Dit veroorzaakt schade aan de beeldeenheid.

3 Neem beide zijden van de tonercassette vast en rol de cassette voorzichtig van links naar rechts om de toner opnieuw te verdelen.

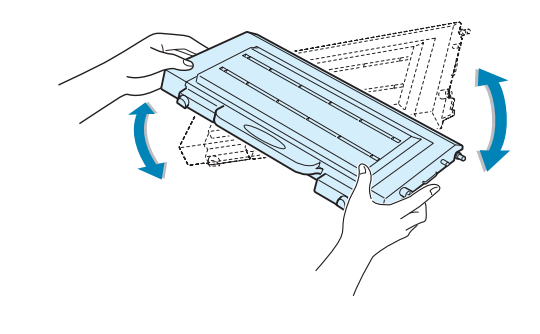

**OPMERKING**: Krijgt u per ongeluk toner op uw kleding, veeg de toner dan af met een droge doek en was uw kleding in koud water. Warm water zorgt ervoor dat de toner zich aan de kleding hecht.

4 Schuif de tonercassette weer in de printer.

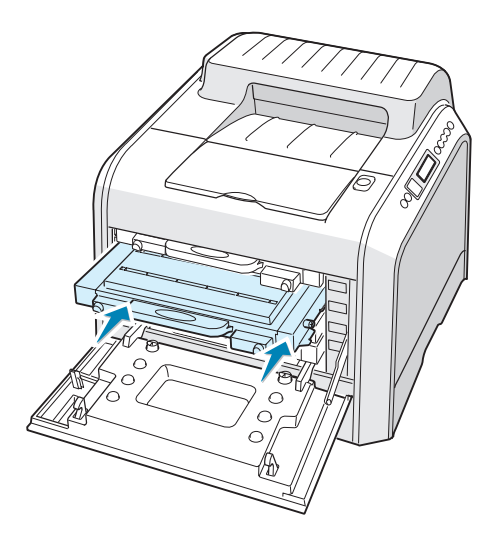

**5** Sluit de linkerklep A. Zorg ervoor dat de klep goed vastklikt.

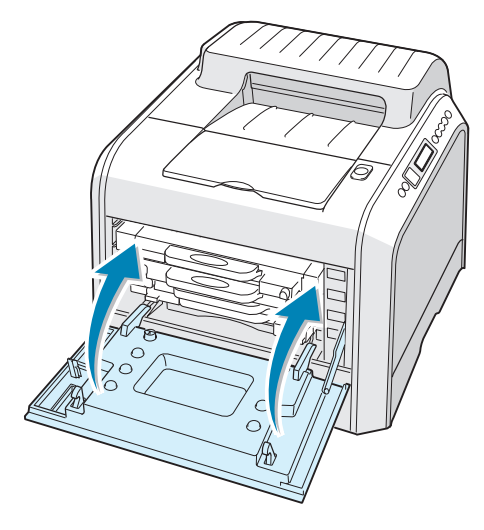

Controleer of u de tonercassette juist hebt geïnstalleerd. Als de tonercassettes niet juist zijn geïnstalleerd, kan de linkerklep niet goed worden gesloten. Oefen nooit kracht uit om de klep te sluiten.

6

### De tonercassettes vervangen

De printer gebruikt vier kleuren en heeft voor elke kleur een verschillende tonercassette: cyaan (C), magenta (M), geel (Y) en zwart (K).

Vervang een tonercassette als op het display van het bedieningspaneel het bericht 'Replace [Color] Toner' wordt weergegeven. Het display van het bedieningspaneel geeft aan welke kleur moet worden vervangen.

- 1 Zet de printer uit en wacht enkele minuten tot de printer is afgekoeld.
- 2 Open de linkerklep A volledig met behulp van de greep tot deze een rechte hoek vormt met het hoofdframe en de tonercassettes worden uitgeworpen.

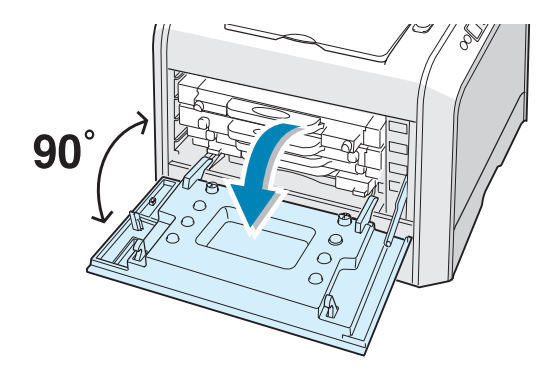

**3** Trek eerst voorzichtig aan de greep en verwijder vervolgens de gebruikte tonercassette.

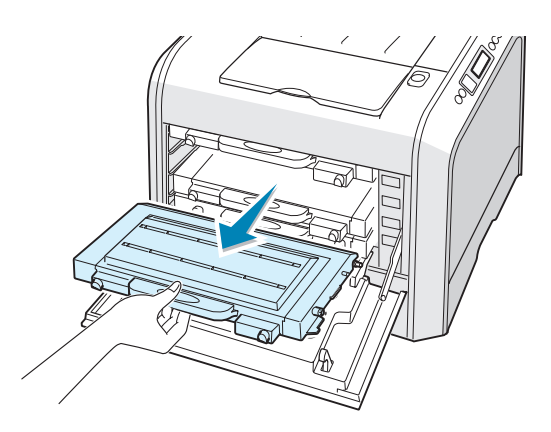

**WAARSCHUWING**: Als u de linkerklep A gedurende enkele minuten open laat, kan de beeldeenheid worden blootgesteld aan licht. Dit veroorzaakt schade aan de beeldeenheid. Sluit de bovenklep en de linkerklep A als de installatie om een willekeurige reden moet worden stopgezet. **4** Neem een nieuwe tonercassette uit de verpakking.

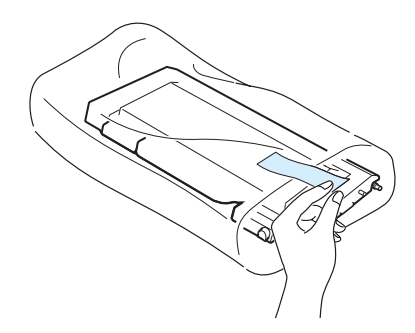

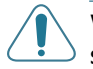

**WAARSCHUWING**: Gebruik geen scherpe voorwerpen, zoals een schaar of een mes, om de verpakking van de tonercassette te openen. U zou het oppervlak van de tonercassette kunnen beschadigen.

5 Neem beide zijden van de tonercassette vast en rol de cassette voorzichtig van links naar rechts om de toner te verdelen.

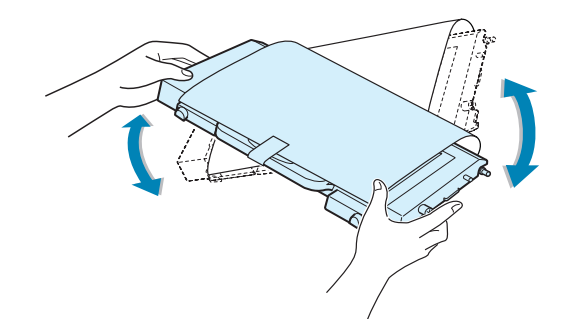

6 Plaats de tonercassette op een effen oppervlak zoals weergegeven, en verwijder het papier rond de tonercassette door de tape te verwijderen. Werp het papier en de tape weg.

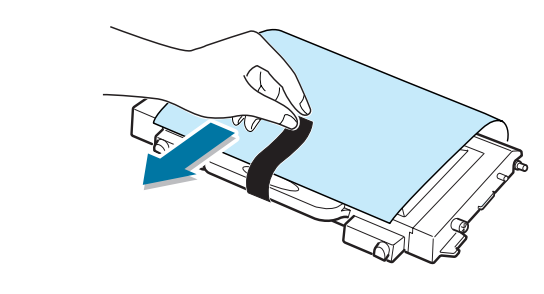

**OPMERKING**: Krijgt u per ongeluk toner op uw kleding, veeg de toner dan af met een droge doek en was uw kleding in koud water. Warm water zorgt ervoor dat de toner zich aan de kleding hecht.

7 Controleer of de kleur van de tonercassette overeenstemt met de kleursleuf en schuif de nieuwe tonercassette vervolgens in de printer. Neem de cassette in beide handen om ze in de sleuf te plaatsen. Houd vervolgens de greep vast om de cassette naar binnen te schuiven.

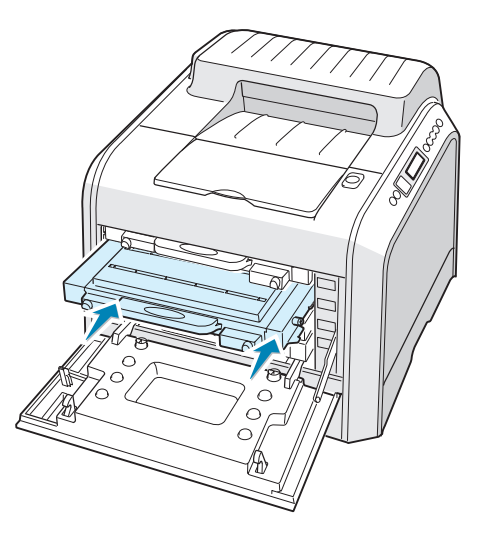

Hoewel u de tonercassettes correct installeert, schuiven de zwarte en gele tonercassettes niet volledig naar binnen. Als u de linkerklep sluit, schuiven ze op hun plaats.

8 Sluit de linkerklep A. Zorg ervoor dat de klep goed vastklikt en zet de printer vervolgens aan.

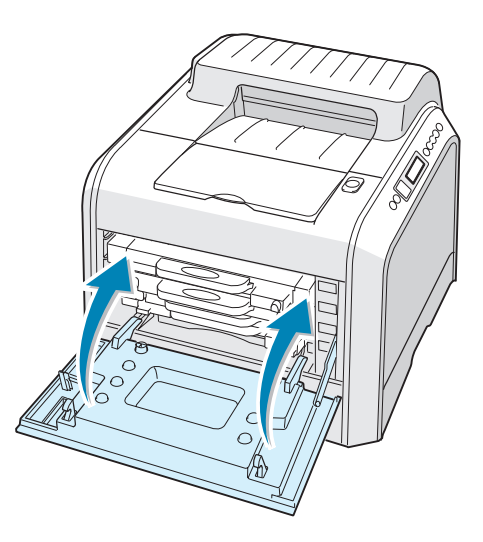

Controleer of u de tonercassette juist hebt geïnstalleerd. Als de tonercassettes niet juist zijn geïnstalleerd, kan de linkerklep niet goed worden gesloten. Oefen nooit kracht uit om de klep te sluiten.

# De cassette voor gebruikte toner vervangen

Vervang de cassette voor gebruikte toner wanneer op het bedieningspaneel het bericht 'Waste Box Full/Not Install' wordt weergegeven.

**1** Ontgrendel de voorklep door even te drukken op de holtes aan de bovenkant en vervolgens los te laten.

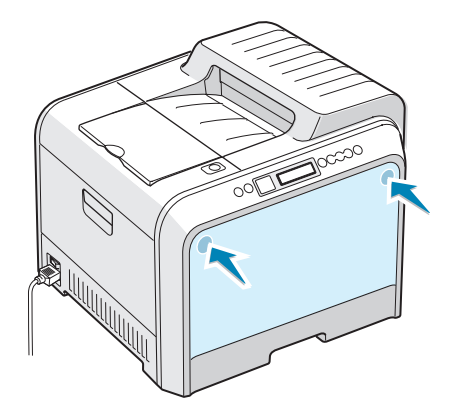

2 Duw de slothendel naar boven en verwijder de cassette voor gebruikte toner.

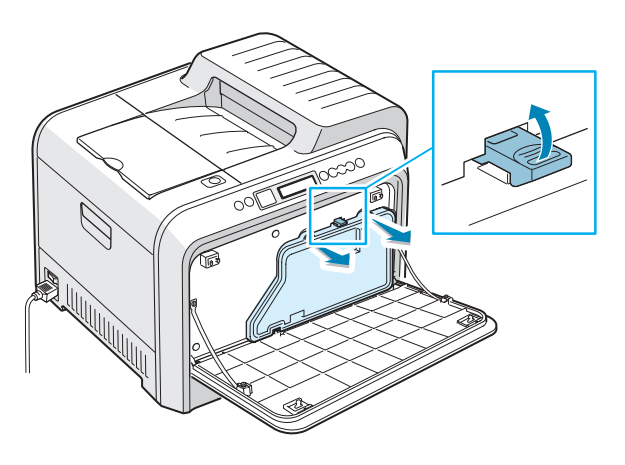

**WAARSCHUWING**: Leg de cassette voor gebruikte toner op een effen oppervlak, zodat u geen toner morst.

3 Verwijder de dopjes van de container, die zijn bevestigd zoals hieronder weergegeven, en gebruik ze om de cassette voor gebruikte toner af te sluiten.

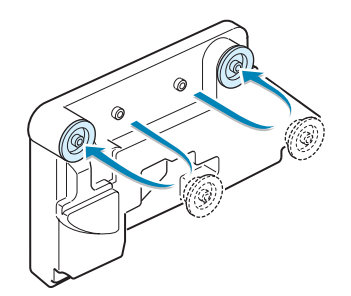

- 4 Neem een nieuwe cassette voor gebruikte toner uit de verpakking.
- 5 Schuif de onderkant van de nieuwe container op zijn plaats en duw hem naar binnen zodat hij op zijn plaats komt te zitten.

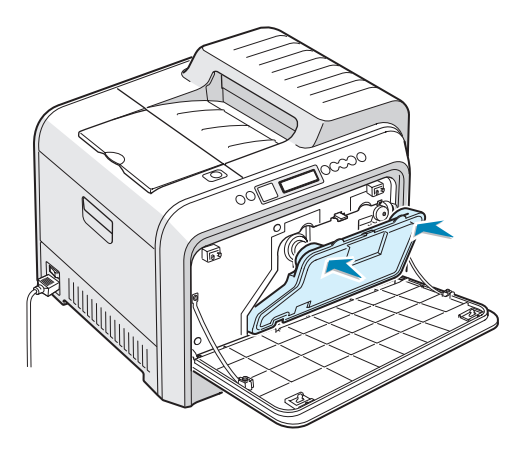

**6** Zorg ervoor dat de slothendel de container vergrendelt.

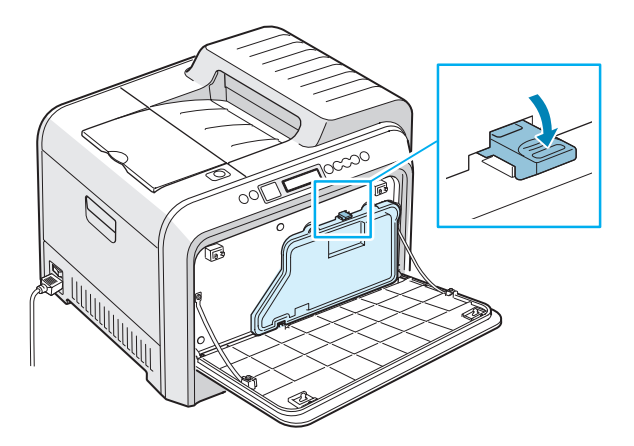

**7** Sluit de voorklep. Controleer of de klep goed vergrendeld is.

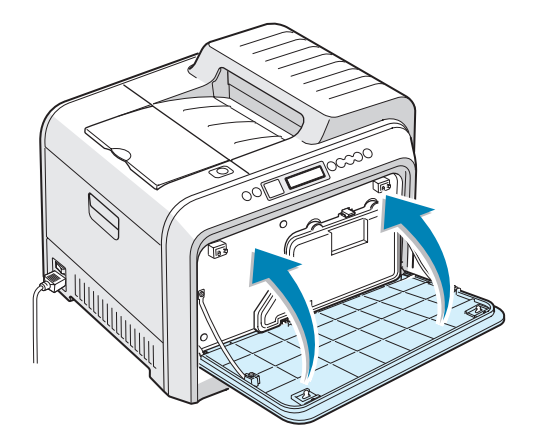

8 Open de linkerklep A volledig met behulp van de greep tot deze een rechte hoek vormt met het hoofdframe en de tonercassettes worden uitgeworpen.

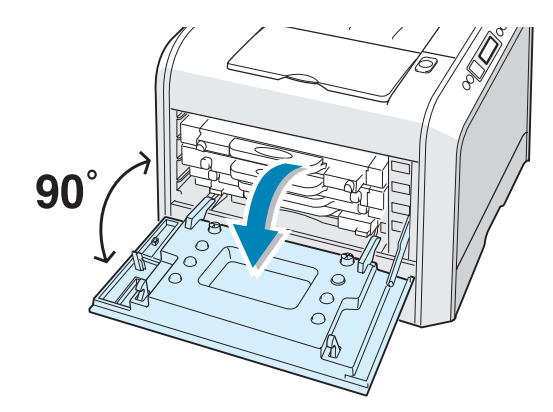

9 Sluit de linkerklep A stevig.

## De beeldeenheid vervangen

De gebruiksduur van de beeldeenheid bedraagt ongeveer 50.000 afbeeldingen. Vervang de beeldeenheid wanneer op het bedieningspaneel van de printer het bericht 'Replace Imaging Unit' wordt weergegeven.

- 1 Zet de printer uit en wacht enkele minuten tot de printer is afgekoeld.
- 2 Open de linkerklep A volledig met behulp van de greep tot deze een rechte hoek vormt met het hoofdframe en de tonercassettes worden uitgeworpen.

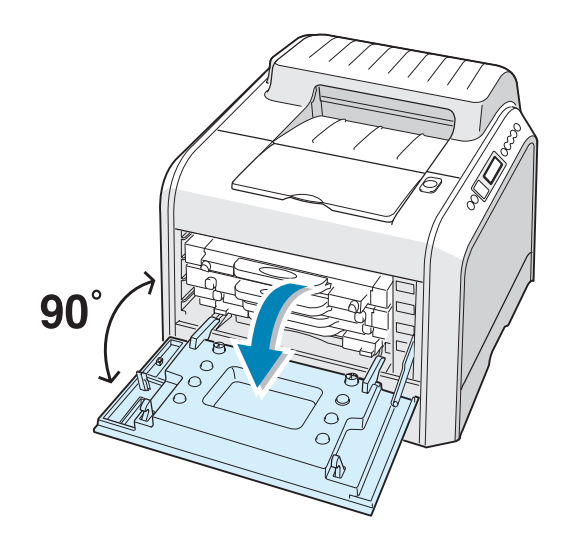

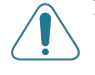

**WAARSCHUWING**: Als de linkerklep A niet volledig open is, kunt u de ontgrendelknop van de bovenklep niet indrukken.

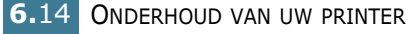

3 Druk op de ontgrendelknop van de bovenklep om bovenklep B te ontgrendelen en open deze volledig.

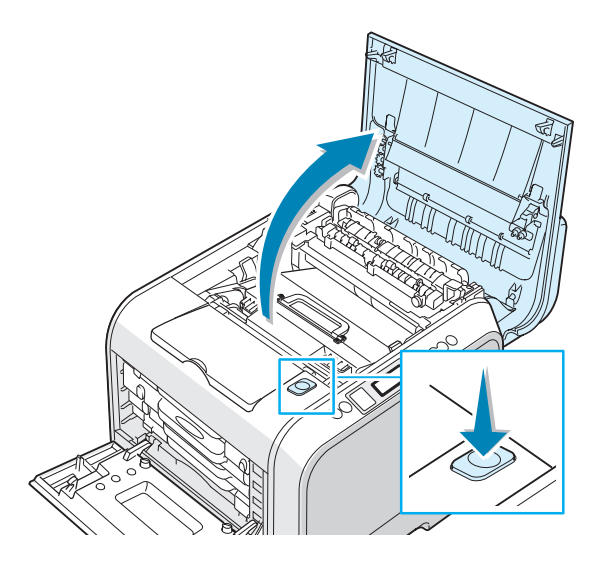

4 Trek de slothendels aan elke zijde naar u toe, zoals hieronder weergegeven, om de transportriem te ontgrendelen.

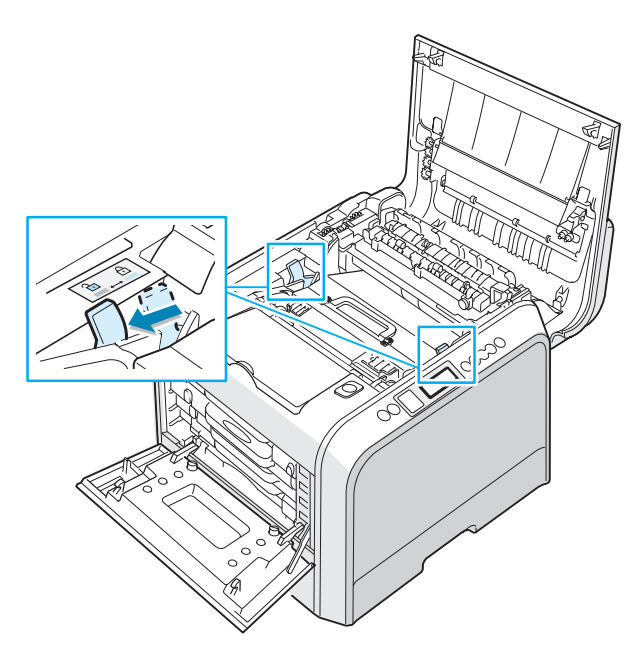

**5** Til de transportriem aan de greep uit de printer door deze voorzichtig naar de linkerkant van de printer te trekken. Plaats hem op een schone, effen ondergrond.

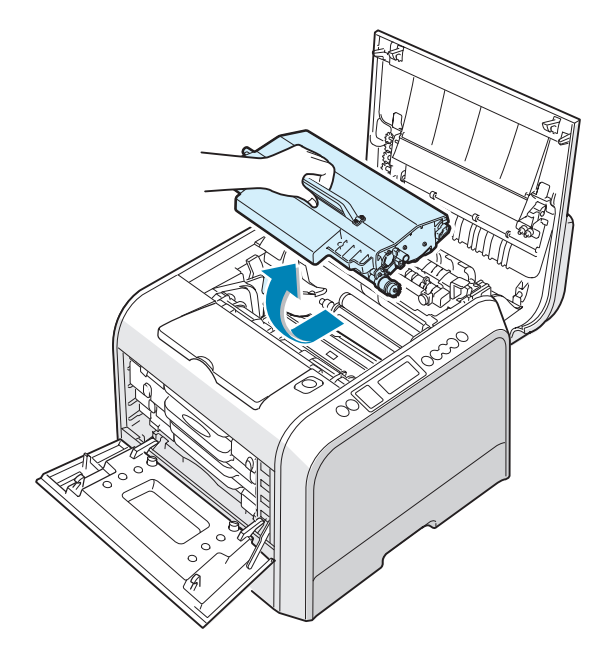

6 Neem de gebruikte beeldeenheid vast aan de greep en til de beeldeenheid uit de printer.

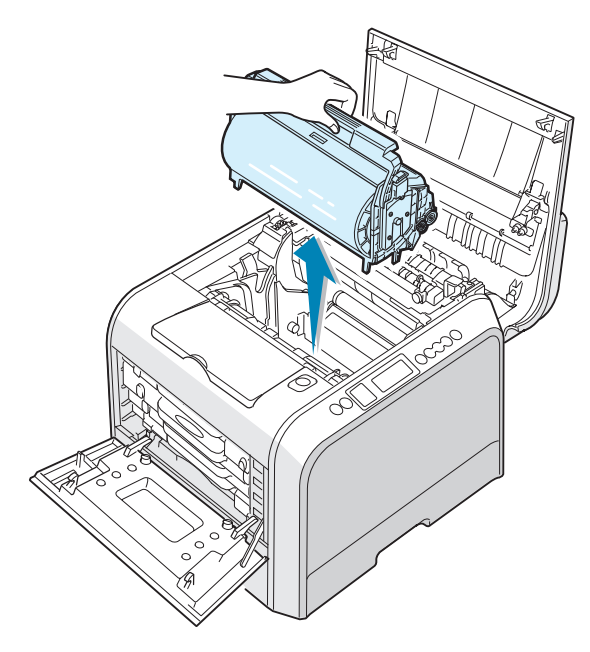

7 Neem een nieuwe beeldeenheid vast aan de greep en verwijder deze uit de verpakking.

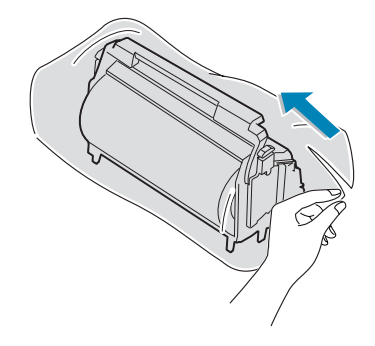

8 Verwijder het papier rond de beeldeenheid door de tape onder de greep van de beeldeenheid te verwijderen.

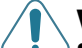

#### WAARSCHUWINGEN:

- Gebruik geen scherpe voorwerpen zoals een mes of een schaar om de verpakking van de beeldeenheid te openen of om de tape van de papieren bescherming te verwijderen. U zou het oppervlak van de beeldeenheid kunnen beschadigen.
- Stel de beeldeenheid niet langer dan enkele minuten bloot aan licht, om schade te vermijden. Dek indien nodig af met zwart papier.
- Sluit de bovenklep en de linkerklep A als de installatie om een willekeurige reden moet worden stopgezet.
- Raak het oppervlak van de groene rol op de beeldeenheid niet aan, anders kunnen er problemen optreden met de afdrukkwaliteit.
- 9 Kijk waar zich in de printer de twee bevestigingspunten voor de beeldeenheid bevinden.

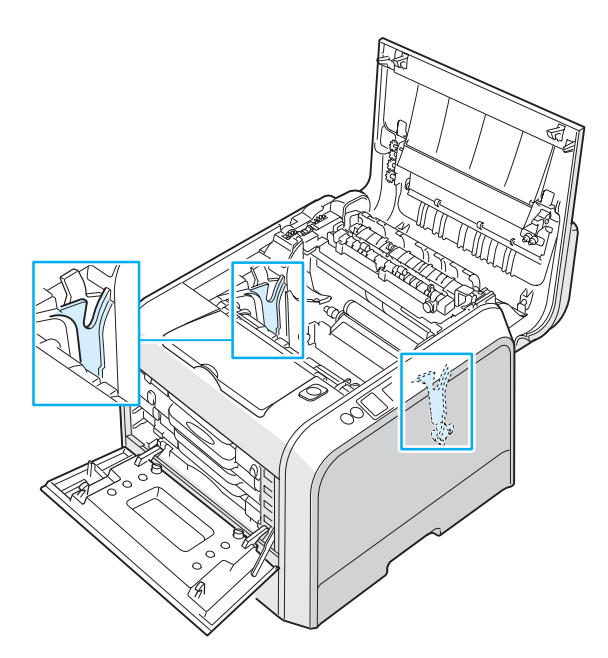

**10** Houd de greep van de nieuwe beeldeenheid vast met de groene rol naar u toe. Aligneer de beeldeenheid met de sleuven in uw printer zodat de kleuren aan beide zijden van de beeldeenheid in de overeenkomstige kleuren van de sleuven glijden.

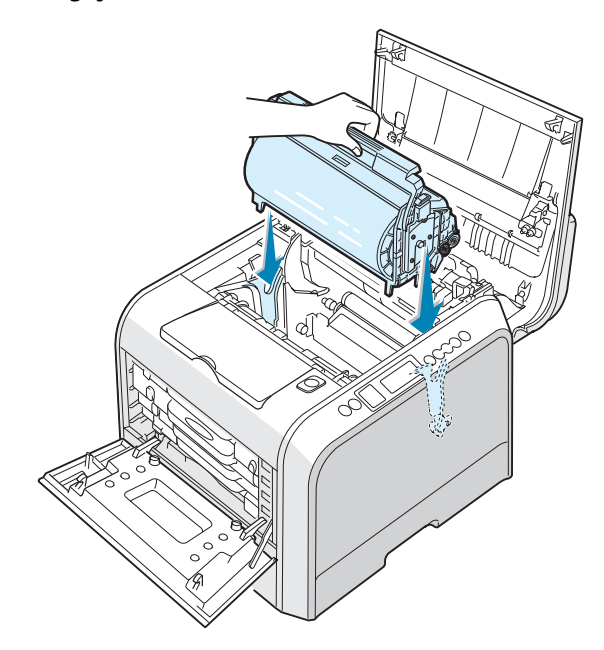

WAARSCHUWING: Schuif de beeldeenheid voorzichtig naar binnen zodat u het oppervlak van de groene rol niet bekrast of beschadigt.

**11** Schuif de beeldeenheid zo ver mogelijk naar beneden in de printer en vouw de greep omlaag.

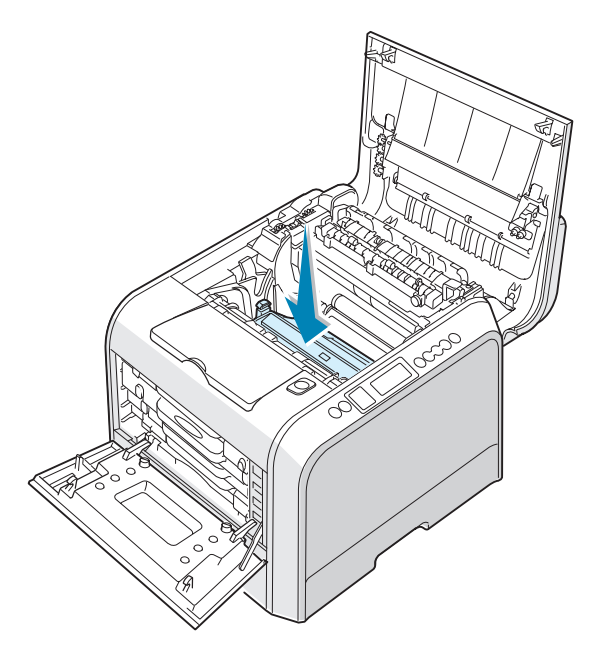

**12** Om de transportriem te vervangen, houdt u de greep vast en aligneert u deze met de sleuven aan beide zijden in uw printer.

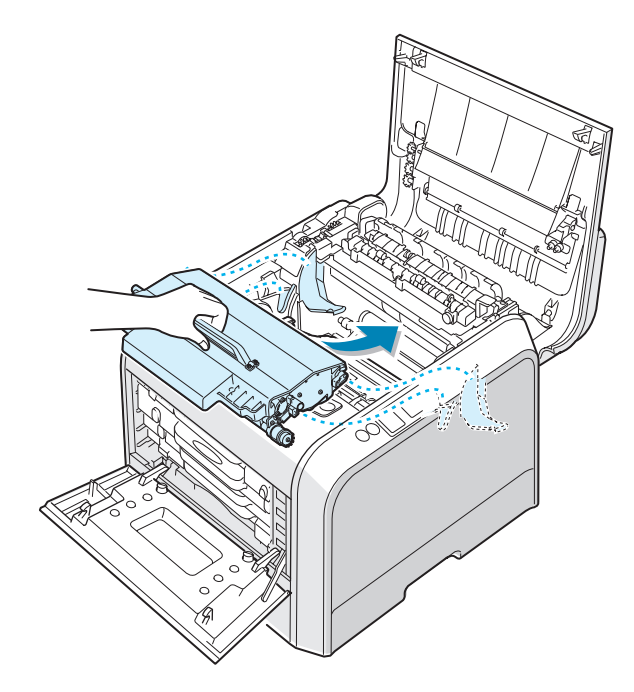

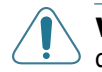

**WAARSCHUWING**: Draai de transportriem niet om. Als u dit wel doet, kunt u toner morsen.

**13** Schuif de transportriem naar beneden in de printer en druk hem stevig op zijn plaats.

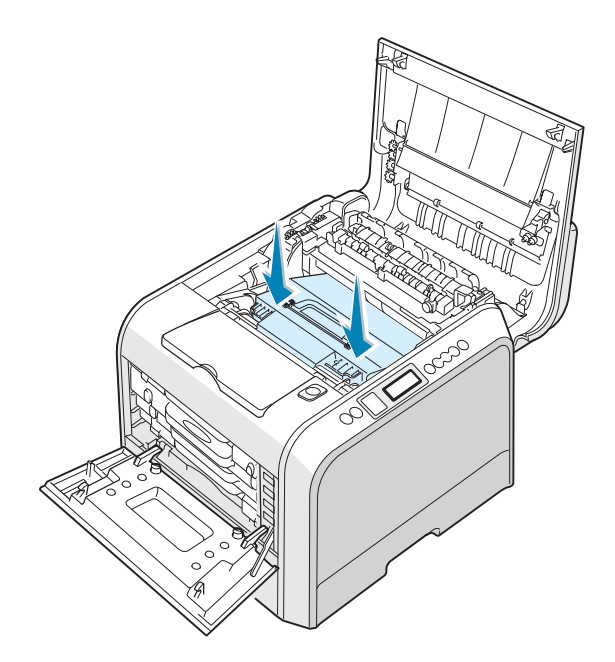

14 Duw de slothendels aan elke zijde stevig in de richting van bovenklep B, zoals hieronder weergegeven, om de transportriem op zijn plaats te vergrendelen.

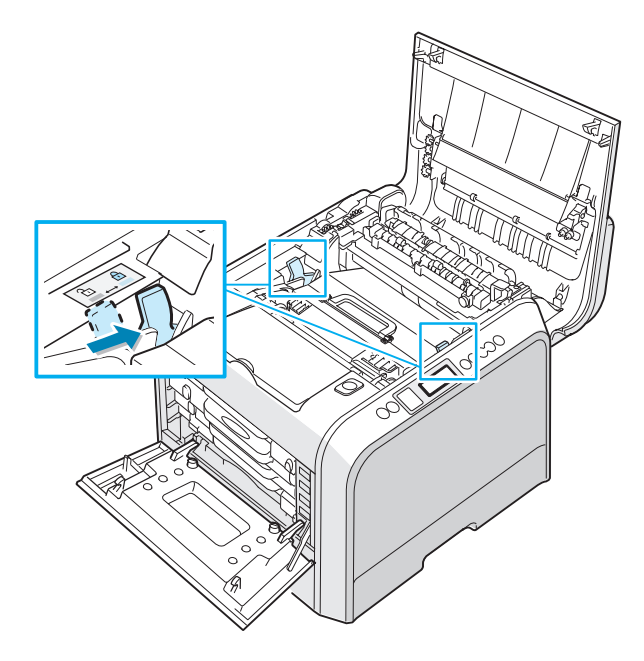

**15** Zorg ervoor dat de linkerklep A open is, en sluit de bovenklep B. Controleer of hij goed vergrendeld is.

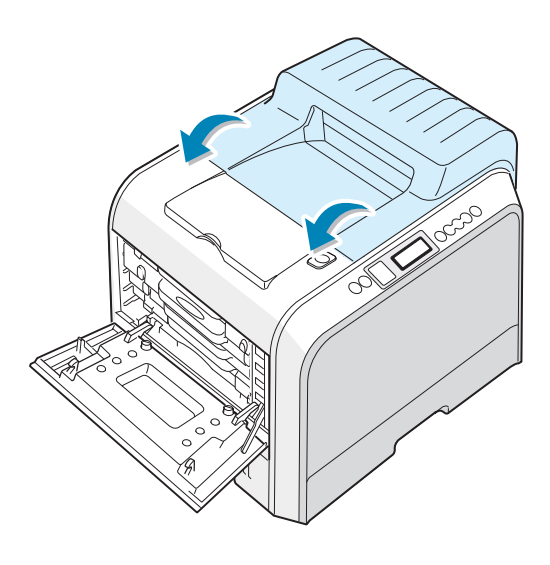

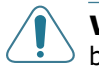

**WAARSCHUWING**: Tracht niet de linkerklep A te sluiten terwijl bovenklep B open is. Hierdoor kunt u de printer beschadigen.

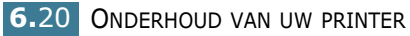

**16** Sluit de linkerklep A stevig.

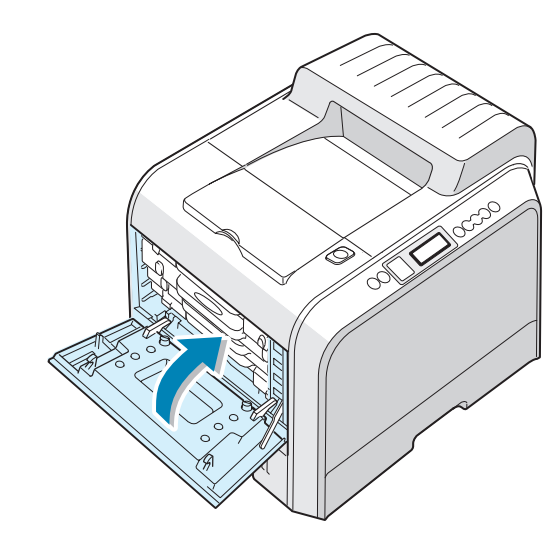

17 Zet de printer aan.

6

### De transportriem vervangen

De gebruiksduur van de transportriem bedraagt ongeveer 50.000 afbeeldingen. Vervang de transportriem als op het bedieningspaneel het bericht 'Replace Transfer Belt' wordt weergegeven.

Om de transportriem te vervangen:

- 1 Zet de printer uit en wacht enkele minuten tot de printer is afgekoeld.
- 2 Open de linkerklep A volledig met behulp van de greep tot deze een rechte hoek vormt met het hoofdframe en de tonercassettes worden uitgeworpen.

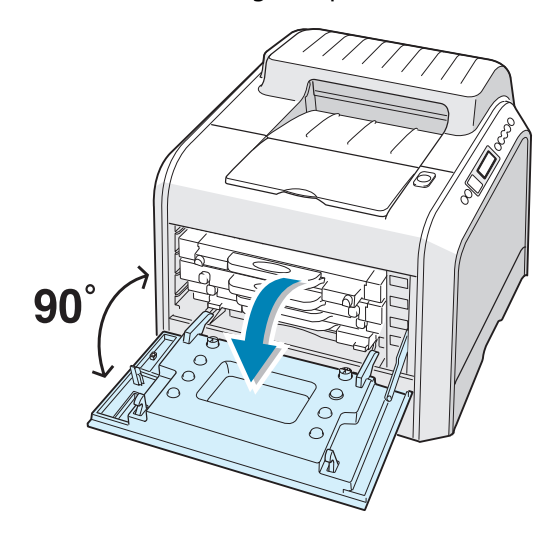

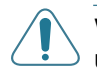

**WAARSCHUWING:** Als de linkerklep A niet volledig open is, kunt u de ontgrendelknop van de bovenklep niet indrukken.

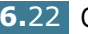

3 Druk op de ontgrendelknop van de bovenklep om bovenklep B te ontgrendelen en open deze volledig.

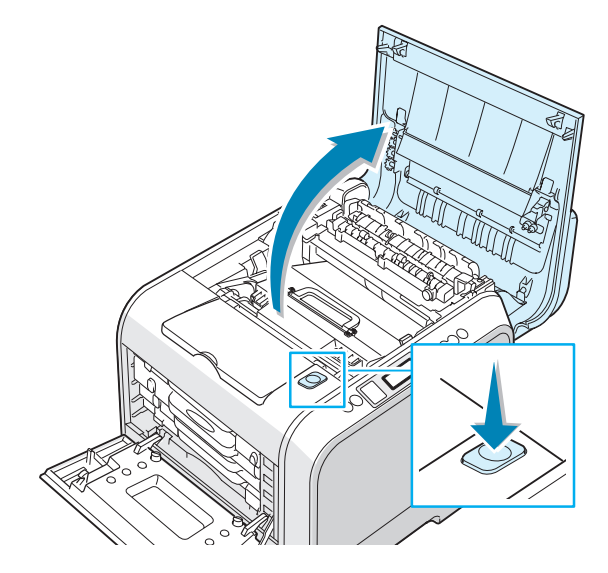

4 Trek de slothendels aan elke zijde naar u toe, zoals hieronder weergegeven, om de transportriem te ontgrendelen.

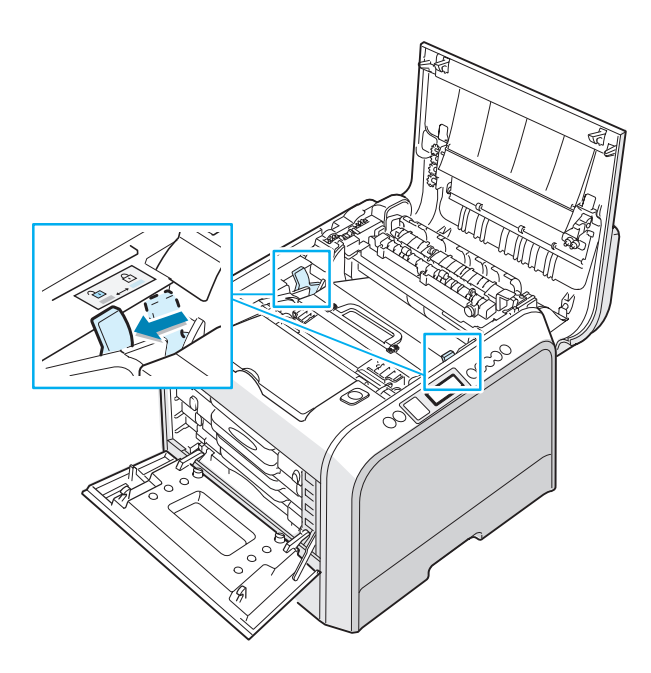
**5** Til de gebruikte transportriem aan de greep uit de printer door deze voorzichtig naar de linkerkant van de printer te trekken.

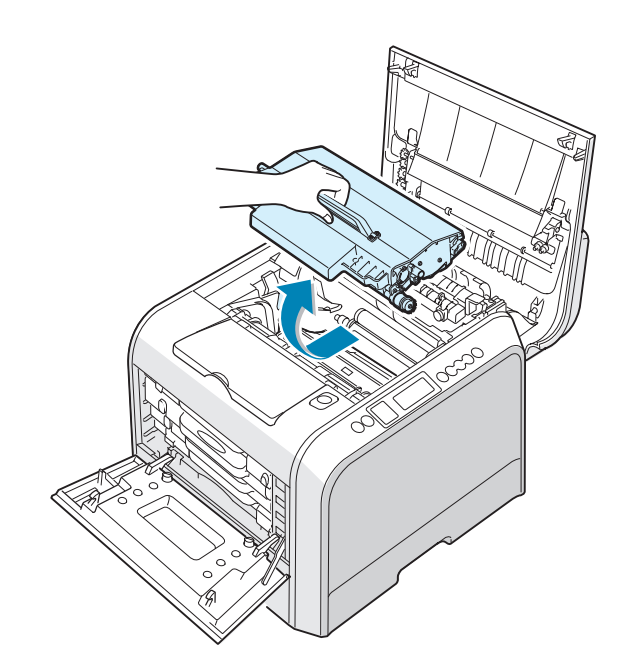

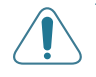

**WAARSCHUWING**: Houd de transportriem waterpas en draai hem niet om, anders kan losse toner worden gemorst.

6 Neem een nieuwe transportriem uit de verpakking.

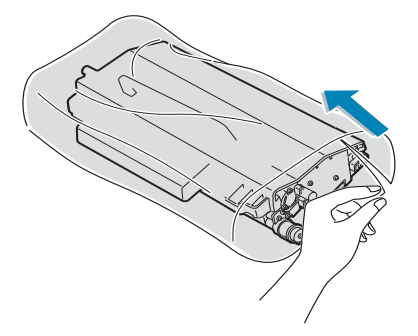

7 Verwijder het papier rond de transportriem door de tape onder de greep van de transportriem te verwijderen.

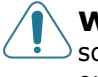

**WAARSCHUWING**: Gebruik geen scherpe voorwerpen, zoals een schaar of een mes, om de verpakking van de transportriem te openen. U zou het oppervlak van de transportriem kunnen beschadigen.

8 Knijp de spanningshendels aan beide zijden van de transportriem samen. Trek ze vervolgens naar buiten, zoals hieronder weergegeven.

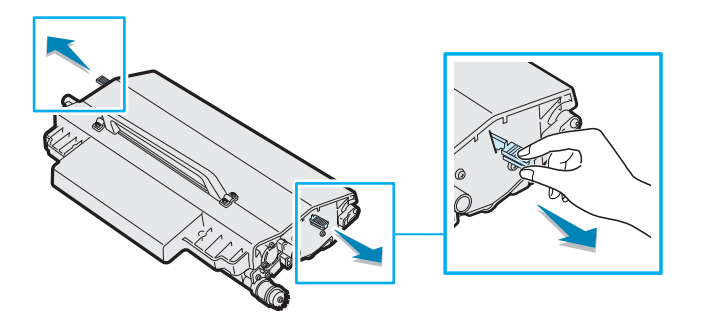

9 Kijk waar zich in de printer de twee bevestigingspunten voor de transportriem bevinden.

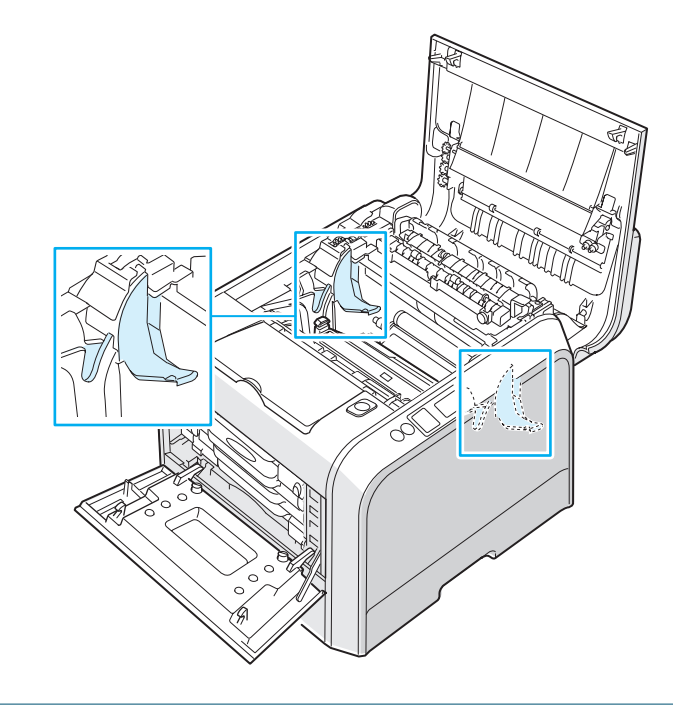

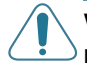

**WAARSCHUWING**: Stel de beeldeenheid niet langer dan enkele minuten bloot aan licht, om schade te vermijden.Sluit de bovenklep en de linkerklep A als de installatie om een willekeurige reden moet worden stopgezet. **10** Houd de greep van de nieuwe transportriem vast en aligneer deze met de sleuven aan beide zijden in uw printer.

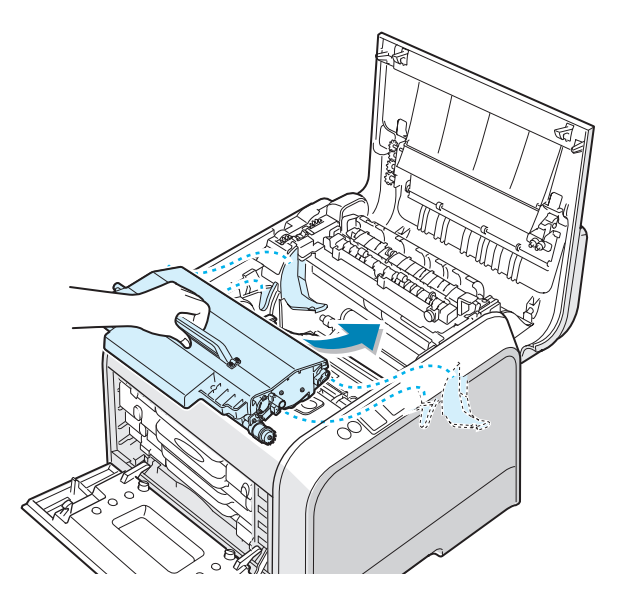

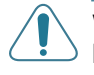

**WAARSCHUWING**: Houd de transportriem waterpas en draai hem niet om, anders kan losse toner worden gemorst.

**11** Schuif de nieuwe transportriem naar beneden in de printer en druk hem stevig op zijn plaats.

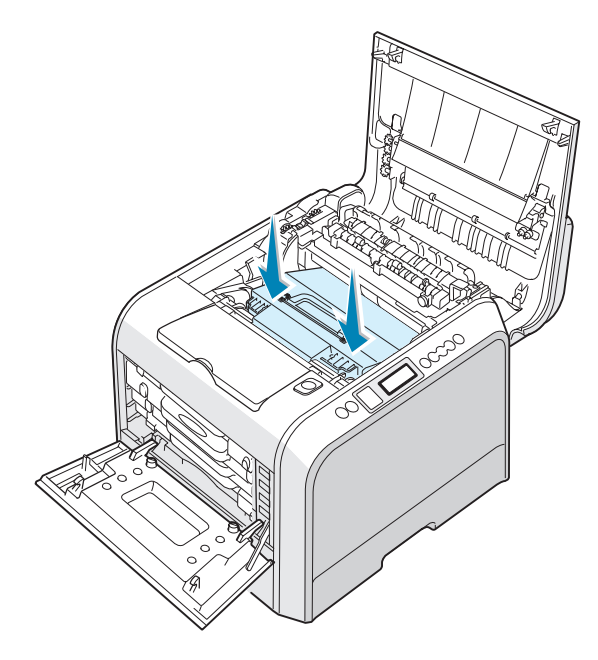

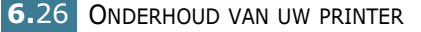

**12** Duw de slothendels aan elke zijde stevig in de richting van bovenklep B, zoals hieronder weergegeven, om de transportriem op zijn plaats te vergrendelen.

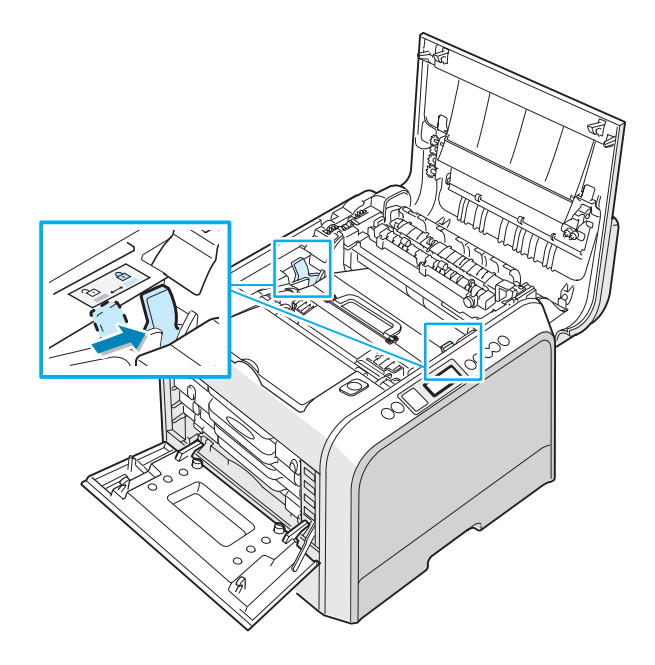

**13** Zorg ervoor dat de linkerklep A open is, en sluit de bovenklep B. Controleer of hij goed vergrendeld is.

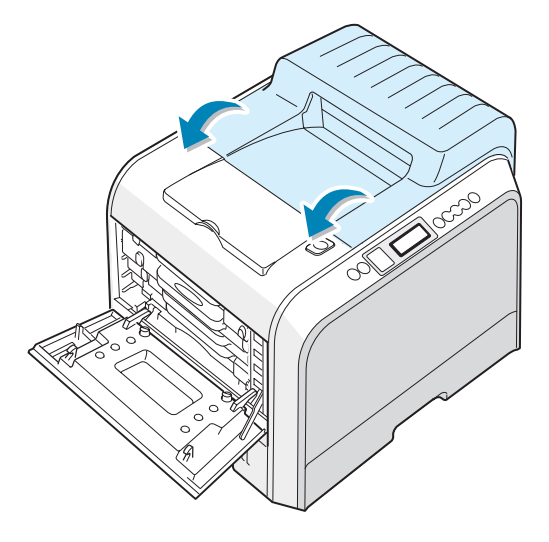

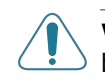

**WAARSCHUWING**: Tracht niet de linkerklep A te sluiten terwijl bovenklep B open is. Hierdoor kunt u de printer beschadigen.

**14** Sluit de linkerklep A stevig.

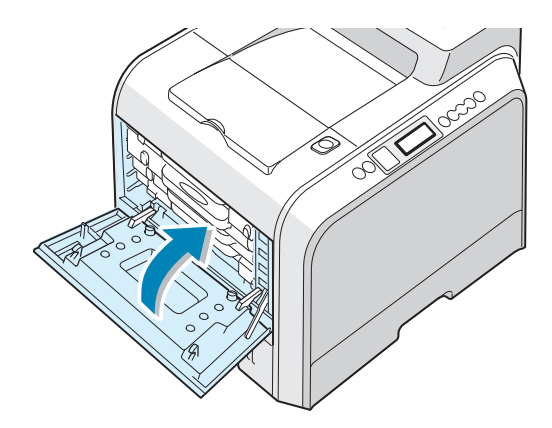

15 Zet de printer aan.

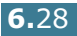

### De printer reinigen

Uw printer vereist weinig ander onderhoud dan periodieke reiniging, om de afdrukkwaliteit te handhaven. Zie de volgende opties voor methoden die u kunt gebruiken als u uw printer reinigt:

- Een reinigingspagina afdrukken
- De buitenkant van de printer reinigen
- De laserscannereenheid (LSU) in de printer reinigen
- De binnenkant van de printer reinigen

#### Een reinigingspagina afdrukken

U kunt een fuserreinigingsvel afdrukken. Hierdoor wordt de fusereenheid in de printer gereinigd.

Dit proces produceert een pagina met tonerresten, die u moet weggooien.

- 1 Zorg ervoor dat de printer aan staat in de modus Gereed en dat de lade papier bevat.
- 2 Druk in de modus Gereed op de toets Menu ( ) van het bedieningspaneel tot 'Maintenance' verschijnt op de onderste regel van het display.
- **3** Druk op de toets **OK** ( $_{0K}$ ) om het menu te openen.
- 4 Druk op een van de bladertoetsen (◄ of ►) tot 'Cleaning Page' wordt weergegeven.
- **5** Druk op de toets **OK** ( <sub>OK</sub> ).

Het bericht 'Cleaning Now' verschijnt op het display en uw printer drukt automatisch het reinigingsvel met stof of tonerdeeltjes af.

#### De buitenkant van de printer reinigen

Reinig de behuizing van de printer met een zachte, pluisvrije doek. U kunt de doek lichtjes bevochtigen met water, maar zorg ervoor dat u geen water op of in de printer laat druppelen.

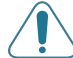

**WAARSCHUWING**: Als u de behuizing van de printer reinigt met reinigingsmiddelen die grote hoeveelheden alcohol, oplosmiddel of andere sterke substanties bevatten, kan dit verkleuring van of barsten in de behuizing veroorzaken.

# De laserscannereenheid (LSU) in de printer reinigen

**OPMERKING**: Reinig de laserscannereenheid als u de deeltjes papier, toner en stof in de printer verwijdert.

Open en sluit de linkerklep A om de laserscannereenheid in de printer automatisch te reinigen.

1 Open de linkerklep A volledig met behulp van de greep tot deze een rechte hoek vormt met het hoofdframe en de tonercassettes worden uitgeworpen.

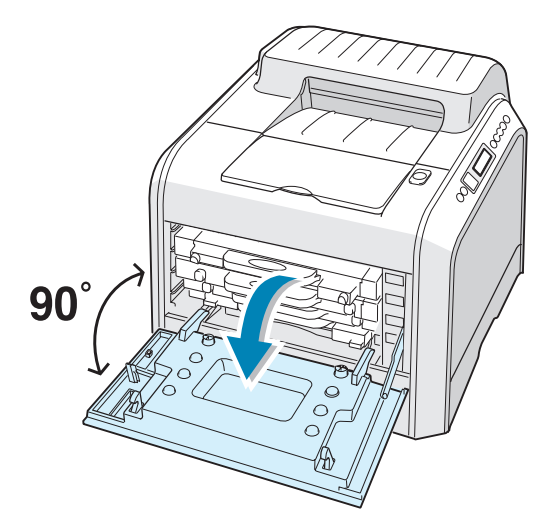

2 Sluit de linkerklep A stevig.

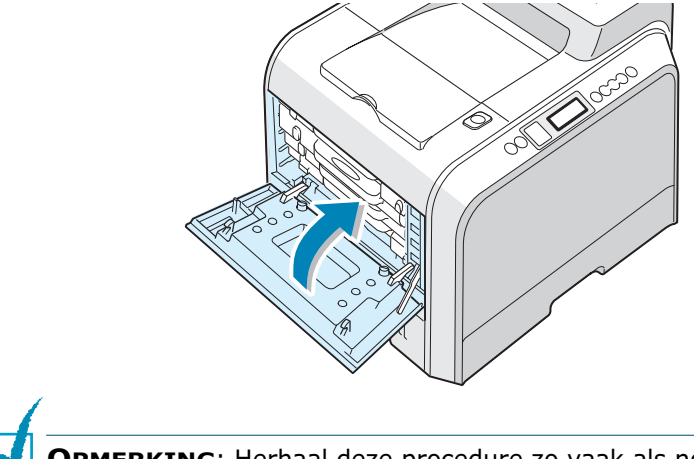

**OPMERKING**: Herhaal deze procedure zo vaak als nodig om de laserscannereenheid te reinigen.

#### De binnenkant van de printer reinigen

**OPMERKING**: Als u de binnenkant van de printer reinigt, zorg er dan voor dat u de transportrol onder de tonercassette niet aanraakt. Vingerafdrukken kunnen problemen met de afdrukkwaliteit veroorzaken.

- 1 Zet de printer uit en trek het netsnoer uit het stopcontact. Wacht vervolgens enkele minuten tot de printer is afgekoeld.
- 2 Open de linkerklep A volledig met behulp van de greep tot deze een rechte hoek vormt met het hoofdframe en de tonercassettes worden uitgeworpen.

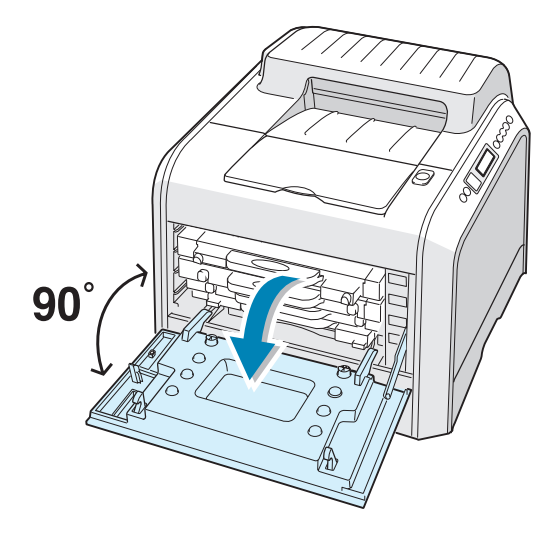

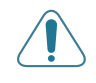

**WAARSCHUWING**: Als de linkerklep A niet volledig open is, kunt u de ontgrendelknop van de bovenklep niet indrukken.

3 Trek eerst voorzichtig aan de greep, neem de tonercassettes vast en verwijder ze uit de printer. Plaats ze op een schone, effen ondergrond.

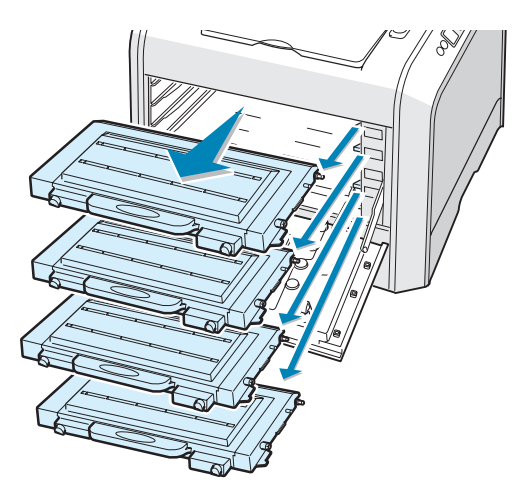

4 Druk op de ontgrendelknop van de bovenklep om bovenklep B te ontgrendelen en open deze volledig.

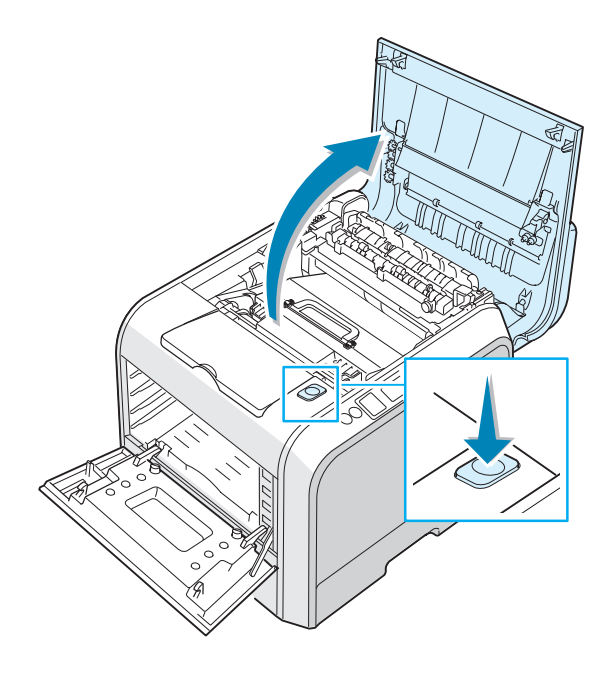

WAARSCHUWING: Als u de linkerklep A gedurende enkele minuten open laat, kan de beeldeenheid worden blootgesteld aan licht. Dit veroorzaakt schade aan de beeldeenheid. Sluit de bovenklep en de linkerklep A als de installatie om een willekeurige reden moet worden stopgezet.

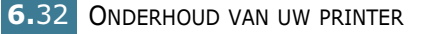

**5** Trek de slothendels aan elke zijde naar u toe, zoals hieronder weergegeven, om de transportriem te ontgrendelen.

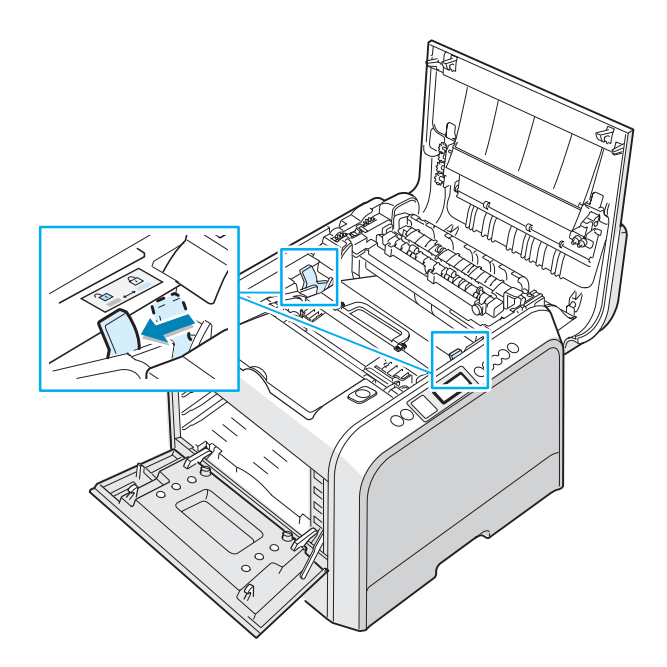

**6** Til de transportriem aan de greep uit de printer door deze voorzichtig naar de linkerkant van de printer te trekken. Plaats hem op een schone, effen ondergrond.

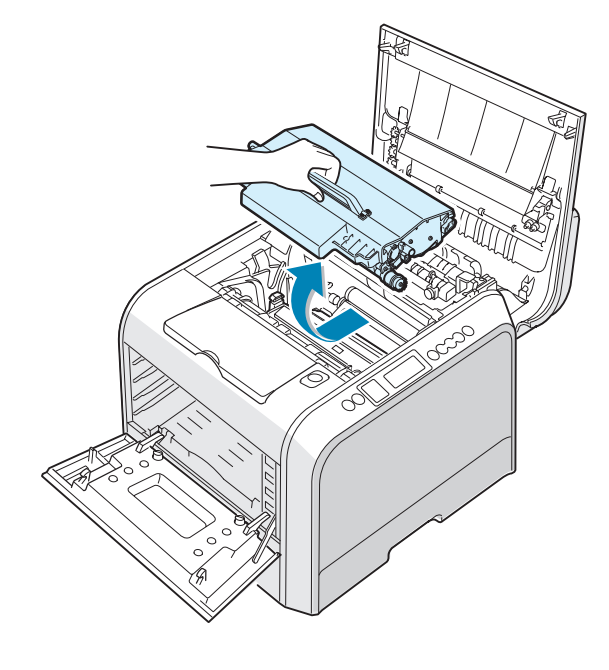

7 Neem de gebruikte beeldeenheid vast aan de greep en til de beeldeenheid uit de printer. Plaats ze op een schone, effen ondergrond.

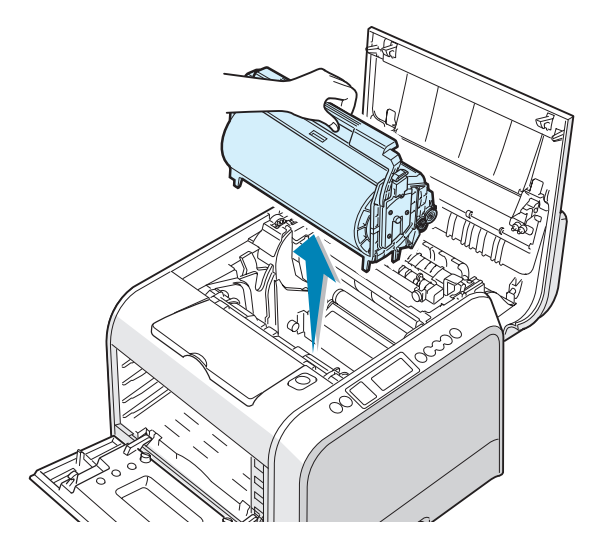

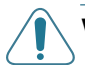

#### WAARSCHUWINGEN:

- Stel de beeldeenheid niet langer dan enkele minuten bloot aan licht, om schade te vermijden. Dek indien nodig af met zwart papier.
- Sluit de bovenklep en de linkerklep A als de installatie om een willekeurige reden moet worden stopgezet.
- Raak het oppervlak van de groene rol op de beeldeenheid niet aan, anders kunnen er problemen optreden met de afdrukkwaliteit.
- 8 Bekijk de binnenkant van de printer. Verwijder stof, papierdeeltjes en gemorste toner met een vochtige, pluisvrije doek.

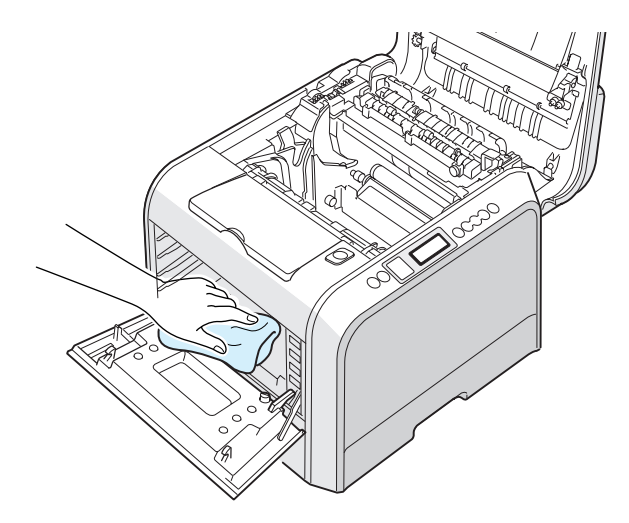

9 Schuif de beeldeenheid weer in de printer. Let op dat u een klik hoort, en vouw de greep vervolgens omlaag. Voor meer informatie verwijzen we naar stappen 9 tot 10 op pagina 6.17.

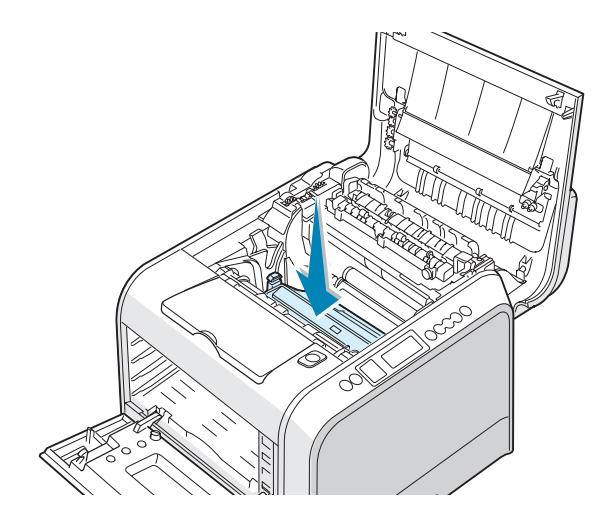

**WAARSCHUWING**: Plaats de beeldeenheid voorzichtig terug zodat u het oppervlak van de groene rol op de beeldeenheid niet bekrast of beschadigt.

**10** Schuif de transportriem weer in de printer. Druk stevig aan zodat hij goed op zijn plaats zit. Voor meer informatie verwijzen we naar stappen 9 tot 10 op pagina 6.25.

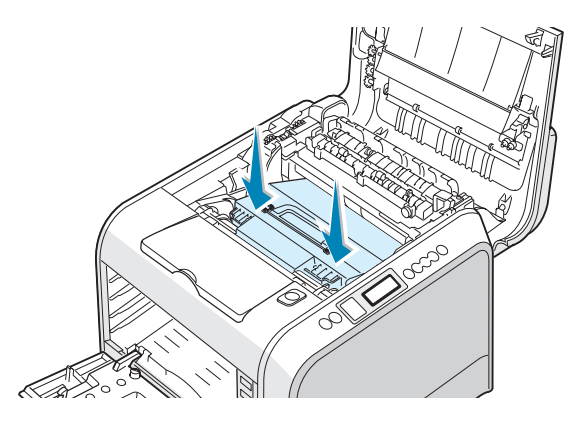

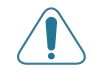

**WAARSCHUWING**: Houd de transportriem waterpas en draai hem niet om, anders kan losse toner worden gemorst.

**11** Duw de slothendels aan elke zijde stevig in de richting van bovenklep B, zoals hieronder weergegeven, om de transportriem op zijn plaats te vergrendelen.

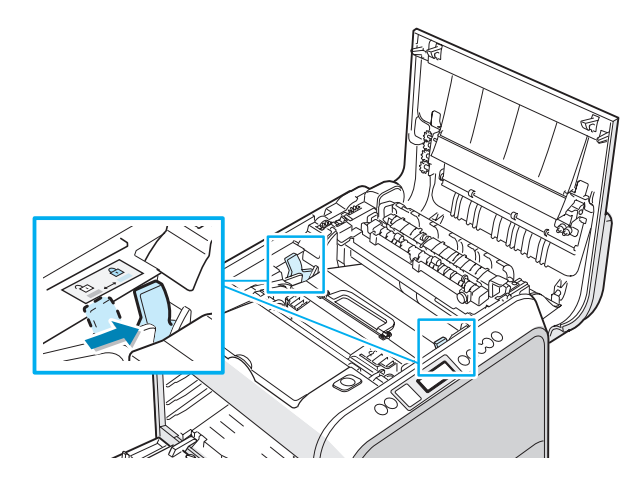

12 Zorg ervoor dat de linkerklep A open is, en sluit de bovenklep B. Controleer of hij goed vergrendeld is.

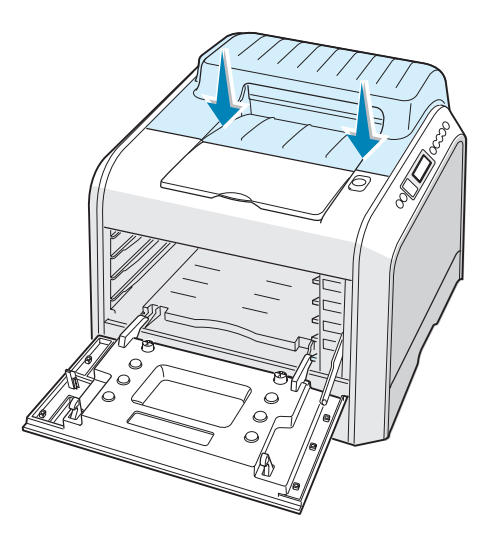

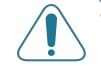

**WAARSCHUWING**: Tracht niet de linkerklep A te sluiten terwijl bovenklep B open is. Hierdoor kunt u de printer beschadigen.

13 Kijk in de printer aan de rechterkant om de kleuren te zien van de tonercassettes die overeenstemmen met de kleur van de sleuf.

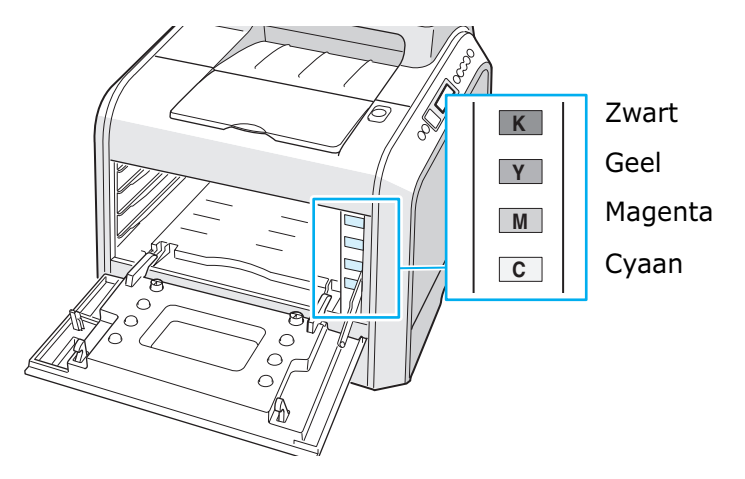

14 Schuif elke tonercassette in de overeenstemmende positie in de volgorde cyaan, magenta, geel en zwart. Neem de cassette in beide handen om ze in de sleuf te plaatsen. Houd vervolgens de greep vast om de cassette naar binnen te schuiven.

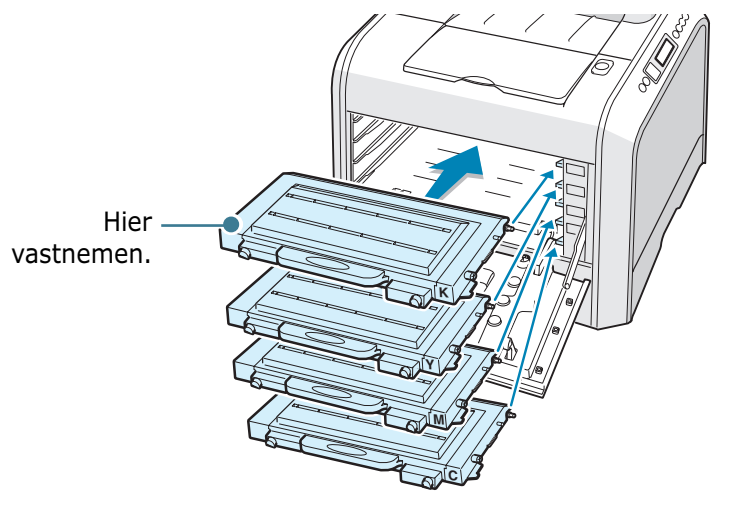

Hoewel u de tonercassettes juist hebt geïnstalleerd, schuiven de zwarte en gele tonercassettes niet volledig naar binnen. Als u de linkerklep sluit, schuiven ze op hun plaats. **15** Sluit de linkerklep A. Zorg ervoor dat de klep goed is vergrendeld.

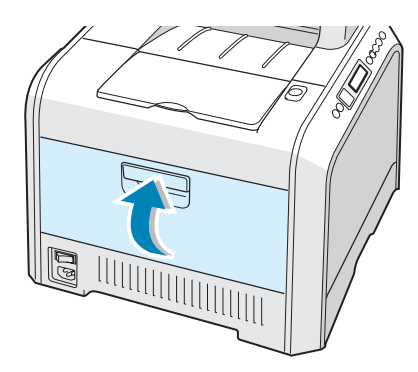

Als u de tonercassettes niet juist hebt geïnstalleerd, wordt de linkerklep A niet goed gesloten. Controleer opnieuw om na te gaan of alle kleuren overeenstemmen. Oefen nooit kracht uit om de klep te sluiten.

**16** Sluit het netsnoer aan en zet de printer aan.

### Vervangingsonderdelen

Af en toe dient u de transportrol en de fusereenheid te vervangen om de uitstekende prestaties te vrijwaren en problemen te vermijden met de afdrukkwaliteit en de papierinvoer die het gevolg zijn van versleten onderdelen.

Als u reserveonderdelen wilt kopen, neemt u contact op met uw Xerox-verkoper, of zie Bijlage G voor de website van Xerox.

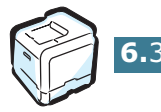

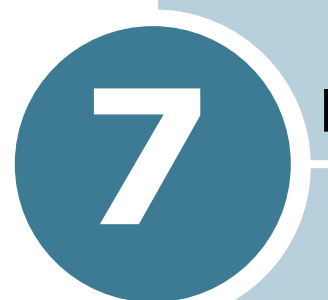

# **PROBLEMEN OPLOSSEN**

Dit hoofdstuk biedt nuttige informatie over wat u moet doen als er tijdens het gebruik van uw printer een fout optreedt.

In dit hoofdstuk vindt u:

- Problemen oplossen Checklist
- Algemene afdrukproblemen oplossen
- Papierstoringen verhelpen
- Problemen met de afdrukkwaliteit oplossen
- Verklaring van berichten op het display
- Gebruikelijke Windows-problemen
- Gebruikelijke Macintosh-problemen
- Gebruikelijke Linux-problemen

## **Problemen oplossen Checklist**

Als de printer niet behoorlijk werkt, kunt u de informatie op deze pagina gebruiken om het probleem op te lossen.

| Controleer                                                                                                    | Oplossing                                                                                                    |
|----------------------------------------------------------------------------------------------------|----------------------------------------------------------------------------------------------------|
| Controleer of de toets<br><b>On Line/Continue</b> op<br>het bedieningspaneel groen<br>is, en of op het display het<br>bericht 'Ready' wordt<br>weergegeven.      | <ul> <li>Als het lampje van de toets uit is, controleert u de netsnoeraansluiting. Controleer de aan/uit-schakelaar. Controleer de stroombron door de stekker in een ander stopcontact te steken.</li> <li>Als het lampje van de toets oranje is, controleert u het bericht op het display en gaat u naar "Verklaring van berichten op het display" op pagina 7.25.</li> </ul>                                                                                                    |
| Druk een demopagina af<br>om te controleren of de<br>printer op de juiste wijze<br>papier invoert.                                                               | <ul> <li>Als er geen demopagina wordt afgedrukt, controleert u<br/>het papier in de papierlade.</li> <li>Als het papier in de printer vastloopt, gaat u naar<br/>"Papierstoringen verhelpen" op pagina 7.6.</li> <li>Als er een foutbericht op het display verschijnt, gaat u<br/>naar "Verklaring van berichten op het display" op<br/>pagina 7.25.</li> </ul>                                                                                                    |
| Controleer de demopagina<br>om te zien of deze juist werd<br>afgedrukt.                                                                                          | Als er een probleem is met de afdrukkwaliteit, gaat u naar<br>"Problemen met de afdrukkwaliteit oplossen" op<br>pagina 7.21.                                                                                                    |
| Druk een kort document af<br>vanuit een<br>softwaretoepassing om te<br>controleren of de computer<br>en de printer zijn<br>aangesloten en juist<br>communiceren. | <ul> <li>Als de pagina niet wordt afgedrukt, controleert u de kabelverbinding tussen de printer en de computer.</li> <li>Controleer de afdrukwachtrij of de afdrukspooler om na te gaan of het afdrukken is onderbroken.</li> <li>Controleer de softwaretoepassing om te controleren of u het juiste printerstuurprogramma en de juiste communicatiepoort gebruikt. Als het afdrukken van de pagina wordt onderbroken, gaat u naar "Algemene afdrukproblemen oplossen" op pagina 7.3.</li> </ul> |
| Als u het printerprobleem<br>niet kunt oplossen aan de<br>hand van de checklist, kunt<br>u de volgende delen voor<br>probleemoplossing<br>controleren.           | <ul> <li>Zie "Algemene afdrukproblemen oplossen" op pagina 7.3.</li> <li>Zie "Verklaring van berichten op het display" op<br/>pagina 7.25.</li> <li>Zie "Gebruikelijke Windows-problemen" op pagina 7.29.</li> <li>Zie "Gebruikelijke Macintosh-problemen" op pagina 7.30</li> <li>Zie "Gebruikelijke Linux-problemen" op pagina 7.31.</li> </ul>                                                                                                    |

## Algemene afdrukproblemen oplossen

Als u problemen ondervindt met de werking van uw printer, verwijzen we naar de tabel met suggesties voor het oplossen van de problemen.

U kunt ook oplossingen vinden in de 'infoSMART knowledge base' op de website van Xerox. Zie bijlage G voor het adres van de website.

| Probleem                     | Mogelijke oorzaak                                                                                                    | Oplossing                                                                                                    |
|------------------------------|----------------------------------------------------------------------------------------------------|----------------------------------------------------------------------------------------------------|
| De printer drukt<br>niet af. | De printer krijgt geen<br>stroom.                                                                                                    | Controleer de netsnoeraansluitingen.<br>Controleer de aan/uit-schakelaar en de<br>stroombron.                                                                                                    |
|                              | De printer is niet<br>geselecteerd als de<br>standaardprinter.                                                                                                    | Selecteer <b>Xerox Phaser 6100</b> als uw standaardprinter.                                                                                                    |
|                              | Controleer de printer op<br>het volgende:<br>De klep van de printer is<br>niet gesloten.<br>Er is een papierstoring.<br>Er is geen papier<br>geplaatst.<br>De tonercassette is niet | Sluit de klep van de printer.<br>Verwijder het vastgelopen papier.<br>Plaats papier in de lade.<br>Installeer de tonercassettes.                                                                                                    |
|                              | geinstalleerd.<br>De printer bevindt zich<br>mogelijk in de modus<br>Handmatige invoer en het<br>papier is op.                                                                      | Controleer het bericht op het display, plaats<br>papier in de multifunctionele lade en druk op<br>de toets <b>On Line/Continue</b> op het<br>bedieningspaneel van de printer.                                                                                 |
|                              | De verbindingskabel<br>tussen de computer en de<br>printer is niet juist<br>aangesloten.                                                                                            | Koppel de printerkabel los en sluit hem<br>opnieuw aan.                                                                                                    |
|                              | De verbindingskabel<br>tussen de computer en de<br>printer is defect.                                                                                                    | Sluit de kabel indien mogelijk aan op een<br>andere computer die behoorlijk werkt, en druk<br>een document af. U kunt ook proberen een<br>andere printerkabel te gebruiken.                                                                                   |
|                              | De poortinstelling is<br>verkeerd.                                                                                                    | Controleer de printerinstelling in Windows om<br>te verifiëren of de afdruktaak naar de juiste<br>poort wordt verstuurd, bijvoorbeeld LPT1. Als<br>de computer meer dan één poort heeft,<br>controleert u of de printer op de juiste poort is<br>aangesloten. |
|                              | De printer is mogelijk<br>verkeerd geconfigureerd.                                                                                                    | Controleer de printereigenschappen om te verifiëren of alle afdrukinstellingen juist zijn.                                                                                                    |
|                              | Het<br>printerstuurprogramma is<br>mogelijk verkeerd<br>geïnstalleerd.                                                                                                    | Installeer het printerstuurprogramma<br>opnieuw. Probeer een demopagina af te<br>drukken.                                                                                                    |

| Probleem                                                     | Mogelijke oorzaak                                                                          | Oplossing                                                                                                    |
|--------------------------------------------------------------|--------------------------------------------------------------------------------------------|----------------------------------------------------------------------------------------------------|
| De printer drukt<br>niet af. <i>(Vervolg)</i>                | De printer werkt niet<br>goed.                                                             | Controleer het bericht op het display van het bedieningspaneel om te verifiëren of de printer een systeemfout aangeeft.                                                                                                    |
| De printer<br>selecteert papier<br>uit de verkeerde<br>lade. | De ladeselectie in de<br>printereigenschappen is<br>mogelijk verkeerd.                     | Voor talrijke softwaretoepassingen kunt u de<br>ladeselectie vinden op het tabblad <b>Papier</b> in<br>de printereigenschappen. Selecteer de juiste<br>papierlade. Zie pagina 3.7.                                                                                                    |
| Er wordt geen<br>papier in de<br>printer ingevoerd.          | Het papier werd niet<br>behoorlijk geplaatst.                                              | Verwijder het papier uit de lade en plaats het<br>terug op de juiste wijze.                                                                                                    |
|                                                              |                                                                                            | Controleer of de papierformaatgeleiders juist geplaatst zijn.                                                                                                    |
|                                                              | De papierlade bevat te veel papier.                                                        | Verwijder het teveel aan papier uit de lade.                                                                                                    |
|                                                              | Het papier is te dik.                                                                      | Gebruik alleen papier dat voldoet aan de vereisten van de printer.                                                                                                    |
| De afdruktaak<br>wordt zeer traag<br>afgedrukt.              | De afdruktaak is zeer<br>complex.                                                          | Pas de printerinstellingen aan of verminder de complexiteit van het document.                                                                                                    |
|                                                              |                                                                                            | Uw printer drukt papier van A4-formaat af<br>met een snelheid van 20 ppm voor zwart,<br>papier van Letter-formaat met een snelheid<br>van 21 ppm of papier van A4/Letter-formaat<br>met een snelheid van 5 ppm voor kleur.                                                                                                    |
|                                                              | Als u Windows 98/Me<br>gebruikt, is mogelijk de<br>spoolinginstelling<br>verkeerd.         | Klik in het menu <b>Start</b> op <b>Instellingen</b> en<br>vervolgens op <b>Printers</b> . Klik met de<br>rechtermuisknop op het pictogram van de<br><b>Xerox Phaser 6100-</b> printer, kies<br><b>Eigenschappen</b> , klik op het tabblad <b>Details</b><br>en klik vervolgens op de knop<br><b>Spoolinstellingen</b> . Selecteer de gewenste<br>spoolinstelling. |
| De helft van de<br>pagina is blanco.                         | De afdrukstand van de<br>pagina is mogelijk<br>verkeerd ingesteld.                         | Wijzig de afdrukstand in uw toepassing. Zie pagina 3.6.                                                                                                    |
|                                                              | Het papierformaat en de<br>instellingen voor het<br>papierformaat stemmen<br>niet overeen. | Controleer of het papierformaat in de<br>instellingen van het printerstuurprogramma<br>overeenstemt met het papier in de lade.                                                                                                    |
| Het papier blijft<br>vastlopen.                              | Er is te veel papier in de papierlade.                                                     | Verwijder het teveel aan papier uit de lade.                                                                                                    |
|                                                              |                                                                                            | Gebruik de multifunctionele lade om af te drukken op speciale media.                                                                                                    |
|                                                              |                                                                                            | Controleer of de papierformaatgeleiders juist geplaatst zijn.                                                                                                    |
|                                                              | Er wordt een verkeerde papiersoort gebruikt.                                               | Gebruik alleen papier dat voldoet aan de<br>vereisten van de printer.                                                                                                    |
|                                                              |                                                                                            | Gebruik de multifunctionele lade om af te drukken op speciale media.                                                                                                    |
|                                                              | Er is mogelijk vuil in de printer.                                                         | Open de bovenklep B en verwijder het vuil.                                                                                                    |

| Probleem                                              | Mogelijke oorzaak                                                               | Oplossing                                                                                                    |
|-------------------------------------------------------|---------------------------------------------------------------------------------|----------------------------------------------------------------------------------------------------|
| De tekst is<br>vervormd of<br>onvolledig.             | De printerkabel is niet<br>aangesloten, of de<br>printerkabel is defect.        | Koppel de printerkabel los, sluit hem opnieuw<br>aan en druk vervolgens een document af<br>waarmee zich geen problemen voordoen.        |
|                                                       |                                                                                 | Sluit de kabel en de printer aan op een andere<br>computer, en druk vervolgens een document<br>af waarmee zich geen problemen voordoen. |
|                                                       |                                                                                 | Probeer een nieuwe printerkabel te gebruiken.                                                                                           |
|                                                       | Er is een verkeerd<br>printerstuurprogramma<br>geselecteerd.                    | Controleer het printerselectiemenu van de toepassing om te verifiëren of uw printer is geselecteerd.                                    |
|                                                       | De softwaretoepassing werkt niet goed.                                          | Probeer een document af te drukken vanuit een andere toepassing.                                                                        |
| De pagina's<br>worden afgedrukt,<br>maar zijn blanco. | De tonercassette is defect of de toner is op.                                   | Herverdeel de toner. Indien nodig, zie<br>pagina 6.5.                                                                                   |
|                                                       |                                                                                 | Vervang de tonercassette indien nodig.                                                                                                  |
|                                                       | Het bestand bevat<br>mogelijk blanco pagina's.                                  | Controleer het bestand om te verifiëren of het geen blanco pagina's bevat.                                                              |
|                                                       | Bepaalde onderdelen,<br>zoals de controller of de<br>kaart, kunnen defect zijn. | Neem contact op met een medewerker van de klantendienst.                                                                                |

#### Papierstoringen verhelpen

**OPMERKING**: Als u papier verwijdert dat in de printer is vastgelopen, dient u indien mogelijk altijd aan het papier te trekken in de richting waarin het normaal beweegt, zodat u de interne onderdelen niet beschadigt. Trek altijd stevig en gelijkmatig. Ruk niet aan het papier. Als het papier scheurt, zorg er dan voor dat alle stukjes papier worden verwijderd, anders loopt het papier opnieuw vast.

Het display op het bedieningspaneel geeft weer waar er een papierstoring optreedt. Raadpleeg de tabel hieronder om de papierstoring te lokaliseren en te verhelpen:

| Bericht       | Locatie van de<br>papierstoring                                                    | Ga<br>naar                           |
|---------------|------------------------------------------------------------------------------------|--------------------------------------|
| Jam at Tray 1 | Bij lade 1 of het papierinvoergebied                                               | pagina 7.<br>7                       |
| Jam at MPT    | Bij de multifunctionele<br>lade (MPT)                                              | pagina 7.<br>9                       |
| Jam at C      | Papierstoring in de<br>printer of in het gebied<br>voor dubbelzijdig<br>afdrukken. | pagina 7.<br>9 en<br>pagina 7.<br>10 |
| Jam at B, C   | Papierstoring in het papieruitvoergebied.                                          | pagina 7.<br>14                      |
| Jam at Tray 2 | Bij de optionele lade 2                                                            | pagina 7.<br>17                      |

Om het afdrukken te hervatten nadat u een papierstoring hebt verholpen, moet u de rechterklep C openen en opnieuw sluiten.

# Papierstoring bij lade 1 of het papierinvoergebied

Als er papier is vastgelopen in het papierinvoergebied, wordt op het display het bericht 'Jam at Tray 1' weergegeven.

**1** Open de rechterklep C met behulp van de greep.

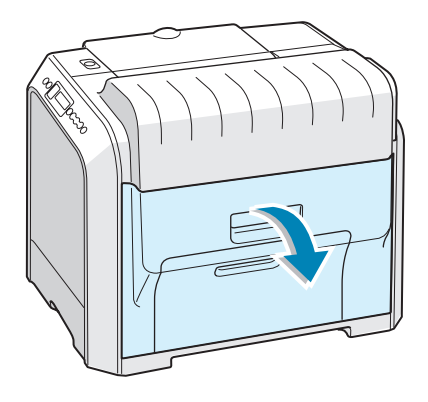

2 Verwijder het verkeerd ingevoerde papier voorzichtig in de weergegeven richting. Ga naar stap 6.

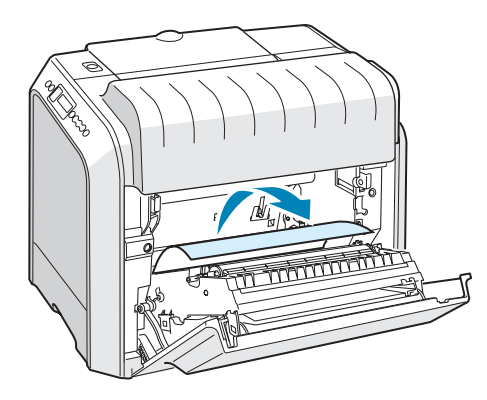

Als u weerstand voelt en het papier niet onmiddellijk beweegt als u trekt, mag u niet langer trekken en gaat u door naar stap 3. 3 Trek de lade open. Nadat u de lade volledig naar buiten hebt getrokken, tilt u het voorste deel van de lade iets op om de lade uit de printer te verwijderen.

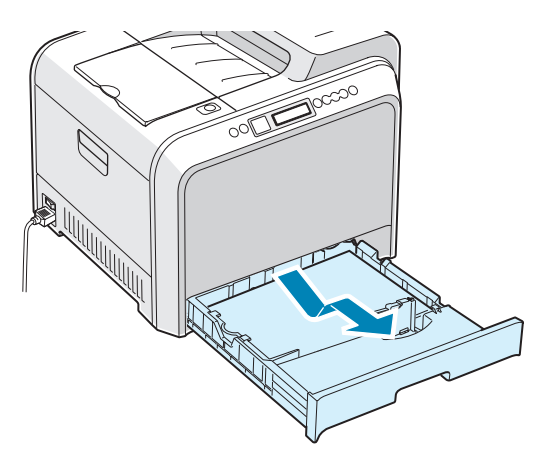

4 Verwijder het vastgelopen papier door het voorzichtig en recht naar buiten te trekken.

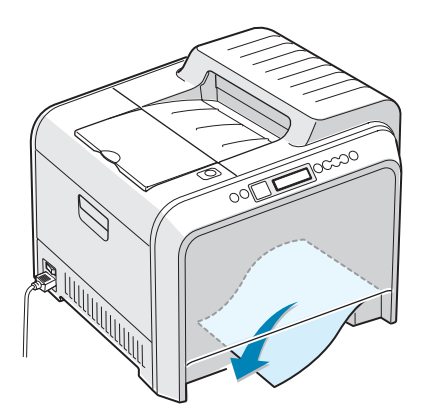

**5** Om de lade terug te plaatsen, brengt u de achterkant van de lade naar onderen in de sleuf en schuift u de lade in de printer.

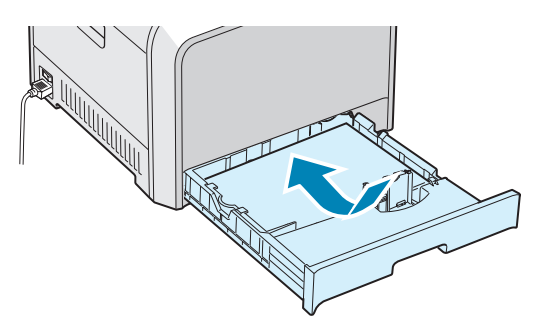

**6** Sluit de rechterklep C. De printer hervat het afdrukken.

# Papierstoring bij de multifunctionele lade (MPT)

Als u afdrukt met behulp van de multifunctionele lade en de printer detecteert ofwel dat er geen papier is, of dat het papier verkeerd is geplaatst, verschijnt het bericht 'Jam at MPT' op het display.

Als het papier niet op de juiste wijze wordt ingevoerd, trekt u het uit de printer.

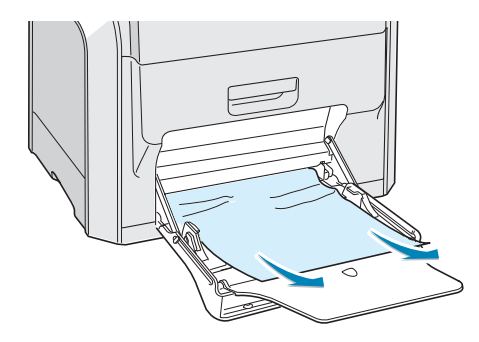

Om het afdrukken te hervatten, opent en sluit u de rechterklep C.

#### Papierstoring bij C (in de printer)

Als er papier vastloopt in de printer, verschijnt op het display het bericht 'Jam at C' .

**1** Open de rechterklep C met behulp van de greep.

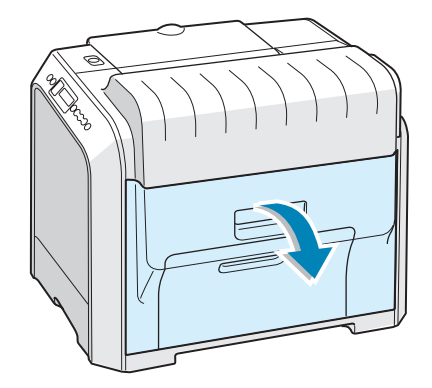

2 Verwijder het vastgelopen papier in de weergegeven richting. Trek het papier voorzichtig en langzaam naar buiten om te vermijden dat het scheurt.

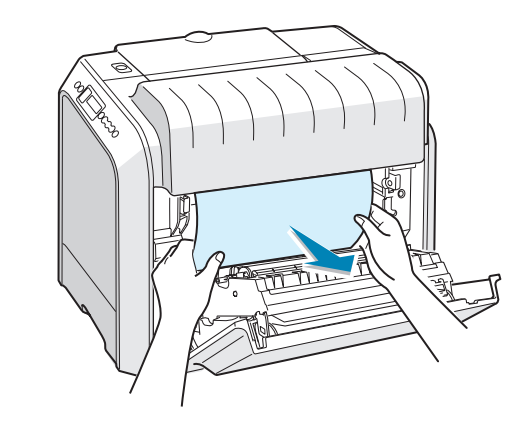

**OPMERKING**: Als het papier scheurt, zorg er dan voor dat alle papierfragmenten uit de printer worden verwijderd.

3 Sluit de rechterklep C. De printer hervat het afdrukken.

# Papierstoring bij C (in het gebied voor dubbelzijdig afdrukken)

Als er papier vastloopt in het gebied voor dubbelzijdig afdrukken, verschijnt op het display het bericht 'Jam at C'.

**1** Open de rechterklep C met behulp van de greep.

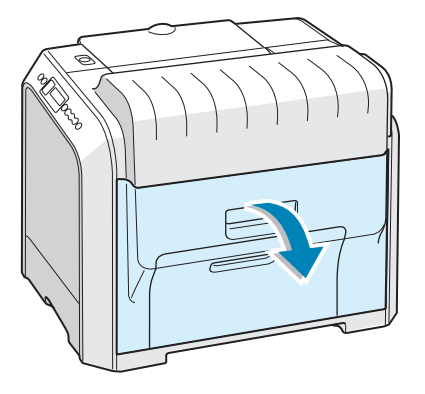

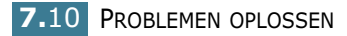

2 Ga na waar het papier is vastgelopen, en trek het vervolgens voorzichtig en langzaam naar buiten om te vermijden dat het scheurt. Ga naar stap 8.

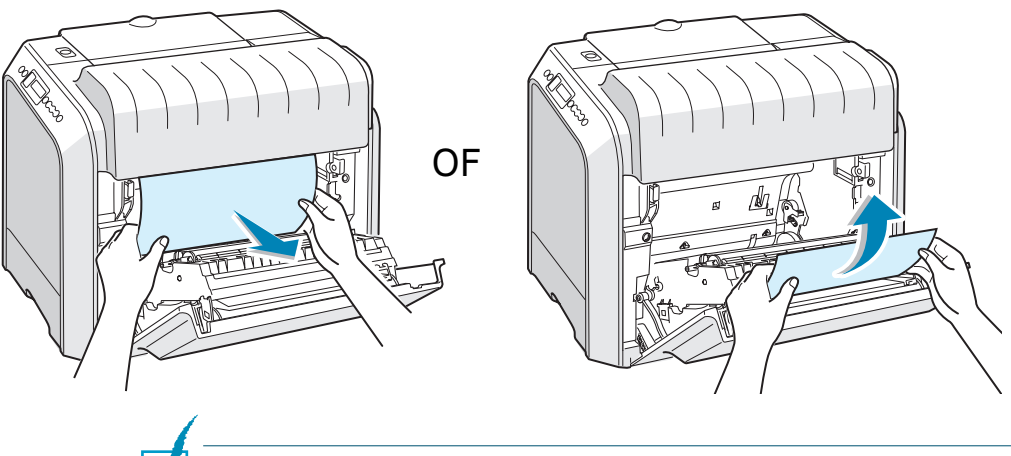

**OPMERKING**: Als het papier scheurt, zorg er dan voor dat alle papierfragmenten uit de printer worden verwijderd.

Als u het vastgelopen papier niet kunt vinden of als u weerstand ondervindt bij het verwijderen van het papier, gaat u naar stap 3.

**3** Open de linkerklep A volledig met behulp van de greep tot deze een rechte hoek vormt met het hoofdframe en de tonercassettes worden uitgeworpen.

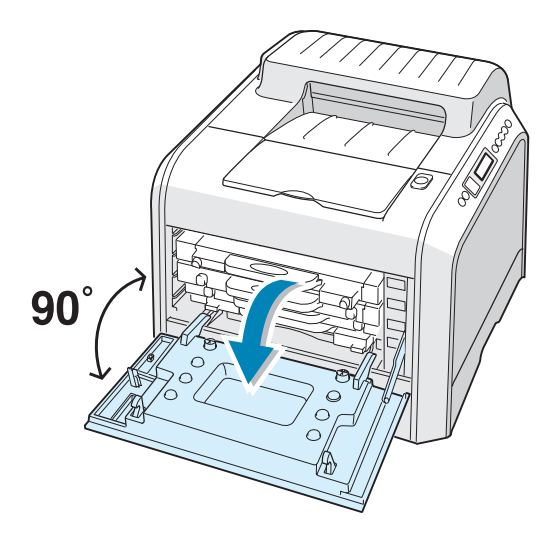

**WAARSCHUWING**: Als de linkerklep A niet volledig open is, kunt u de ontgrendelknop van de bovenklep niet indrukken. 4 Druk op de ontgrendelknop van de bovenklep om bovenklep B te ontgrendelen en open deze volledig.

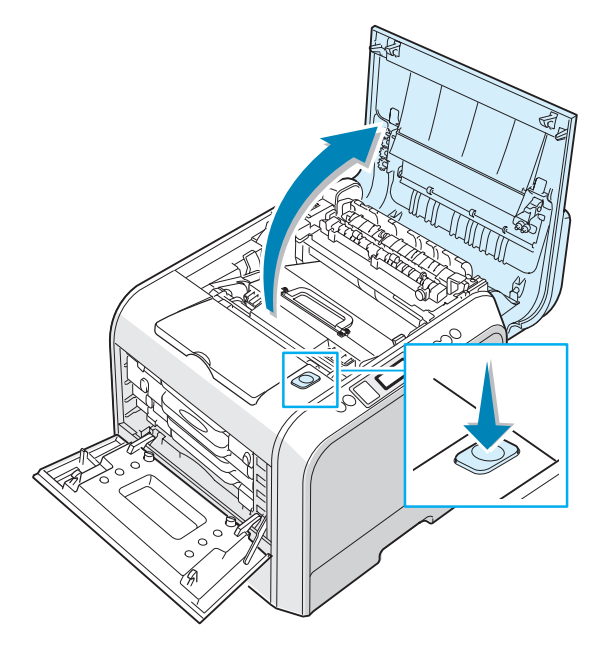

**5** Ga na waar het papier is vastgelopen en haal het papier voorzichtig uit de printer.

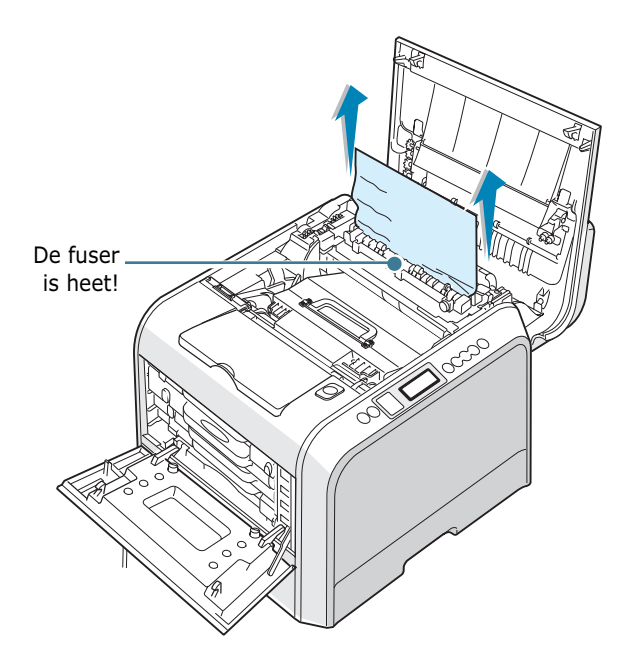

**WAARSCHUWING**: Raak de fuser niet aan. De fuser is heet en kan brandwonden veroorzaken! De werkingstemperatuur van de fuser bedraagt 180°C. Wees voorzichtig als u papier uit de printer verwijdert. **6** Zorg ervoor dat de linkerklep A open is, en sluit de bovenklep B. Controleer of hij goed vergrendeld is.

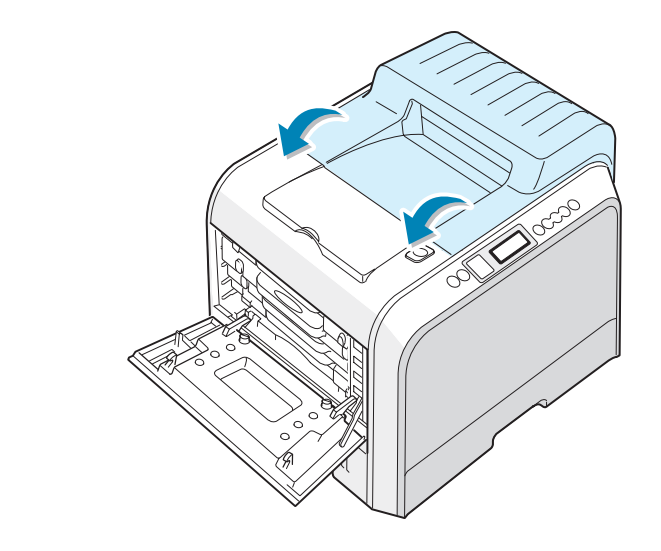

**WAARSCHUWING**: Tracht niet de linkerklep A te sluiten terwijl bovenklep B open is. Hierdoor kunt u de printer beschadigen.

**7** Sluit de linkerklep A stevig.

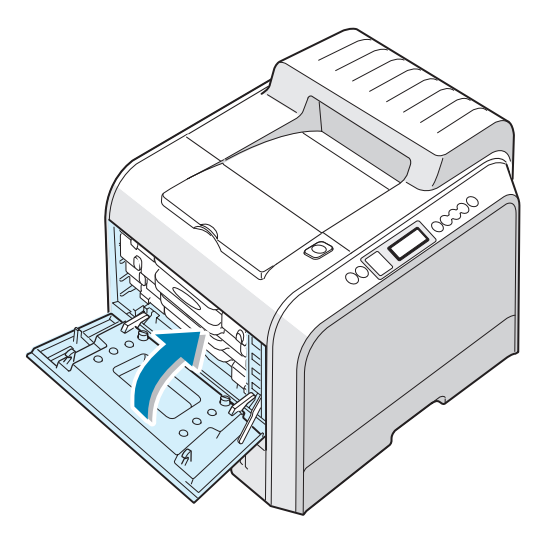

8 Sluit de rechterklep C. De printer hervat het afdrukken.

#### Papierstoring bij B,C

Als papier is vastgelopen in het papieruitvoergebied, verschijnt op het display het bericht 'Jam at B,C'.

 Als een groot deel van het papier zichtbaar is, trekt u het papier recht naar buiten. Ga naar stap 7.

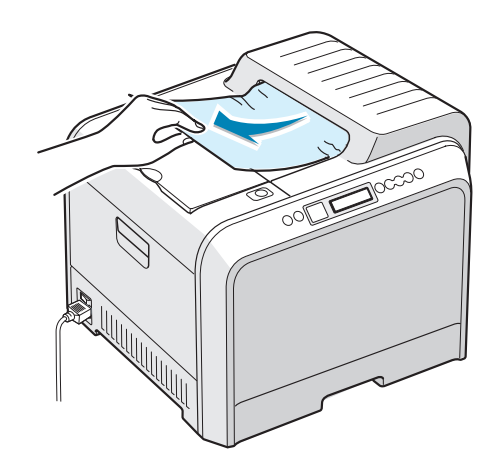

Als u het vastgelopen papier niet kunt vinden of als u weerstand ondervindt bij het verwijderen van het papier, gaat u naar stap 2.

2 Open de linkerklep A volledig met behulp van de greep tot deze een rechte hoek vormt met het hoofdframe en de tonercassettes worden uitgeworpen.

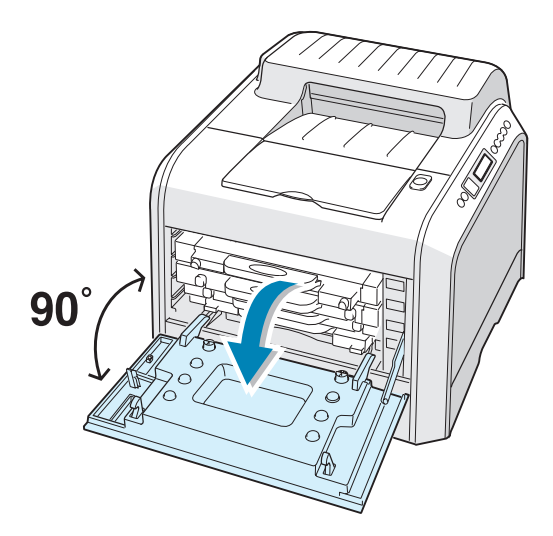

**WAARSCHUWING**: Als de linkerklep A niet volledig open is, kunt u de ontgrendelknop van de bovenklep niet indrukken.

Druk op de ontgrendelknop van de bovenklep om bovenklep 3 B te ontgrendelen en open deze volledig.

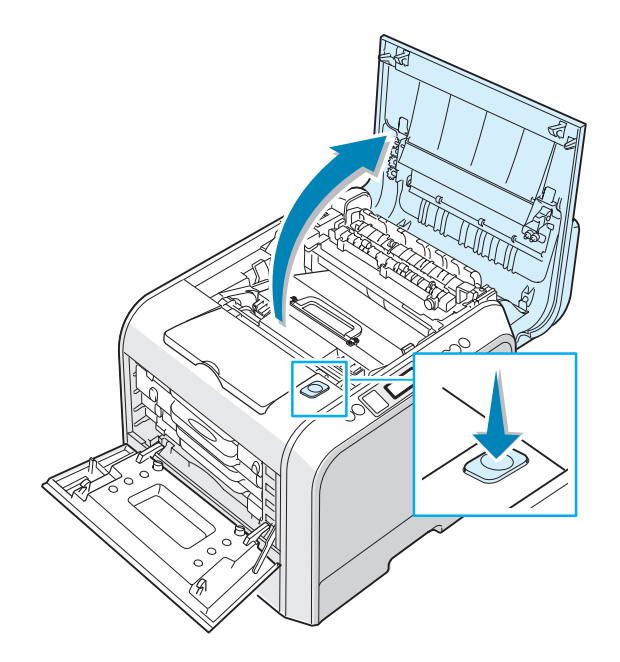

4 Neem het vastgelopen papier voorzichtig uit de printer.

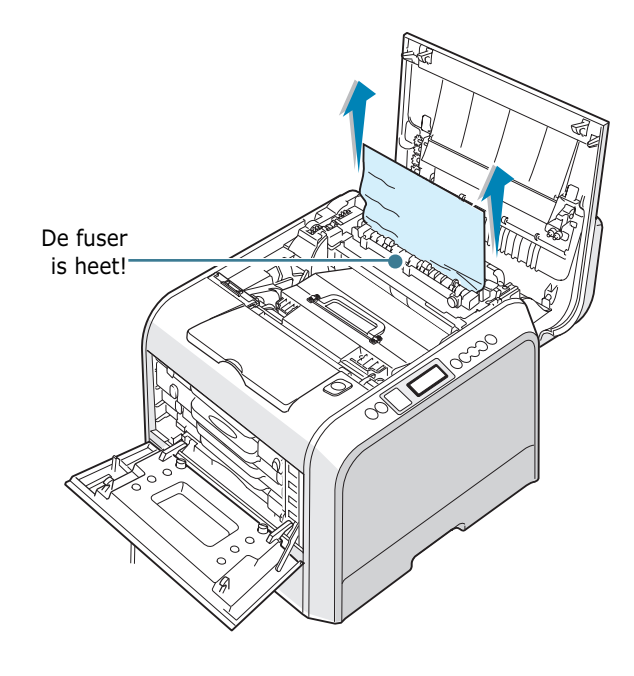

WAARSCHUWING: Raak de fuser niet aan. De fuser is heet en kan brandwonden veroorzaken! De werkingstemperatuur van de fuser bedraagt 180°C. Wees voorzichtig als u papier uit de printer verwijdert.

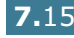

5 Zorg ervoor dat de linkerklep A open is, en sluit de bovenklep B. Controleer of hij goed vergrendeld is.

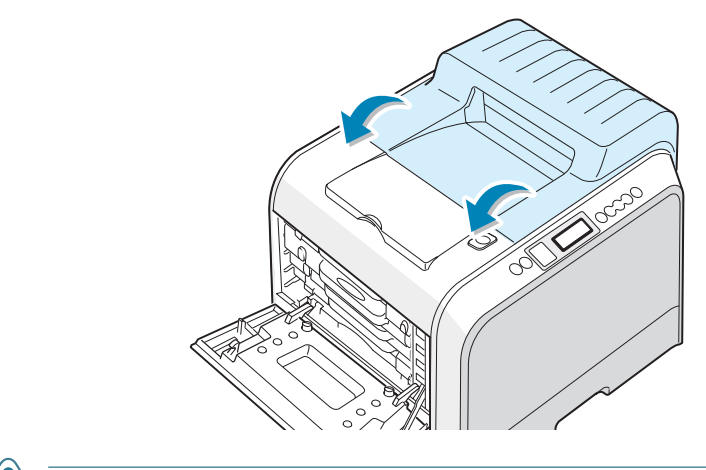

**WAARSCHUWING**: Tracht niet de linkerklep A te sluiten terwijl bovenklep B open is. Hierdoor kunt u de printer beschadigen.

**6** Sluit de linkerklep A stevig.

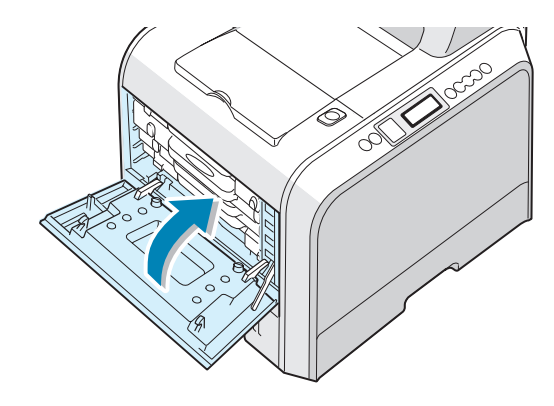

**7** Open en sluit de rechterklep C om het afdrukken te hervatten.

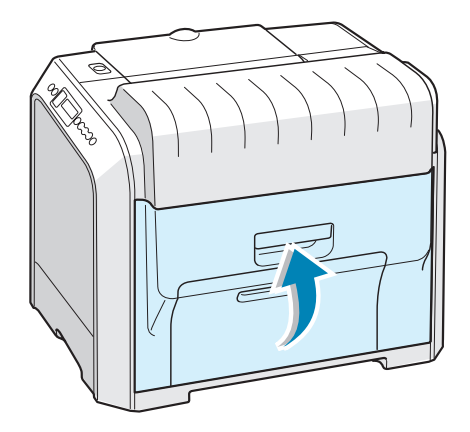

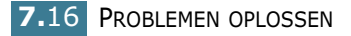

#### Papierstoring bij de optionele lade 2

Als er papier is vastgelopen in de optionele lade 2, verschijnt op het display 'Jam at Tray 2'.

**1** Open de rechterklep C met behulp van de greep.

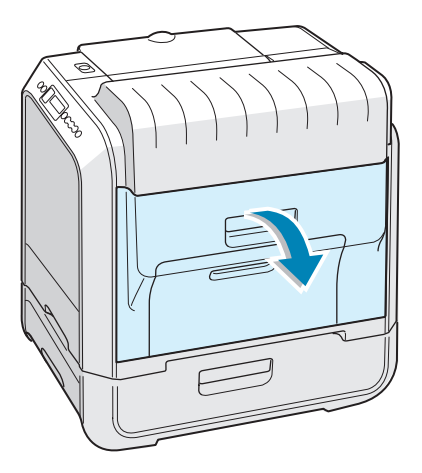

2 Verwijder het vastgelopen papier in de weergegeven richting. Trek het papier voorzichtig en langzaam naar buiten om te vermijden dat het scheurt. Ga naar stap 10.

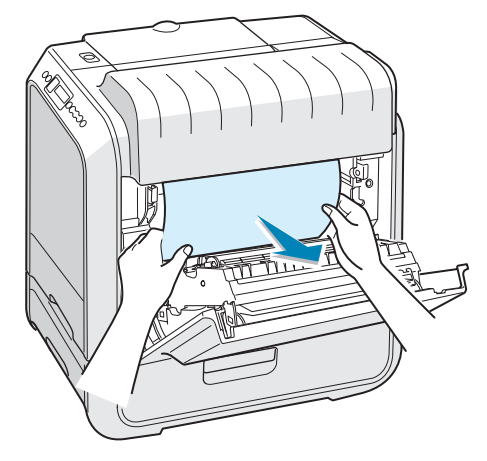

Als u het vastgelopen papier in de printer niet kunt vinden, gaat u door naar stap 3.

**3** Open de buitenste papierverwijderingsklep D in lade 2.

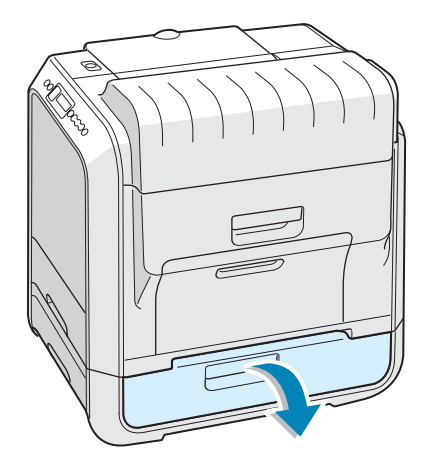

4 Open de binnenste klep van lade 2.

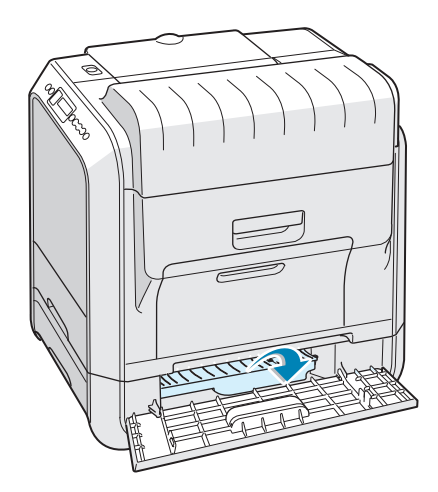

5 Trek het vastgelopen papier naar buiten in de weergegeven richting. Trek het papier voorzichtig en langzaam naar buiten om te vermijden dat het scheurt.

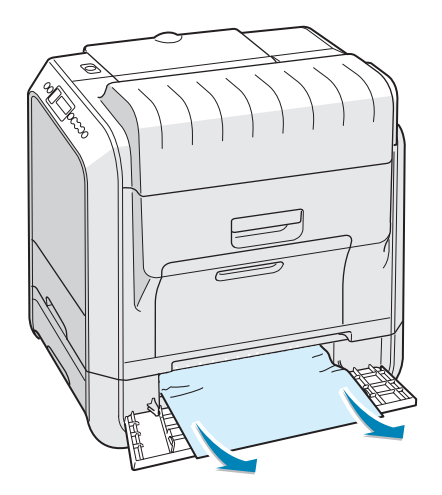

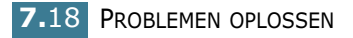

**6** Sluit beide papierstoringskleppen en ga naar stap 10.

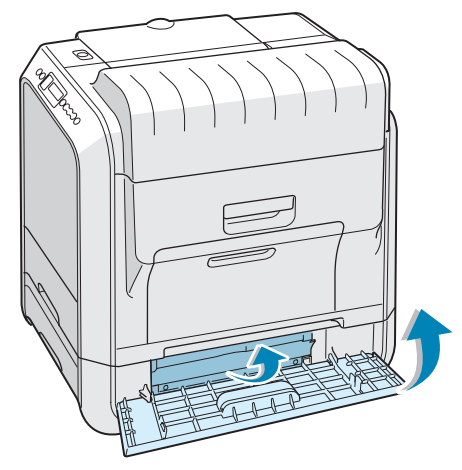

Als u weerstand voelt en het papier niet onmiddellijk beweegt als u trekt, mag u niet langer trekken en gaat u door naar stap 7.

7 Trek de optionele lade 2 uit de printer.

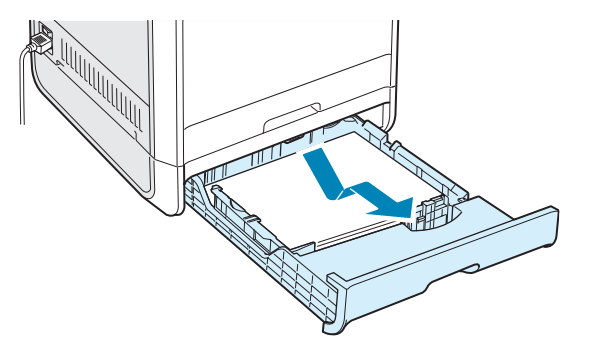

8 Als u het vastgelopen papier ziet, verwijdert u het uit de printer door het voorzichtig recht naar buiten te trekken.

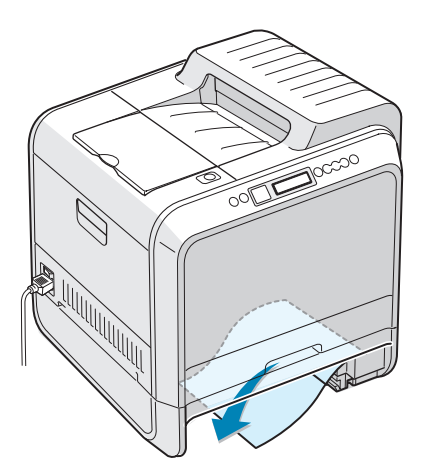

- 9 Schuif de lade weer in de printer en sluit beide papierverwijderingskleppen.
- **10** Open en sluit de rechterklep C. De printer hervat het afdrukken.

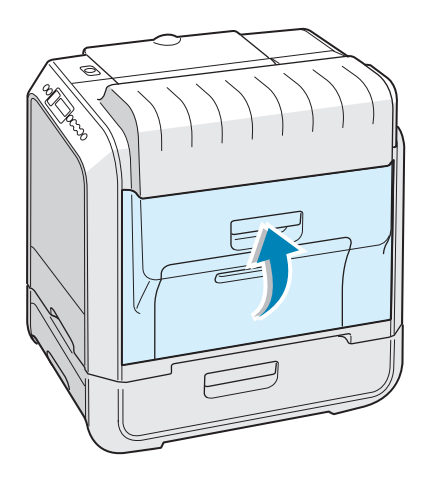

#### Tips om papierstoringen te vermijden

U kunt papierstoringen gewoonlijk vermijden door de juiste papiersoorten te selecteren. Als een papierstoring optreedt, volgt u de stappen die zijn beschreven in "Papierstoringen verhelpen" op pagina 7.6.

- Volg de procedures op pagina 2.4. Zorg ervoor dat de verstelbare geleiders juist zijn gepositioneerd.
- Plaats niet te veel papier in de papierlade. Zorg ervoor dat het papier onder de papiergrensmarkering op de binnenwand van de lade ligt.
- Verwijder het papier niet uit de lade tijdens het afdrukken.
- Buig het papier, waaier het uit en maak er een rechte stapel van alvorens het te laden.
- Gebruik geen verkreukeld, vochtig of gekruld papier.
- Plaats geen verschillende papiersoorten in de lade.
- Gebruik alleen aanbevolen papier en speciale media. Zie "Papierspecificaties" op pagina E.3.
- Zorg ervoor dat de te bedrukken zijde omlaag ligt als u papier in de papierlade of de multifunctionele lade plaatst.

## Problemen met de afdrukkwaliteit oplossen

Vuil in de printer of verkeerd geplaatst papier kan de afdrukkwaliteit verminderen. Zie de onderstaande tabel om het probleem op te lossen.

**OPMERKING**: Zorg ervoor dat de instellingen van het stuurprogramma overeenstemmen met het papier dat in de lade is geplaatst.

| Probleem                                                                             | Oplossing                                                                                                    |
|--------------------------------------------------------------------------------------|----------------------------------------------------------------------------------------------------|
| Lichte of vage<br>afdruk<br>AaBbCc<br>AaBbCc<br>AaBbCc<br>AaBbCc<br>AaBbCc<br>AaBbCc | <ul> <li>Als de pagina een verticale witte streep of vaag gebied bevat:</li> <li>De toner is bijna op. U kunt de gebruiksduur van de tonercassette misschien tijdelijk verlengen. Zie "De toner opnieuw verdelen" op pagina 6.5. Als dit de afdrukkwaliteit niet verbetert, installeert u een nieuwe tonercassette van de vage kleur.</li> <li>Het papier in de lade voldoet niet aan de mediaspecificaties. Zie "Papierspecificaties" op pagina E.3.</li> <li>Mogelijk is het oppervlak van de laserscannereenheid (LSU) vuil. Reinig de laserscannereenheid. Zie pagina 6.30.</li> </ul>           |
| Tonerspecificaties<br>AaBbCc<br>AaBbCc<br>AaBbCc<br>AaBbCc<br>AaBbCc                 | <ul> <li>Het papier voldoet mogelijk niet aan de specificaties (het papier is bijvoorbeeld te vochtig of te ruw). Zie "Papierspecificaties" op pagina E.3.</li> <li>Mogelijk is het papierpad vuil. Zie "De binnenkant van de printer reinigen" op pagina 6.31.</li> </ul>                                                                                                    |
| Lichte vlekken<br>AaBbCc<br>AaBbCc<br>AaBbCc<br>AaBbCc<br>AaBbCc<br>AaBbCc           | <ul> <li>Als de pagina op willekeurige plaatsen lichte gebieden bevat:</li> <li>Mogelijk is één vel papier beschadigd. Probeer het document opnieuw af te drukken.</li> <li>Mogelijk is de vochtinhoud van het papier onregelmatig of te hoog. Probeer een ander merk of een ander soort papier. Zie "Papierspecificaties" op pagina E.3.</li> <li>De papierpartij is slecht. Probeer een ander merk of een ander soort papier. Zie "Papierspecificaties" op pagina E.3.</li> <li>De tonercassette is mogelijk defect. Zie 'Verticale repetitieve onvolkomenheden' op de volgende pagina.</li> </ul> |

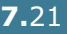
| Probleem                                                                                      | Oplossing                                                                                                    |
|-----------------------------------------------------------------------------------------------|----------------------------------------------------------------------------------------------------|
| Verticale strepen<br>AaBbCc<br>AaBbCc<br>AaBbCc<br>AaBbCc<br>AaBbCc<br>AaBbCc                 | <ul> <li>Als de pagina zwarte verticale strepen vertoont:</li> <li>Waarschijnlijk is de beeldeenheid in de printer gekrast. Plaats een nieuwe beeldeenheid.</li> <li>Als de pagina witte verticale strepen vertoont:</li> <li>Waarschijnlijk is het laserscannervenster vuil. Reinig het laserscannervenster. Open en sluit de linkerklep A verschillende keren om de laserscannereenheid (LSU) te reinigen. Zie "De laserscannereenheid (LSU) in de printer reinigen" op pagina 6.30.</li> </ul>                                                                                                    |
| Gekleurde of<br>zwarte<br>achtergrond<br>AaBbCc<br>AaBbCc<br>AaBbCc<br>AaBbCc<br>AaBbCc       | <ul> <li>Als de hoeveelheid achtergrondschaduw onacceptabel wordt,<br/>kunnen de onderstaande procedures het probleem oplossen.</li> <li>Schakel over naar pagina's van een lichter gewicht. Zie<br/>"Papierspecificaties" op pagina E.3.</li> <li>Controleer de omgeving van de printer; een zeer droge<br/>omgeving (lage vochtigheid) of een hoge vochtigheid (hoger<br/>dan een RV van 80%) kunnen de hoeveelheid<br/>achtergrondschaduw verhogen.</li> <li>Verwijder de oude beeldeenheid en installeer een nieuwe. Zie<br/>"De beeldeenheid vervangen" op pagina 6.14.</li> </ul>                                                                                                    |
| Tonervlekken<br>AaBbCc<br>AaBbCc<br>AaBbCc<br>AaBbCc<br>AaBbCc                                | <ul> <li>Druk verschillende reinigingspagina's af. Zie "Een reinigingspagina afdrukken" op pagina 6.29</li> <li>Controleer de papiersoort en de kwaliteit. Zie "Papierspecificaties" op pagina E.3.</li> <li>Verwijder de transportriem en installeer een nieuwe. Zie "De transportriem vervangen" op pagina 6.22.</li> </ul>                                                                                                    |
| Verticale<br>repetitieve<br>onvolkomenheden<br>AaBbCc<br>AaBbCc<br>AaBbCc<br>AaBbCc<br>AaBbCc | <ul> <li>Als de bedrukte zijde van de pagina met gelijkmatige<br/>tussenpozen herhaaldelijk markeringen vertoont:</li> <li>Reinig de binnenkant van de printer. Zie "De binnenkant van<br/>de printer reinigen" op pagina 6.31. Als u na het reinigen van<br/>de binnenkant van de printer nog steeds dezelfde problemen<br/>ondervindt, installeert u een nieuwe tonercassette van de<br/>defecte kleur. Zie "De tonercassettes vervangen" op<br/>pagina 6.8.</li> <li>Er zit mogelijk toner op onderdelen van de printer. Als de<br/>defecten zich voordoen op de achterkant van de pagina, zal<br/>het probleem zichzelf waarschijnlijk oplossen na enkele<br/>pagina's.</li> <li>Mogelijk is de fusingeenheid beschadigd. Vervang de fuser.</li> </ul> |

| Probleem                                                                          | Oplossing                                                                                                    |
|-----------------------------------------------------------------------------------|----------------------------------------------------------------------------------------------------|
| Achtergrondspatte<br>n                                                            | <ul> <li>Achtergrondspatten worden veroorzaakt door deeltjes toner die op de afgedrukte pagina worden gespreid.</li> <li>Mogelijk is het papier te vochtig. Probeer af te drukken met een andere batch papier. Open geen pakken papier tot u ze nodig hebt, zodat het papier niet te veel vocht absorbeert.</li> <li>Als een envelop achtergrondspatten vertoont, wijzigt u de afdruklay-out om te vermijden dat u afdrukt over gebieden met overlappende naden aan de achterkant. Afdrukken op papiernaden kan problemen veroorzaken.</li> </ul> |
| Misvormde tekens<br>AaBbCc<br>AaBbCc<br>AaBbCc<br>AaBbCc<br>AaBbCc<br>AaBbCc      | <ul> <li>Als tekens worden afgedrukt als niet-gevulde afbeeldingen of<br/>een onjuiste vorm hebben, is het papier mogelijk te glad.<br/>Probeer een ander merk of een ander soort papier. Zie<br/>"Papierspecificaties" op pagina E.3.</li> </ul>                                                                                                    |
| Schuine pagina<br>AaBbCc<br>AaBbCc<br>AaBbCc<br>AaBbCc<br>AaBbCc<br>AaBbCc        | <ul> <li>Controleer de papiersoort en de kwaliteit. Zie<br/>"Papierspecificaties" op pagina E.3.</li> <li>Controleer of het papier of de speciale media juist geplaatst<br/>zijn en of de papiergeleiders goed tegen de papierstapel zijn<br/>geplaatst.</li> </ul>                                                                                                    |
| Krullen of golven<br>AaBbCC<br>AaBbCC<br>AaBbCC<br>AaBbCC<br>AaBbCC               | <ul> <li>Controleer de papiersoort en de kwaliteit. Zowel een hoge<br/>temperatuur als vochtigheid kunnen ertoe leiden dat het papier<br/>krult. Zie "Papierspecificaties" op pagina E.3.</li> <li>Draai de papierstapel om in de lade. Probeer ook het papier<br/>180° in de lade te draaien.</li> </ul>                                                                                                    |
| Kreukels of<br>vouwen<br>AabbCc<br>AabbCc<br>AabbCc<br>AabbCc<br>AabbCc<br>AabbCc | <ul> <li>Zorg ervoor dat het papier goed is geplaatst.</li> <li>Controleer de papiersoort en de kwaliteit. Zie<br/>"Papierspecificaties" op pagina E.3.</li> <li>Draai de papierstapel om in de papierlade. Probeer ook het<br/>papier 180° in de lade te draaien.</li> </ul>                                                                                                    |

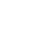

7

| Probleem                                                                 | Oplossing                                                                                                    |
|--------------------------------------------------------------------------|----------------------------------------------------------------------------------------------------|
| De achterkant van<br>afgedrukte vellen<br>is vuil<br>AaBbCc<br>AaBbCc    | <ul> <li>Mogelijk is de transportrol vuil. Zie "De binnenkant van de<br/>printer reinigen" op pagina 6.31.</li> </ul>                                                                                                    |
| AaBbCc<br>AaBbCc<br>IBbCc                                                |                                                                                                    |
| Gekleurde of<br>zwarte pagina's                                          | <ul> <li>Mogelijk is de beeldeenheid niet juist geïnstalleerd. Verwijder<br/>de beeldeenheid en plaats ze opnieuw.</li> <li>Mogelijk is de beeldeenheid defect en moet ze worden<br/>vervangen. Plaats een nieuwe beeldeenheid.</li> <li>Mogelijk zijn reparaties aan de printer vereist.</li> </ul>                                      |
| Losse toner<br>AaBbCc<br>AaBbCc<br>AaBbCc<br>AaBbCc<br>AaBbCc<br>AaBbCc  | <ul> <li>Reinig de binnenkant van de printer. Zie "De binnenkant van de printer reinigen" op pagina 6.31.</li> <li>Controleer de papiersoort en de kwaliteit. Zie "Papierspecificaties" op pagina E.3.</li> <li>Als het probleem zich blijft voordoen, zijn er mogelijk reparaties aan de printer vereist.</li> </ul>                     |
| Horizontale<br>strepen<br>AaBbCc<br>AaBbCc<br>AaBbCc<br>AaBbCc<br>AaBbCc | <ul> <li>Als de pagina horizontale gekleurde of zwarte strepen vertoont:</li> <li>Mogelijk is de beeldeenheid verkeerd geïnstalleerd. Verwijder<br/>de beeldeenheid en plaats ze opnieuw.</li> <li>Mogelijk is de beeldeenheid defect. Plaats een nieuwe<br/>beeldeenheid. Zie "De beeldeenheid vervangen" op<br/>pagina 6.14.</li> </ul> |

# Verklaring van berichten op het display

Op het display van het bedieningspaneel worden berichten weergegeven om de status van de printer of fouten aan te geven. Raadpleeg de onderstaande tabellen voor de betekenis van de berichten en corrigeer het probleem indien nodig. Berichten en hun verklaringen worden vermeld in alfabetische volgorde.

Voor meer informatie over het bestellen van reserveonderdelen, zie pagina G.2 of neem contact op met uw plaatselijke verkoper.

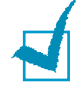

**OPMERKING**: Als u belt voor ondersteuning is het nuttig om aan de medewerker van de afdeling Ondersteuning het bericht op het display te vermelden.

| Bericht                         | Status                                                                              | Doe dit                                                                                                    |
|---------------------------------|-------------------------------------------------------------------------------------|----------------------------------------------------------------------------------------------------|
| ADC Not<br>Confirm Error        | Er is een probleem<br>opgetreden in de ADC in<br>de printer.                        | Neem contact op met een<br>medewerker van de afdeling<br>Ondersteuning.                                                               |
| Cover Open                      | De bovenklep B is open.                                                             | Sluit de bovenklep B stevig.                                                                                                    |
| CTD Calibration<br>Error        | De sensor voor<br>kleurentonerdensiteit<br>(CTD) is vervuild door stof<br>of toner. | Neem contact op met een<br>medewerker van de afdeling<br>Ondersteuning.                                                               |
| Dev. Motor<br>Error             | Er is een probleem<br>opgetreden in de<br>ontwikkelingsmotor van de<br>printer.     | Trek het netsnoer uit het stopcontact<br>en steek het opnieuw in. Bel voor<br>ondersteuning als het probleem zich<br>blijft voordoen. |
| Fuser Error<br>Low Temperature  | De temperatuur in de fuser<br>is abnormaal laag.                                    | Trek het netsnoer uit het stopcontact<br>en steek het opnieuw in. Bel voor<br>ondersteuning als het probleem zich<br>blijft voordoen. |
| Fuser Error<br>High Temperature | De temperatuur in de fuser<br>is abnormaal hoog.                                    | Trek het netsnoer uit het stopcontact<br>en steek het opnieuw in. Bel voor<br>ondersteuning als het probleem zich<br>blijft voordoen. |
| Inside Cover D<br>Open          | Klep D is open.                                                                     | Sluit klep D stevig.                                                                                                    |
| Install<br>[Color] Toner        | De aangegeven<br>kleurentonercassette is<br>niet in de printer<br>geïnstalleerd.    | Installeer de tonercassette van de<br>overeenstemmende kleur.                                                                         |
| Install<br>Imaging Unit         | De beeldeenheid is niet in de printer geïnstalleerd.                                | Installeer de beeldeenheid.                                                                                                    |
| Install<br>Transfer Belt        | De transportriem is niet in de printer geïnstalleerd.                               | Installeer de transportriem.                                                                                                    |

| Bericht                       | Status                                                                                                    | Doe dit                                                                                                    |
|-------------------------------|----------------------------------------------------------------------------------------------------|----------------------------------------------------------------------------------------------------|
| Invalid [Color]<br>Toner      | Er is een ongeldige<br>tonercassette<br>geïnstalleerd.                                                                        | Installeer alleen een door Xerox<br>goedgekeurde tonercassette die voor<br>uw printer is ontworpen. Als u een<br>goedgekeurde tonercassette hebt<br>geïnstalleerd en het probleem zich<br>blijft voordoen, neem dan contact op<br>met een erkende reparateur. |
| Invalid<br>Transfer Belt      | Er is een ongeldige<br>transportriem<br>geïnstalleerd.                                                                        | Installeer alleen een door Xerox<br>goedgekeurde transportriem die voor<br>uw printer is ontworpen. Als u een<br>goedgekeurde tonercassette hebt<br>geïnstalleerd en het probleem zich<br>blijft voordoen, neem dan contact op<br>met een erkende reparateur. |
| IP Conflict                   | Een IP-adres conflicteert<br>met andere apparaten in<br>het netwerk.                                                          | Neem contact op met uw<br>netwerkbeheerder en kies een adres<br>binnen uw subnet dat niet<br>conflicteert met andere apparaten.                                                                                                    |
| Jam at [lade]                 | Er is een papierstoring<br>opgetreden bij de<br>aangegeven lade.                                                              | Verwijder het vastgelopen papier uit de overeenkomstige lade. Raadpleeg pagina 7.7.                                                                                                    |
| Jam at B, C                   | Er is een papierstoring<br>opgetreden in het<br>papieruitvoergebied.                                                          | Verwijder het vastgelopen papier uit<br>de printer. Raadpleeg pagina 7.14.                                                                                                    |
| Jam at C                      | Er is een papierstoring<br>opgetreden tijdens het<br>afdrukken op beide zijden<br>van het papier.                             | Verwijder het vastgelopen papier uit<br>de printer. Raadpleeg pagina 7.10.                                                                                                    |
| Jam at C                      | Er is een papierstoring<br>opgetreden binnenin de<br>printer.                                                                 | Open de rechterklep C en verwijder<br>het vastgelopen papier uit de printer.<br>Raadpleeg pagina 7.9.                                                                                                    |
| Laser Unit<br>Error           | Er is een probleem<br>opgetreden in de LSU<br>(laserscannereenheid) in<br>de printer.                                         | Zet de printer uit. Trek het netsnoer<br>uit het stopcontact en steek het<br>opnieuw in. Zet de printer aan. Bel<br>voor ondersteuning als het probleem<br>zich blijft voordoen.                                                                              |
| Load [Size]<br>In Tray [X]    | Het in de<br>printereigenschappen<br>opgegeven papierformaat<br>stemt niet overeen met<br>het papier dat u hebt<br>geplaatst. | Plaats het juiste papier in de lade.                                                                                                    |
| Load Manual<br>Press Cont Key | De multifunctionele lade is<br>leeg in de modus<br>Handmatige invoer.                                                         | Plaats een vel papier en druk op de<br>toets <b>On Line/Continue</b> . U moet<br>voor elke af te drukken pagina op de<br>toets drukken.                                                                                                    |
| Main Motor<br>Error           | Er is een probleem<br>opgetreden in de<br>hoofdmotor van de printer.                                                          | Trek het netsnoer uit het stopcontact<br>en steek het opnieuw in. Bel voor<br>ondersteuning als het probleem zich<br>blijft voordoen.                                                                                                    |

| Bericht                       | Status                                                                           | Doe dit                                                                                                    |
|-------------------------------|----------------------------------------------------------------------------------|----------------------------------------------------------------------------------------------------|
| Memory Overflow               | De printer heeft<br>onvoldoende geheugen om<br>de huidige taak af te<br>drukken. | Vereenvoudig de paginalay-out en verwijder onnodige afbeeldingen uit uw document.                                                                                                    |
| Page Too Complex              | Er zijn te veel<br>ingewikkelde gegevens<br>naar de printer verstuurd.           | Vereenvoudig de paginalay-out en verwijder onnodige afbeeldingen uit uw document.                                                                                                    |
| Ready [Color]<br>Low Toner    | De overeenstemmende<br>tonercassette in uw printer<br>is bijna op.               | Bestel een nieuwe tonercassette.                                                                                                    |
| Replace<br>[Color] Toner      | De overeenstemmende<br>tonercassette in uw printer<br>is leeg.                   | Vervang de overeenstemmende<br>tonercassette door een nieuwe. Zie<br>pagina 6.8.                                                                                                    |
| Replace<br>Fuser Soon         | De fuser nadert het einde<br>van zijn gebruiksduur.                              | <ul> <li>Bestel een nieuwe fuser.</li> <li>Als de afdruk te licht is, moet u de<br/>fuser vervangen.</li> <li>U kunt kiezen of dit bericht al dan<br/>niet op het bedieningspaneel moet<br/>worden weergegeven. Zie<br/>pagina 5.11.</li> </ul>               |
| Replace<br>Fuser              | De fuser is niet<br>geïnstalleerd of aan het<br>einde van zijn<br>gebruiksduur   | <ul> <li>Bestel een nieuwe fuser.</li> <li>Als de afdruk te licht is, moet u de<br/>fuser vervangen.</li> <li>U kunt kiezen of dit bericht al dan<br/>niet op het bedieningspaneel moet<br/>worden weergegeven. Zie<br/>pagina 5.11.</li> </ul>               |
| Replace<br>Imaging Unit       | De beeldeenheid is aan het<br>einde van zijn<br>gebruiksduur.                    | <ul> <li>Bestel een nieuwe beeldeenheid.</li> <li>Als de afdruk te licht is, moet u de<br/>beeldeenheid vervangen.</li> <li>U kunt kiezen of dit bericht al dan<br/>niet op het bedieningspaneel moet<br/>worden weergegeven. Zie<br/>pagina 5.11.</li> </ul> |
| Replace Imaging<br>Unit Soon  | De beeldeenheid nadert<br>het einde van zijn<br>gebruiksduur.                    | Vervang de beeldeenheid door een nieuwe. Zie pagina 6.14.                                                                                                    |
| Replace<br>Transfer Belt      | De transportriem is aan<br>het einde van zijn<br>gebruiksduur.                   | <ul> <li>Bestel een nieuwe transportriem.</li> <li>Als de afdruk te licht is, moet u de transportriem vervangen.</li> <li>U kunt kiezen of dit bericht al dan niet op het bedieningspaneel moet worden weergegeven. Zie pagina 5.11.</li> </ul>               |
| Replace Transfer<br>Belt Soon | De transportriem nadert<br>het einde van zijn<br>gebruiksduur.                   | Vervang de transportriem door een nieuwe. Zie pagina 6.22.                                                                                                    |
| Replace<br>Transfer Roller    | De transportrol is aan het<br>einde van zijn<br>gebruiksduur.                    | Bestel een nieuwe transportrol.                                                                                                    |

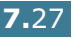

| Bericht                          | Status                                                                                   | Doe dit                                                                                                    |
|----------------------------------|------------------------------------------------------------------------------------------|----------------------------------------------------------------------------------------------------|
| Replace Transfer<br>Roller Soon  | De transportrol is aan het<br>einde van zijn<br>gebruiksduur.                            | Bestel een nieuwe transportrol.                                                                                                    |
| Transfer Belt<br>Error           | De transportriem werkt<br>niet of is niet juist in de                                    | Vervang de transportriem.<br>OF                                                                                                    |
|                                  | printer geinstalleerd.                                                                   | Controleer of de geïnstalleerde transportriem goed op zijn plaats zit.                                                                                                    |
| Tray2 Error                      | De optionele lade 2 is niet<br>behoorlijk geïnstalleerd of<br>op de printer aangesloten. | Zet de printer uit en weer aan, en<br>installeer de optionele lade 2<br>opnieuw. Als het bericht nog steeds<br>wordt weergegeven, neem dan<br>contact op met de afdeling<br>ondersteuning. |
| Waste Box Full/<br>Not Installed | De cassette voor gebruikte toner is vol.                                                 | Vervang de cassette voor gebruikte<br>toner door een nieuwe. Zie<br>pagina 6.11.                                                                                                    |
| Waste Motor<br>Error             | Er is een probleem<br>opgetreden in de motor<br>voor gebruikte toner.                    | Zet de printer uit en opnieuw aan. Als<br>de fout zich blijft voordoen, neem<br>dan contact op met de afdeling<br>Ondersteuning.                                                           |

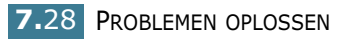

### Gebruikelijke Windows-problemen

| Probleem                                                                                                    | Mogelijke oorzaak en oplossing                                                                                                    |
|----------------------------------------------------------------------------------------------------|----------------------------------------------------------------------------------------------------|
| Het bericht 'Bestand in gebruik' wordt tijdens de installatie weergegeven.                                                       | Sluit alle softwaretoepassingen af. Verwijder alle software<br>uit de groep Opstarten, en start Windows opnieuw op.<br>Installeer het printerstuurprogramma opnieuw.                                                               |
| Het bericht 'Fout bij het<br>schrijven naar LPTx' wordt<br>weergegeven.                                                          | <ul> <li>Controleer of de kabels juist zijn aangesloten en of de<br/>printer aan staat.</li> <li>Als bidirectionele communicatie niet is ingeschakeld in<br/>het stuurprogramma, wordt dit bericht ook<br/>weergegeven.</li> </ul> |
| De berichten 'Algemene<br>beschermingsfout', 'OE-<br>uitzondering', 'Spool32' of<br>'Ongeldige bewerking'<br>worden weergegeven. | Sluit alle andere toepassingen af, start Windows opnieuw op en probeer opnieuw af te drukken.                                                                                                    |

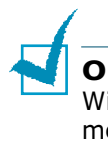

**OPMERKING**: Raadpleeg de gebruikersgids van Microsoft Windows 98/Me/NT 4.0/2000/XP/Server 2003 die met uw pc is meegeleverd voor meer informatie over foutberichten van Windows.

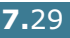

### Gebruikelijke Macintosh-problemen

### Problemen in de Kiezer

| Probleem                                                                                   | Mogelijke oorzaak en oplossing                                                                                                    |
|--------------------------------------------------------------------------------------------|----------------------------------------------------------------------------------------------------|
| Het pictogram van het<br>printerstuurprogramm<br>a wordt niet in de<br>Kiezer weergegeven. | De software is niet juist geïnstalleerd.<br>• Installeer het stuurprogramma van de printer.<br>• Gebruik steeds een kabel van hoge kwaliteit.                                                                                                    |
| De naam van de<br>printer wordt niet in de<br>Kiezer weergegeven.                          | <ul> <li>Controleer of de kabels juist zijn aangesloten en de printer<br/>aan staat.</li> <li>Controleer of 'Ready' wordt weergegeven op het display van<br/>het bedieningspaneel. Als dit niet het geval is, drukt u op de<br/>toets <b>On Line/Continue</b> om uw computer in te schakelen<br/>op on line.</li> <li>Verifieer of het juiste printerstuurprogramma is geselecteerd<br/>in de Kiezer.</li> </ul> |

### Afdrukfouten

| Probleem                                                            | Mogelijke oorzaak en oplossing                                                                        |
|---------------------------------------------------------------------|----------------------------------------------------------------------------------------------------|
| U kunt de computer<br>niet gebruiken terwijl<br>de printer afdrukt. | Afdrukken op achtergrond is niet geselecteerd.<br>• Selecteer Achtergrond in de printereigenschappen. |

## Gebruikelijke Linux-problemen

| Probleem                                                                                                    | Mogelijke oorzaak en oplossing                                                                                                    |
|----------------------------------------------------------------------------------------------------|----------------------------------------------------------------------------------------------------|
| Ik kan de instellingen niet<br>wijzigen in het<br>configuratiehulpprogramm<br>a.                                                                       | U hebt beheerdersbevoegdheden nodig om de globale<br>instellingen te kunnen wijzigen.                                                                                                    |
| Ik gebruik het KDE-<br>bureaublad, maar het<br>configuratiehulpprogramm<br>a en LLPR starten niet.                                                     | Mogelijk hebt u de GTK-bibliotheken niet geïnstalleerd.<br>Gewoonlijk worden deze met de meeste Linux-versies<br>meegeleverd, maar moet u ze handmatig installeren.<br>Raadpleeg de installatiehandleiding van uw versie voor meer<br>informatie over het installeren van aanvullende pakketten.                                                                                                    |
| Ik heb dit pakket net<br>geïnstalleerd, maar ik vind<br>geen ingangen in de KDE/<br>Gnome-menu's.                                                      | Sommige versies van de KDE- of GNOME-<br>bureaubladomgeving vereisen dat u uw sessie opnieuw<br>opstart voordat de wijzigingen van kracht worden.                                                                                                    |
| Ik krijg het foutbericht<br>'Some options are not<br>selected' (Bepaalde opties<br>zijn niet geselecteerd) als<br>ik de printerinstellingen<br>bewerk. | Bepaalde printers hebben conflicterende instellingen, wat<br>betekent dat sommige instellingen voor twee opties niet<br>tegelijk kunnen worden geselecteerd. Als u een instelling<br>wijzigt en het printerpakket detecteert een dergelijk conflict,<br>wordt de conflicterende optie gewijzigd naar de waarde 'No<br>Choice' (Geen keuze). U moet een optie kiezen die niet<br>conflicteert voordat u de wijzigingen kunt opslaan.                                                                                                    |
| Ik kan geen printer<br>instellen als<br>standaardprinter.                                                                                              | In bepaalde omstandigheden is het niet mogelijk om de<br>standaardwachtrij te wijzigen. Dit vindt plaats met bepaalde<br>varianten van LPRng, vooral bij recente RedHat-systemen die<br>de 'printconf'-database van wachtrijen gebruiken.<br>Als printconf wordt gebruikt, wordt het bestand <b>/etc./</b><br><b>printcap</b> automatisch vernieuwd uit de printerdatabase die<br>door het systeem wordt beheerd (gewoonlijk via de opdracht<br>'printcol'), en worden de wachtrijen in <b>/etc./</b><br><b>printcap.local</b> toegevoegd aan het resulterende bestand.<br>De standaardwachtrij in LPRng is gedefinieerd als de eerste<br>wachtrij in <b>/etc./printcap</b> , en bijgevolg is het voor het<br>Linux-printerpakket niet mogelijk om de standaardinstelling<br>te wijzigen wanneer bepaalde wachtrijen anders zijn<br>gedefinieerd met printtool.<br>LPD-systemen identificeren de standaardwachtrij als de |
|                                                                                                    | wachtrij met de naam 'lp'. Als er dus reeds een wachtrij met<br>deze naam bestaat en deze geen alias heeft, zult u de<br>standaardinstelling niet kunnen wijzigen. Om dit probleem op<br>te lossen, kunt u de wachtrij ofwel verwijderen, ofwel de<br>naam van de wachtrij wijzigen door het bestand <b>/etc./</b><br><b>printcap</b> handmatig te bewerken.                                                                                                    |

| Probleem                                                                                                    | Mogelijke oorzaak en oplossing                                                                                                    |
|----------------------------------------------------------------------------------------------------|----------------------------------------------------------------------------------------------------|
| De instelling N-up werkt<br>niet juist voor sommige<br>van mijn documenten.                                                                     | De functie N-up wordt verkregen via naverwerking van de<br>PostScript-gegevens die naar het afdruksysteem worden<br>gestuurd. Een dergelijke naverwerking kan echter alleen naar<br>behoren worden verkregen indien de PostScript-gegevens<br>overeenstemmen met de structureringsconventies voor<br>documenten van Adobe. Er kunnen problemen optreden als u<br>N-up gebruikt en andere functies die steunen op<br>naverwerking als het document dat wordt afgedrukt niet aan<br>de conventies voldoet.                    |
| Ik gebruik BSD lpr<br>(Slackware, Debian,<br>oudere versies), en<br>sommige opties die in LLPR<br>zijn gekozen lijken geen<br>effect te hebben. | Oude BSD lpr-systemen hebben een harde beperking op de<br>lengte van de optiereeks die naar het afdruksysteem kan<br>worden gestuurd. Als u een aantal verschillende opties hebt<br>geselecteerd, wordt de lengte van de opties mogelijk<br>overschreden, en worden sommige van uw keuzes niet<br>doorgestuurd naar de programma's waar ze moeten worden<br>geïmplementeerd. Probeer minder opties te selecteren die<br>afwijken van de standaardinstellingen, om te besparen op<br>geheugengebruik.                        |
| Ik probeer een document<br>af te drukken in de<br>afdrukstand Liggend, maar<br>het document wordt<br>gedraaid en bijgesneden<br>afgedrukt.      | De meeste Unix-toepassingen die een optie voor de<br>afdrukstand Liggend aanbieden in hun afdrukopties zullen de<br>juiste PostScript-code genereren die als zodanig zou moeten<br>worden afgedrukt. In dat geval moet u verifiëren of u de optie<br>LLPR op de standaardinstelling Staand laat staan, om<br>ongewenste draaiingen van de pagina te vermijden die tot<br>een bijgesneden afdruk zouden leiden.                                                                                                    |
| Sommige pagina's worden<br>volledig blanco afgedrukt<br>(er wordt niets afgedrukt),<br>en ik gebruik CUPS.                                      | Als de gegevens die worden verstuurd in de indeling<br>Encapsulated PostScript (EPS) zijn, bevatten enkele eerdere<br>versies van CUPS (1.1.10 en ouder) een bug waardoor ze niet<br>juist kunnen worden verwerkt. Als u via LLPR afdrukt, lost het<br>printerpakket dit probleem op door de gegevens te<br>converteren naar gewoon PostScript. Als uw toepassing echter<br>LLPR negeert en EPS-gegevens uitvoert naar CUPS, wordt het<br>document mogelijk niet juist afgedrukt.                                           |
| Ik kan niet afdrukken naar<br>een SMB-printer<br>(Windows).                                                                                     | Om SMB-gedeelde printers te kunnen configureren en<br>gebruiken (zoals printers die worden gedeeld op een<br>Windows-systeem) moet u beschikken over een juiste<br>installatie van het SAMBA-pakket dat die functie inschakelt.<br>De opdracht 'smbclient' moet op uw computer beschikbaar en<br>bruikbaar zijn.                                                                                                    |
| Mijn toepassing lijkt<br>geblokkeerd te zijn<br>wanneer LLPR wordt<br>uitgevoerd.                                                               | De meeste Unix-toepassingen verwachten dat een opdracht<br>zoals de gebruikelijke 'lpr'-opdracht niet-interactief is, en<br>keren bijgevolg onmiddellijk terug. Aangezien LLPR wacht op<br>input van de gebruiker alvorens de afdruktaak naar de<br>afdrukspooler wordt gestuurd, wacht de toepassing vaak tot<br>het proces terugkeert, en lijkt het alsof het geblokkeerd is (de<br>vensters worden niet vernieuwd). Dit is normaal en de<br>toepassing zou juist moeten functioneren nadat de gebruiker<br>LLPR afsluit. |

| Probleem                                                                                                    | Mogelijke oorzaak en oplossing                                                                                                    |
|----------------------------------------------------------------------------------------------------|----------------------------------------------------------------------------------------------------|
| Hoe geef ik het IP-adres<br>van mijn SMB-server op?                                                                                                    | Als u het CUPS-afdruksysteem niet gebruikt, kan dit worden<br>opgegeven in het dialoogvenster Add printer (Printer<br>toevoegen) van het configuratiehulpprogramma. Helaas kunt<br>u in CUPS momenteel niet het IP-adres van SMB-printers<br>opgeven. U zult dus met Samba door de bronnen moeten<br>kunnen bladeren om te kunnen afdrukken.                                                                                                    |
| Bepaalde documenten<br>worden blanco afgedrukt.                                                                                                    | Bepaalde versies van CUPS, vooral diegene die werden<br>geleverd met Mandrake Linux voor de 8.1-versie hebben<br>enkele gekende bugs als de PostScript-uitvoer van bepaalde<br>toepassingen wordt verwerkt. Probeer bij te werken naar de<br>recentste versie van CUPS (ten minste 1.1.14). Bepaalde<br>RPM-pakketten voor de meest populaire versies worden als<br>service aangeboden met dit Linux-afdrukpakket.                                                                                                    |
| Ik heb CUPS en bepaalde<br>opties (zoals N-up) lijken<br>altijd te zijn ingeschakeld,<br>zelfs als ik ze niet selecteer<br>in LLPR.                      | Mogelijk zijn er bepaalde lokale opties gedefinieerd in het<br>bestand <b>~/.lpoptions</b> , die worden bewerkt door de opdracht<br>'lpoptions'. Deze opties worden altijd gebruikt, tenzij ze door<br>de LLPR-instellingen worden opgeheven. Om alle opties voor<br>een printer op te heffen, voert u de volgende opdracht uit,<br>waarbij u 'printer' vervangt door de naam van de wachtrij:<br>lpoptions -x printer                                                                                                    |
| Ik heb een printer<br>geconfigureerd om af te<br>drukken naar een bestand,<br>maar ik krijg foutberichten<br>'Permission denied'<br>(Toegang geweigerd). | De meeste afdruksystemen worden niet uitgevoerd als de<br>supergebruiker, maar als een speciale gebruiker (gewoonlijk<br>'lp'). Zorg er bijgevolg voor dat het bestand dat u wilt<br>afdrukken toegankelijk is voor de gebruiker met de spooler<br>daemon.                                                                                                    |
| Op mijn PCL-printer (of<br>GDI-printer) worden soms<br>foutberichten afgedrukt in<br>plaats van mijn document.                                           | Helaas kunnen bepaalde Unix-toepassingen ongeldige<br>PostScript-uitvoer genereren die mogelijk niet door<br>Ghostscript wordt ondersteund, of zelfs de printer zelf in<br>PostScript-modus. U kunt proberen de uitvoer op te nemen in<br>een bestand en de resultaten weer te geven met Ghostscript<br>(met gv of ghostview kunt u dit interactief doen) om te<br>controleren of er foutberichten worden weergegeven.<br>Aangezien de fout echter waarschijnlijk bij de toepassing ligt,<br>neemt u best contact op met uw softwareproducent om hem<br>van het probleem op de hoogte te brengen. |
| Bepaalde afbeeldingen in<br>kleur worden volledig<br>zwart afgedrukt.                                                                                    | Dit is een gekende bug van Ghostscript (tot GNU Ghostscript<br>versie 7.05) als de basiskleurruimte van het document<br>geïndexeerde kleurruimte is en het via CIE-kleurruimte wordt<br>geconverteerd. Aangezien Postscript CIE-kleurruimte gebruikt<br>voor het kleurvergelijkingssysteem, moet u Ghostscript op uw<br>systeem bijwerken naar ten minste GNU Ghostscript versie<br>7.06 of recenter. U kunt de recentste Ghostscript vinden op<br>www.ghostscript.com.                                                                                                    |

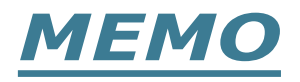

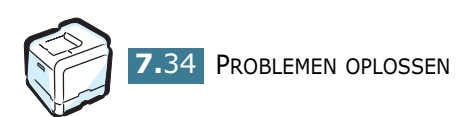

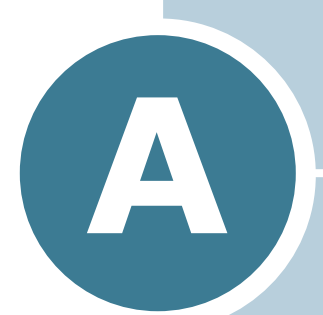

# UW PRINTER GEBRUIKEN MET EEN MACINTOSH

Dit hoofdstuk bevat informatie voor Macintosh-gebruikers.

### Software voor Macintosh

Uw printer ondersteunt Macintosh-systemen met een ingebouwde USB-interface. Als u een bestand afdrukt vanaf een Macintosh-computer, kunt u het SPLC-stuurprogramma gebruiken om de belangrijkste afdrukfuncties van uw printer te ondersteunen.

### Systeemvereisten

Opdat u uw printer en de printersoftware zou kunnen gebruiken met een Macintosh-computer, moet uw systeem beschikken over:

#### Hardwarevereiste voor Macintosh-computers:

- Een van de volgende Macintosh-modellen:
  - -Power Macintosh-serie
  - -Power Macintosh G3, G4
  - -iMac-serie
  - -PowerBook-serie
  - -iBook-serie
- USB-interface

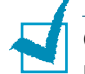

**OPMERKING**: Uw printer moet rechtstreeks aangesloten zijn op uw Macintosh via een USB-kabel. De Phaser 6100-printer ondersteunt momenteel niet de mogelijkheid om af te drukken over een netwerkverbinding vanuit een Macintoshbesturingssysteem. Voor informatie over toekomstige netwerkmogelijkheden verwijzen wij naar Bijlage G voor de ondersteuningswebsite van de Phaser 6100.

#### Systeemvereisten voor Macintosh-computers:

Macintosh OS 9.x

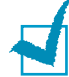

### **O**PMERKINGEN:

- De Phaser 6100-printer biedt geen ondersteuning voor het afdrukken van PostScript. Controleer of de toepassing die u gebruikt niet verwacht dat ze PostScript kan gebruiken.
- Voor informatie over de installatie van het printerstuurprogramma, de afdrukfuncties en ondersteuning voor Macintosh OS X verwijzen wij naar Bijlage G voor de ondersteuningswebsite van de Phaser 6100.

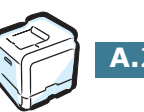

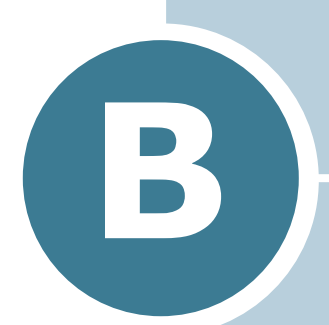

# UW PRINTER GEBRUIKEN IN LINUX

U kunt uw printer gebruiken in een Linux-omgeving.

In dit hoofdstuk vindt u:

- Het printerstuurprogramma installeren
- Het configuratiehulpprogramma
- LLPR-eigenschappen wijzigen

### Het printerstuurprogramma installeren

### Systeemvereisten

#### Ondersteunde besturingssystemen

- Redhat 6.2/7.0/7.1 en hogere versies
- Linux Mandrake 7.1/8.0 en hogere versies
- SuSE 6.4/7.0/7.1 en hogere versies

#### Aanbevolen vereisten

- Pentium II of PowerPC G3
- RAM 64 MB of meer
- Vaste schijf 20 MB of meer

#### Software

- Glibc 2.1 of een hogere versie
- GTK+ 1.2 of een hogere versie
- Ghostscript

### Het printerstuurprogramma installeren

- Sluit de printer aan op uw computer. Zet zowel de computer als de printer aan.
- 2 Als het venster Administrator Login (Aanmelden als beheerder) verschijnt, typt u 'root' in het veld Login (Aanmelding) en voert u het systeemwachtwoord in.

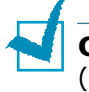

**OPMERKING**: U moet zich aanmelden als een supergebruiker (root) om de printersoftware te installeren. Als u niet de supergebruiker bent, neemt u contact op met uw systeembeheerder.

3 Plaats de cd-rom met de printersoftware. Het installatieprogramma op de cd-rom start automatisch.

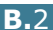

**OPMERKING**: Als het installatieprogramma op de cd-rom niet automatisch wordt uitgevoerd, klikt u onderaan in het venster op het pictogram . Als het terminalvenster verschijnt, typt u: [root@local /root]# **cd /mnt/cdrom** (de cd-rom-map) [root@local cdrom]# **./setup.sh** 

4 Selecteer het type installatie Recommended (Aanbevolen) of Expert, en klik op Continue (Doorgaan).

| ✓ Linux Printer Package Setup |                                             |
|-------------------------------|---------------------------------------------|
| L                             | Please choose the class of installation.    |
| nu                            | Recommended                                 |
|                               | ⊖ Expert                                    |
| <b>P</b> rint<br>ackage       | Cancel <u>V</u> iew Readme <u>C</u> ontinue |

**Recommended (Aanbevolen)** is volledig geautomatiseerd en vereist geen tussenkomst van de gebruiker. **Expert** biedt u de mogelijkheid om het installatiepad of het afdruksysteem te selecteren.

5 Als u Recommended (Aanbevolen) hebt geselecteerd, gaat u naar stap 6.

Als u **Expert** hebt geselecteert, selecteert u een optie en klikt u op **Begin Install (Installatie starten)**.

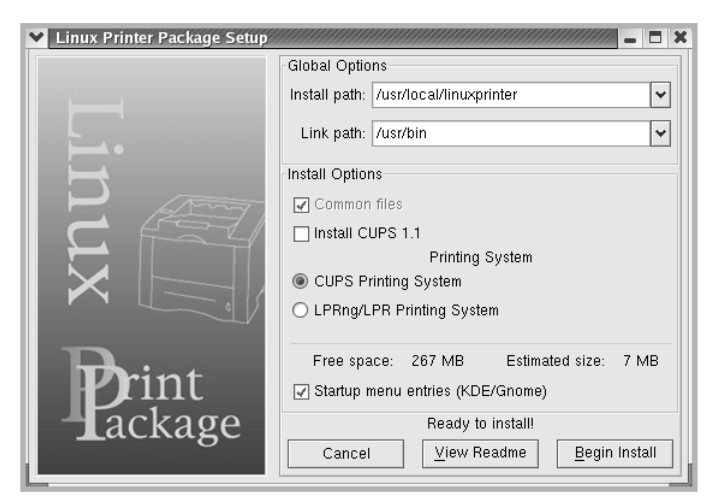

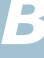

6 De installatie van het printerstuurprogramma begint. Als de installatie voltooid is, klikt u op **Start**.

| Linux Printer Package Setup |                                              |  |  |  |  |
|-----------------------------|----------------------------------------------|--|--|--|--|
|                             | Install Complete                             |  |  |  |  |
|                             | Congratulations!                             |  |  |  |  |
|                             | The Installation was successfully completed! |  |  |  |  |
| , jint ∙                    | The product was installed in:                |  |  |  |  |
|                             | /usr/local/linuxprinter                      |  |  |  |  |
| - Anny                      | Type 'linux-config' to start the program     |  |  |  |  |
|                             |                                              |  |  |  |  |
|                             |                                              |  |  |  |  |
|                             |                                              |  |  |  |  |
|                             |                                              |  |  |  |  |
| D                           |                                              |  |  |  |  |
| <b>Pr</b> int               |                                              |  |  |  |  |
|                             |                                              |  |  |  |  |
| Lackage                     | Evit View Beedman Start                      |  |  |  |  |
|                             |                                              |  |  |  |  |

7 Het printerconfiguratievenster van Linux wordt geopend. Klik bovenaan in het venster op het werkbalkpictogram Add Printer (Printer toevoegen).

**OPMERKING**: Afhankelijk van het gebruikte afdruksysteem is het mogelijk dat het venster Aanmelden als beheerder verschijnt. Typ '**root**' in het veld Login (Aanmelding) en voer het systeemwachtwoord in.

8 De printers die al zijn toegevoegd aan uw systeem worden weergegeven. Selecteer de printer die u wilt gebruiken. De functietabbladen die beschikbaar zijn voor de geselecteerde printer worden bovenaan in het venster Add a Printer (Een printer toevoegen) weergegeven.

| ✓ Add a Printer   |                |         |              | - <b>-</b> × |  |  |  |  |  |  |
|-------------------|----------------|---------|--------------|--------------|--|--|--|--|--|--|
| Model Connection  | Settings       | Queue   |              |              |  |  |  |  |  |  |
|                   | Printer Model  |         |              |              |  |  |  |  |  |  |
| Xerox Phaser 6100 | Series (SP     | PL-C)   |              |              |  |  |  |  |  |  |
|                   |                |         |              |              |  |  |  |  |  |  |
|                   |                |         |              |              |  |  |  |  |  |  |
|                   |                |         |              |              |  |  |  |  |  |  |
|                   |                |         |              |              |  |  |  |  |  |  |
|                   |                |         |              |              |  |  |  |  |  |  |
|                   |                |         |              |              |  |  |  |  |  |  |
|                   |                |         |              |              |  |  |  |  |  |  |
|                   |                |         |              |              |  |  |  |  |  |  |
| L                 |                |         |              |              |  |  |  |  |  |  |
|                   | <u>P</u> ick F | PD file |              |              |  |  |  |  |  |  |
|                   |                |         |              |              |  |  |  |  |  |  |
| OK                | <u>C</u> a     | incel   | <u>H</u> elp |              |  |  |  |  |  |  |
|                   |                |         |              |              |  |  |  |  |  |  |

9 Klik op het tabblad Connection (Verbinding) en controleer of de printerpoort juist is ingesteld. Als dit niet het geval is, wijzigt u de apparaatinstelling.

| 🗙 Add   | a Printer    | ,,,,,,,,,,,,,,,,,,,,,,,,,,,,,,,,,,,,,,, | ,,,,,,,,,,,,,,,,,,,,,,,,,,,,,,,,,,,,,,, | × = - ×      |
|---------|--------------|-----------------------------------------|-----------------------------------------|--------------|
| Model   | Connection   | Settings                                | Queue                                   |              |
| USB     |              |                                         |                                         | Ŧ            |
| Setting | s<br>Device: |                                         | /dev/u                                  | sb/lp0       |
|         |              |                                         |                                         |              |
|         |              |                                         |                                         |              |
|         |              |                                         |                                         |              |
|         |              |                                         |                                         |              |
|         |              |                                         |                                         |              |
|         |              |                                         |                                         |              |
|         | <u>o</u> k   | Ca                                      | incel                                   | <u>H</u> elp |

10 Via het tabblad Settings (Instellingen) en het tabblad Queue (Wachtrij) kunt u de huidige instellingen van de printer weergeven. Indien nodig kunt u de instellingen wijzigen.

**OPMERKING**: De opties kunnen verschillen afhankelijk van de gebruikte printer. De velden Description (Beschrijving) en Location (Locatie) in het venster Queue (Wachtrij) worden mogelijk niet weergegeven afhankelijk van het gebruikte afdruksysteem.

- **11** Om af te sluiten, klikt u op **OK**.
- 12 Als het systeem meldt dat de nieuwe printer geconfigureerd is, klikt u op **OK**.
- 13 Het printerconfiguratievenster van Linux verschijnt opnieuw. De informatie over uw printer wordt weergegeven op het tabblad Info. Indien nodig kunt u de configuratie van de printer wijzigen. Voor meer informatie over het wijzigen van de configuratie van de printer verwijzen we naar "Het configuratiehulpprogramma" op pagina B.8.

| Linux Printer Configuration                                                                                                    |                                                                                                    | //// _ 🗆 🗙 |  |  |  |  |
|----------------------------------------------------------------------------------------------------|----------------------------------------------------------------------------------------------------|------------|--|--|--|--|
| File Print Printer Help                                                                                                    |                                                                                                    |            |  |  |  |  |
| Add Printer Remove Suspend Resume Help Quit       Printer     Status       Printer     Status       Printer     Info       Jobs     Properties       Info     Jobs       Printers     Information for printer lp       Cother Printers     Information Series (SPL-C) |                                                                                                    |            |  |  |  |  |
|                                                                                                    | Location:<br>State: Idle<br>Language: SPL-C<br>Device: parallel/dev/lp0<br>Model: Xerox Phaser 6100<br>Go to the Web page for this printer |            |  |  |  |  |

B

### De printerverbindingsmethode wijzigen

Als u tijdens het gebruik van de printer de printerverbindingsmethode wijzigt van USB naar parallel of omgekeerd, moet u uw Linux-printer opnieuw configureren door de printer toe te voegen aan uw systeem. Volg de onderstaande stappen:

- **1** Sluit de printer aan op uw computer. Zet zowel de computer als de printer aan.
- 2 Als het venster Administrator Login (Aanmelden als beheerder) verschijnt, typt u '**root**' in het veld Login (Aanmelding) en voert u het systeemwachtwoord in.

**OPMERKING**: U moet zich aanmelden als een supergebruiker (root) om een nieuwe printer te installeren. Als u niet de supergebruiker bent, neemt u contact op met uw systeembeheerder.

**3** Selecteer Linux Printer (Linux-printer) en vervolgens Configuration Tool (Configuratiehulpprogramma) via het pictogram Startup Menu (Opstartmenu) onderaan op het bureaublad.

U kunt het printerconfiguratievenster ook openen door 'linux-config' te typen in het terminalvenster.

- **4** Wanneer het printerconfiguratievenster verschijnt, klikt u op het pictogram Add Printer (Printer toevoegen) op de werkbalk bovenaan in het venster.
- 5 Klik op het tabblad **Connection (Verbinding)** bovenaan in het venster Add a Printer (Een printer toevoegen).

Controleer of de printerpoort juist is ingesteld. Als dit niet het geval is, wijzigt u de apparaatinstelling.

| 🗙 Add   | a Printer    | ,,,,,,,,,,,,,,,,,,,,,,,,,,,,,,,,,,,,,,, | ,,,,,,,,,,,,,,,,,,,,,,,,,,,,,,,,,,,,,,, | ////////////////////////////////////// |
|---------|--------------|-----------------------------------------|-----------------------------------------|----------------------------------------|
| Model   | Connection   | Settings                                | Queue                                   |                                        |
| USB     |              |                                         |                                         | <b>±</b>                               |
| Setting | s<br>Device: |                                         | /dev/u                                  | sb/lp0 🗸                               |
|         |              |                                         |                                         |                                        |
|         |              |                                         |                                         |                                        |
|         |              |                                         |                                         |                                        |
|         |              |                                         |                                         |                                        |
|         |              |                                         |                                         |                                        |
|         |              |                                         |                                         |                                        |
|         | <u>o</u> k   | Ca                                      | ncel                                    | Help                                   |

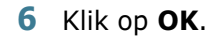

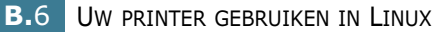

### De installatie van het printerstuurprogramma ongedaan maken

1 Selecteer Other (Overige) en vervolgens Configuration Tool (Configuratiehulpprogramma) via het pictogram Startup Menu (Opstartmenu) onderaan op het bureaublad.

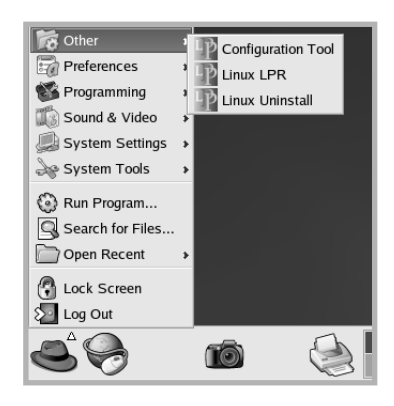

U kunt het printerconfiguratievenster ook openen door 'linux-config' te typen in het terminalvenster.

- 2 In het printerconfiguratievenster selecteert u de opdracht Uninstall (Installatie ongedaan maken) in het menu File (Bestand).
- 3 Het venster Administrator Login (Aanmelden als beheerder) verschijnt. Typ 'root' in het veld Login (Aanmelding) en voer het systeemwachtwoord in. Klik op Proceed (Doorgaan).

**OPMERKING**: U moet zich aanmelden als een supergebruiker (root) om de installatie van de printersoftware ongedaan te maken. Als u niet de supergebruiker bent, neemt u contact op met uw systeembeheerder.

- 4 Er verschijnt een berichtvenster met de vraag of u zeker weet dat u de installatie ongedaan wilt maken. Klik op **Yes (Ja)**.
- 5 Selecteer Complete uninstall (Installatie volledig ongedaan maken) en klik vervolgens op Uninstall (Installatie ongedaan maken).

| Vninstall Tool                              | - I ×              |
|---------------------------------------------|--------------------|
| Please select the packages you would        | like to uninstall: |
| Linux Printer Package<br>Complete uninstall |                    |
|                                             |                    |
|                                             |                    |
|                                             |                    |
| Recovered space: 8 MB                       |                    |
| Exit                                        | Uninstall          |

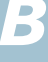

- 6 Klik op **OK** om het ongedaan maken van de installatie te starten.
- 7 Nadat de installatie ongedaan is gemaakt, klikt u op Finished (Voltooid).

### Het configuratiehulpprogramma

Het configuratiehulpprogramma geeft toegang tot beheertaken, zoals het toevoegen en verwijderen van printers en het wijzigen van hun globale instellingen. Gewone gebruikers kunnen het configuratiehulpprogramma ook uitvoeren om taakwachtrijen weer te geven, printereigenschappen te controleren en hun lokale voorkeuren te wijzigen.

Om toegang te krijgen tot het configuratiehulpprogramma:

**1** Selecteer **Linux Printer (Linux-printer)** en vervolgens Configuration Tool (Configuratiehulpprogramma) via het pictogram Startup Menu (Opstartmenu) onderaan op het bureaublad. Het printerconfiguratievenster van Linux verschijnt.

U kunt dit venster ook openen door 'linux-config' te typen in het terminalvenster.

2 In het linker deelvenster van het printerconfiguratievenster wordt een lijst van de geïnstalleerde printers weergegeven. Het rechter deelvenster bevat een aantal tabbladen die informatie over de geselecteerde printer weergeven.

Selecteer uw printer als deze nog niet geselecteerd is.

| 💙 Linux Pri  | nter Config | uration |             |              |             | X                  |
|--------------|-------------|---------|-------------|--------------|-------------|--------------------|
| File Print   | Printer H   | elp     |             |              |             |                    |
|              | Ĩ,          | ۲       | ~           | 2            | → <u>`</u>  |                    |
| Add Printer  | Remove      | Suspend | Resume      | Help         | Quit        |                    |
| Printer      | ·           | Status  | Info Jobs   | Properties   | ]           |                    |
| Linux Printe | ers<br>Idle | 9       |             |              | Information | n for printer Ip   |
| Cother Print | ers         |         | Туре        | e: Local     |             |                    |
|              |             |         | Description | : Xerox P    | haser 6100  | Series (SPL-C)     |
|              |             |         | Location    | 1:           |             |                    |
|              |             |         | State       | e: Idle      |             |                    |
|              |             |         | Language    | e: SPL-C     |             |                    |
|              |             |         | Device      | e: parallel: | /dev/lp0    |                    |
|              |             |         | Mode        | I: Xerox P   | haser 6100  |                    |
|              |             |         |             | Go to th     | e Web page  | e for this printer |
|              |             |         |             |              | Linux       | Print<br>lackage   |
|              |             |         |             |              |             |                    |

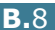

**3** Op het tabblad **Info** wordt algemene informatie over uw printer weergegeven.

Als u toegang hebt tot het internet, kunt u klikken op **Go to the Web page for this printer** (Ga naar de webpagina voor deze printer) om de webpagina te openen.

Klik op het tabblad **Jobs (Taken)** om de taakwachtrij voor de geselecteerde printer te controleren en beheren. U kunt een of meer specifieke taken in de wachtrij onderbreken, hervatten of verwijderen. U kunt een of meer specifieke taken naar de wachtrij of een andere printer slepen.

Op het tabblad **Properties (Eigenschappen)** kunt u de standaardprinterinstellingen wijzigen.

| Linux Printer Configuration        |                            |                  |  |  |  |  |
|------------------------------------|----------------------------|------------------|--|--|--|--|
| File Print Printer Help            |                            |                  |  |  |  |  |
| Add Printer Remove Suspend         | r ∵ →_<br>Resume Help Quit |                  |  |  |  |  |
| Printer Status<br>中 Linux Printers | Info Jobs Properties       |                  |  |  |  |  |
| Cther Printers                     | Resolution                 | 600 DPI          |  |  |  |  |
| Duplex None 👻                      |                            |                  |  |  |  |  |
|                                    | Page Size                  | US Letter 👱      |  |  |  |  |
|                                    | Paper Source               | Auto Select 👱    |  |  |  |  |
|                                    | Paper Type                 | Plain Paper 👱    |  |  |  |  |
|                                    | Reprint When Jam           | Off 👱            |  |  |  |  |
|                                    | Apply                      | Eactory Defaults |  |  |  |  |
|                                    |                            |                  |  |  |  |  |

**OPMERKING**: Gewone gebruikers kunnen de door de beheerder gedefinieerde standaardinstellingen die gelden voor het hele systeem opheffen. Als een gewone gebruiker op **Apply** (**Toepassen**) klikt, worden deze aangepaste instellingen opgeslagen in het profiel van de gebruiker en kunnen ze later worden gebruikt met LLPR. Als de beheerder het configuratiehulpprogramma uitvoert, worden de instellingen opgeslagen als de nieuwe globale standaardinstellingen.

### LLPR-eigenschappen wijzigen

U kunt de eigenschappen van de printer precies instellen via het venster LLPR Properties (LLPR-eigenschappen).

Om dit venster te openen:

- 1 Selecteer de opdracht **Print (Afdrukken)** vanuit de toepassing die u gebruikt.
- 2 Wanneer het venster Linux LPR wordt geopend, klikt u op **Properties (Eigenschappen)**.

| Y Linux Li              | PR                                               |                                |                 | 777777   | ////// _ C ×           | 1                  |
|-------------------------|--------------------------------------------------|--------------------------------|-----------------|----------|------------------------|--------------------|
| Printer                 |                                                  |                                |                 |          |                        | l                  |
| Name:                   | lp                                               |                                |                 | ~        | Properties             | Klik op Properties |
| State:                  |                                                  | Idle                           |                 |          | Set as <u>d</u> efault | (Eigenschappen).   |
| Type:                   | Xerox Pha                                        | iser 6100 (Local               | I, SPL-C)       |          | Web Page               |                    |
| Location:               |                                                  |                                |                 |          |                        |                    |
| Comment:                | Xerox Pha                                        | ser 6100 Series                | s (SPL-C)       |          |                        |                    |
| Page Sel                | ection                                           |                                | Copies          |          |                        |                    |
| All Pa                  | ges                                              |                                |                 |          |                        |                    |
| O Even I                | Pages                                            |                                | Number of copie | es: []   | ¥                      |                    |
| Odd P                   | ages                                             |                                | 🖌 Collate copi  | es       |                        |                    |
| O Pages                 | :                                                |                                | Reverse Ord     | der      |                        |                    |
| Enter pag<br>print sepa | e numbers and/or group<br>rated by commas (1,2-5 | os of pages to<br>5,10-12,17). |                 |          |                        |                    |
|                         |                                                  | Linu                           | x Parin         | nt<br>Ka | ige                    |                    |
| L                       | <u>O</u> K                                       | Cancel                         |                 | He       | Ip                     |                    |

U kunt het LLPR-venster ook als volgt openen:

- Klik op het pictogram Startup Menu (Opstartmenu) onderaan op het bureaublad en selecteer Linux Printer (Linux-printer) en vervolgens Linux LPR.
- Als het printerconfiguratievenster geopend is, selecteert u Test Print (Proefafdruk) in het menu Print (Afdrukken).

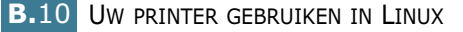

3 Het venster LLPR Properties (LLPR-eigenschappen) wordt geopend.

| ¥ III  | PR Properti         | es 🥢    |        |        |                 | ,,,,,,,,,,,,,,,,,,,,,,,,,,,,,,,,,,,,,,, | /// _ X |
|--------|---------------------|---------|--------|--------|-----------------|-----------------------------------------|---------|
| Gener  | al Margins          | Image   | Text   | HP-GL/ | 2 Advar         | nced                                    |         |
|        | Paper si            | ze: US  | Letter |        |                 |                                         | ~       |
|        | Paper ty            | pe: Pla | in Pap | er     |                 |                                         | *       |
|        | Paper sour          | ce: Aut | o Sele | ect    |                 |                                         | *       |
| Orie   | ntation<br>ortrait  |         |        |        | Duplex<br>ONONE | printing                                |         |
| OLa    | Indscape            |         |        |        | 🔿 Long          | edge                                    |         |
| OR     | O Reverse landscape |         |        |        |                 | edge                                    | A       |
|        | everse portra       | ut      |        |        |                 |                                         |         |
| Ban    | ners                |         |        |        | Pages p         | per she                                 | et      |
| Start: | none                |         |        | ¥      | @ 1             |                                         |         |
| End:   | none                |         |        | ~      | O 2             |                                         |         |
|        |                     |         |        |        | 0 4             |                                         |         |
|        |                     |         |        |        |                 |                                         |         |
|        | <u>о</u> к          | Sav     | e      | Car    | cel             | Hel                                     | p       |

De volgende zes tabbladen bevinden zich bovenaan in het venster:

- General (Algemeen) Hier kunt u het papierformaat, het papiertype, de papierinvoer en de afdrukstand van de documenten wijzigen. U kunt hier ook de functie Dubbelzijdig afdrukken inschakelen, scheidingspagina's toevoegen aan het begin en einde, en het aantal pagina's per vel wijzigen.
- Margins (Marges) Hier kunt u de paginamarges opgeven. Deze marges zijn niet van toepassing bij het afdrukken van gewone PostScript-gegevens.
- **Image (Afbeelding)** Hier kunt u afbeeldingsopties instellen die worden gebruikt voor het afdrukken van afbeeldingsbestanden (bijv. wanneer een niet-PostScriptdocument naar LLPR wordt gestuurd op de opdrachtregel). Kleurinstellingen zijn ook van kracht voor PostScript-documents.
- Text (Tekst) Hier kunt u de dichtheid van de tekst kiezen en de 'syntax coloring' in- en uitschakelen.
- HP-GL/2 Hier kunt u standaardopties instellen voor het afdrukken van documenten in de HP-GL/2-indeling, die wordt gebruikt door sommige plotters.
- Advanced (Geavanceerd) Hier kunt u de standaardinstellingen van de printer opheffen.

Als u onderaan in het venster op de knop Save (Opslaan) klikt, worden de opties opgeslagen voor de volgende LLPRsessies.

Klik op knop **Help** als u details over de opties in het venster wilt weergeven.

4 Om de opties toe te passen, klikt u op **OK** in het venster LLPR Properties (LLPR-eigenschappen). U keert dan terug naar het venster **Linux LPR**. Om te beginnen afdrukken, klikt u op **OK**.

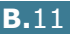

R

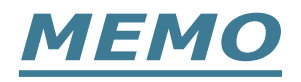

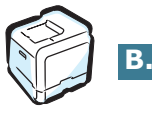

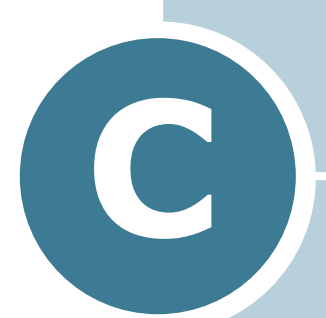

# **UW PRINTER GEBRUIKEN IN EEN NETWERK**

Als u werkt in een netwerkomgeving, kan de printer worden gedeeld door andere gebruikers op het netwerk.

In dit hoofdstuk vindt u:

- Informatie over het delen van de printer op een netwerk
- Een lokaal gedeelde printer instellen
- Een netwerkprinter instellen

### Informatie over het delen van de printer op een netwerk

Als u werkt in een netwerkomgeving, kunt u uw printer aansluiten op het netwerk.

### Lokaal gedeelde printer

U kunt de printer rechtstreeks aansluiten op een geselecteerde computer, die de hostcomputer op het netwerk wordt genoemd. De printer kan dan worden gedeeld door andere gebruikers op het netwerk via een Windows 98/Me/XP/NT 4.0/2000/Server 2003-netwerkprinterverbinding.

#### Printer aangesloten op een kabelnetwerk

Een Phaser 6100DN-printer heeft een ingebouwde netwerkinterface.

#### Afdrukken over een netwerk

U moet de printersoftware van de Phaser 6100 installeren op elke computer die documenten afdrukt op de printer, ongeacht het feit of de printer lokaal aangesloten is of opgeomen is in een netwerk.

### Een lokaal gedeelde printer instellen

### In Windows 98/Me

### De hostcomputer instellen

- Start Windows.
- 2 Klik op de knop Start van Windows, klik op Instellingen, klik op **Configuratiescherm** en dubbelklik op het pictogram **Netwerk**.
- **3** Schakel het selectievakje **Bestanden en printers delen** in, en klik op OK. Sluit het venster.
- **4** Klik in het menu **Start** op **Instellingen**, klik op **Printers** en dubbelklik op de naam van uw printer.
- 5 Selecteer **Eigenschappen** in het menu **Printer**.
- 6 Klik op het tabblad **Delen** en schakel het selectievakje Gedeeld als in. Vul het veld Share-naam in en klik op OK.

### De clientcomputer instellen

- 1 Klik met de rechtermuisknop op de knop **Start** van Windows, en kies Verkennen.
- 2 Open uw netwerkmap in de linkerkolom.
- 3 Klik met de rechtermuisknop op de share-naam en kies Printerpoort toewijzen.
- **4** Selecteer de gewenste poort, schakel het selectievakje **Opnieuw verbinding bij aanmelden** in, en klik op **OK**.
- 5 Klik op de knop **Start** van Windows, klik op **Instellingen** en klik vervolgens op **Printers**.
- 6 Dubbelklik op het pictogram van uw printer.
- 7 Kies Eigenschappen in het menu Printer.
- 8 Selecteer de printerpoort op het tabblad **Details**, en klik op OK.

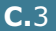

### In Windows NT 4.0/2000/XP/Server 2003

### De hostcomputer instellen

- **1** Start Windows.
- 2 Voor Windows NT 4.0/2000: Klik op de knop Start van Windows, en klik achtereenvolgens op Instellingen en Printers.

Voor Windows XP/Server 2003: Selecteer Printers en faxapparaten in het menu Start.

- **3** Dubbelklik op het pictogram van uw printer.
- **4** Kies **Delen** in het menu **Printer**.
- 5 Voor Windows NT 4.0: Schakel het selectievakje Gedeeld in.

Voor Windows 2000: Schakel het selectievakje Gedeeld als in.

Voor Windows XP/Server 2003: Schakel het selectievakje Deze printer delen in.

6 Vul het veld **Share-naam** in en klik op **OK**.

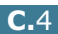

#### De clientcomputer instellen

- 1 Klik met de rechtermuisknop op de knop **Start** van Windows, en kies **Verkennen**.
- 2 Open uw netwerkmap in de linker kolom.
- 3 Klik op de share-naam.
- 4 Voor Windows NT 4.0/2000: Klik op de knop Start van Windows, en klik achtereenvolgens op Instellingen en Printers.

Voor Windows XP/Server 2003: Selecteer **Printers en** faxapparaten in het menu **Start**.

- **5** Dubbelklik op het pictogram van uw printer.
- 6 Kies Eigenschappen in het menu Printer.
- 7 Klik op **Poort toevoegen** op het tabblad **Poorten**.
- 8 Selecteer Lokale poort en klik op Nieuwe poort.
- 9 Vul het veld Geef een poortnaam op in, en voer de sharenaam in.
- **10** Klik op **OK** en klik op **Sluiten**.
- **11** Voor Windows NT 4.0: Klik op **OK**.

Voor Windows 2000/XP/Server 2003: Klik op **Toepassen** en klik op **OK**.

### Een netwerkprinter instellen

U moet de netwerkprotocollen instellen op de printer die u wilt gebruiken als uw netwerkprinter. Protocollen kunnen worden ingesteld via CentreWare Internet Services (IS).

Om toegang te krijgen tot CentreWare IS:

- Start uw webbrowser.
- 2 Typ het IP-adres van uw printer in het veld Adres van de browser http://xxx.xxx.xxx).

Het venster CentreWare Internet Services (IS) verschijnt. Geef de printerstatus weer en beheer uw printer over een TCP/IPnetwerk met behulp van een webbrowser.

U kunt de basisnetwerkparameters configureren via het bedieningspaneel van de printer. Via het bedieningspaneel van de printer kunt u:

- Netwerkprotocollen in- en uitschakelen (TCP/IP, LPD)
- TCP/IP configureren

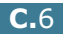

### Netwerkparameters configureren via het bedieningspaneel

### **Ondersteunde besturingssystemen**

| Onderdeel                    | Vereisten                                                          |
|------------------------------|--------------------------------------------------------------------|
| Netwerkinterface             | 10/100 Base-TX (standaard voor Phaser 6100DN)                      |
| Netwerkbesturingssyst<br>eem | <ul> <li>Windows 98/Me, NT 4.0/2000/XP/<br/>Server 2003</li> </ul> |
|                              | <ul> <li>Linux RedHat 6.2/7.0/7.1 en hogere<br/>versies</li> </ul> |
|                              | <ul> <li>Linux Mandrake 7.1/8.0 en hogere<br/>versies</li> </ul>   |
|                              | <ul> <li>SuSE 6.4/7.0/7.1 en hogere versies</li> </ul>             |
| Netwerkprotocollen           | <ul> <li>LPD (LPR), Port9100 on Windows NT,<br/>Linux</li> </ul>   |
| Dynamic Addressing<br>Server | • DHCP, BOOTP                                                      |

• TCP/IP: Transmission Control Protocol/Internet Protocol

• DHCP: Dynamic Host Configuration Protocol

• BOOTP: Bootstrap Protocol

### Een netwerkverbindingspagina afdrukken

De netwerkverbindingspagina geeft weer hoe de netwerkinterfacekaart van uw printer is geconfigureerd. De voor de meeste toepassingen geschikte standaardinstellingen zijn ingeschakeld.

- 1 Druk in de modus Gereed op de knop **Menu** ( ) van het bedieningspaneel tot op de onderste regel van het display 'Information' wordt weergegeven.
- **2** Druk op de toets **OK** ( $_{0K}$ ) om het menu te openen.
- onderste regel 'Connection Pg' wordt weergegeven.
- 4 Druk op de toets **OK** ( $_{OK}$ ).

De netwerkverbindingspagina wordt afgedrukt.

### Netwerkprotocollen instellen

Wanneer u de printer voor de eerste keer installeert, zijn alle ondersteunde netwerkprotocollen ingeschakeld wanneer u de printer aan zet. Als een netwerkprotocol is ingeschakeld, kan de printer actief verzenden over het netwerk, zelfs als het protocol niet in gebruik is. Dit kan het netwerkverkeer lichtjes verhogen. Om onnodig verkeer te elimineren, kunt u ongebruikte protocollen elimineren.

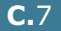

C

### **TCP/IP** configureren

Uw printer kan worden ingesteld op verschillende TCP/IPnetwerken. U kunt op verschillende wijzen een TCP/IP-adres toewijzen aan uw printer, afhankelijk van uw netwerk.

- Statische adressering Het TCP/IP-adres wordt handmatig toegewezen door de systeembeheerder.
- Dynamische adressering BOOTP/DHCP (standaard): Het TCP/ IP-adres wordt automatisch toegewezen door de server.
- 1 Druk in de modus Gereed op de toets **Menu** ( <u></u>) van het bedieningspaneel tot op de onderste regel van het display 'Network Setup' verschijnt.
- **2** Druk op de toets **OK** ( $_{0K}$ ) om het menu te openen.
- 3 Druk op een van de bladertoetsen ( $\triangleleft$  of  $\blacktriangleright$ ) tot op de onderste regel 'Configure TCP' verschijnt. Druk op de toets **OK** ( OK ).
- te geven, en druk op de toets **OK** ( OK ). Het venster IP-bron verschijnt.
- 5 Druk op een van de bladertoetsen ( $\blacktriangleleft$  of  $\blacktriangleright$ ) om een van de volgende opties te selecteren, en druk vervolgens op de toets **OK** (<sub>OK</sub>):
  - Static: Zie "Statische adressering" op pagina C.8.
  - BOOTP: Zie "Dynamische adressering (BOOTP/DHCP)" op pagina C.9.
  - DHCP: Zie "Dynamische adressering (BOOTP/DHCP)" op pagina C.9.

#### Statische adressering

Als u het TCP/IP-adres wilt invoeren via het bedieningspaneel van uw printer, gaat u als volgt te werk:

1 Druk op de toets **OK** ( $_{OK}$ ) om het menu IP-adres te openen.

Een IP-adres bestaat uit 4 bytes.

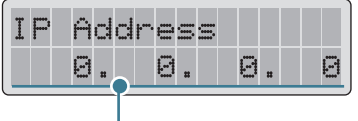

Voer voor elke byte een getal tussen 0 en 255 in.

2 Druk op een van de bladertoetsen (◀ of ►) om een getal tussen 0 en 255 in te voeren, en druk op de toets **OK** ( $_{OK}$ ).

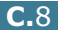

- **3** Herhaal stap 2 om het adres volledig in te voeren van de eerste tot de vierde byte.
- 4 Als u andere parameters wilt selecteren, zoals het subnetmasker of de gateway, drukt u op een van de bladertoetsen (◀ of ►). Druk op de toets OK ( 0K ).
- 5 Herhaal stap 2 tot en met 4 om de overige TCP/IPparameters te configureren.

#### Dynamische adressering (BOOTP/DHCP)

Als u wilt dat het TCP/IP-adres automatisch wordt toegewezen door de server, gaat u als volgt te werk:

- Druk op een van de bladertoetsen (◄ of ►) tot op de onderste regel 'BOOTP' of 'DHCP' wordt weergegeven. Druk op de toets OK ( OK ).

#### De netwerkinterfacekaart opnieuw instellen

U kunt de netwerkinterfacekaart opnieuw instellen wanneer de verbinding met het netwerk verbroken is.

- 1 Druk op de toets **Menu** (ﷺ) van het bedieningspaneel tot op de onderste regel van het display 'Network Setup' verschijnt.
- **2** Druk op de toets **OK** ( OK ) om het menu te openen.
- 3 Druk op een van de bladertoetsen (◀ of ►) tot op de onderste regel 'Reset Network' verschijnt.
- **4** Druk op de toets **OK** ( <sub>OK</sub> ) om de selectie te bevestigen.
### De netwerkconfiguratie opnieuw instellen

U kunt de netwerkconfiguratie opnieuw instellen op de standaardinstellingen.

- 1 Druk op de toets **Menu** ( <sup></sup> 回) tot op de onderste regel van het display 'Network Setup' verschijnt.
- **2** Druk op de toets **OK** ( <sub>0K</sub> ) om het menu te openen.
- 3 Druk op een van de bladertoetsen (◀ of ►) tot op de onderste regel 'Reset Defaults' verschijnt.
- **4** Druk op de toets **OK** ( <sub>0K</sub> ) om de selectie te bevestigen.

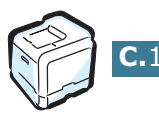

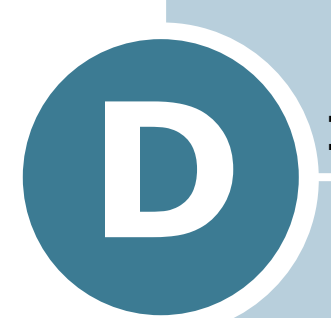

# **DE OPTIONELE LADE 2 INSTALLEREN**

Uw printer is een laserprinter met talrijke functies die optimaal is afgestemd op het merendeel van uw afdrukbehoeften. Xerox is er zich echter van bewust dat elke gebruiker andere eisen heeft, en biedt daarom verscheidene opties waarmee u de mogelijkheden van uw printer kunt uitbreiden.

Dit hoofdstuk bevat informatie over de installatie van de optionele lade 2.

### De optionele lade 2 installeren

U kunt de papiercapaciteit van uw printer verhogen door de optionele lade 2 te installeren. Deze lade kan 500 vellen papier bevatten.

- **1** Schakel de printer uit en trek alle kabels uit de printer.
- 2 Verwijder de verpakkingstape evenals het verpakkingsmateriaal in de lade.

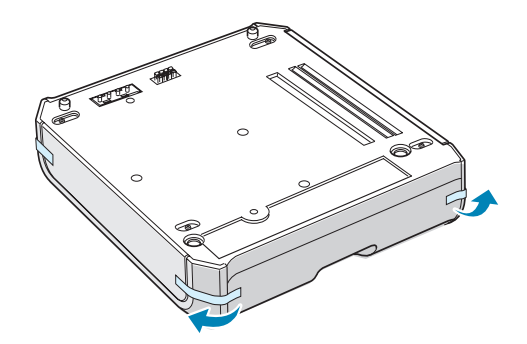

3 Kijk even waar de aansluiting en de positioneringselementen van de optionele lade zich bevinden.

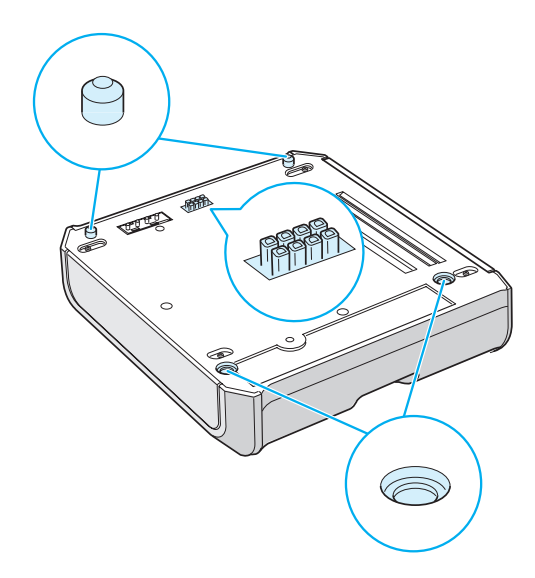

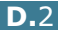

4 Plaats de printer over de lade, waarbij u de voetjes van de printer op één lijn plaatst met de positioneringselementen in de optionele lade.

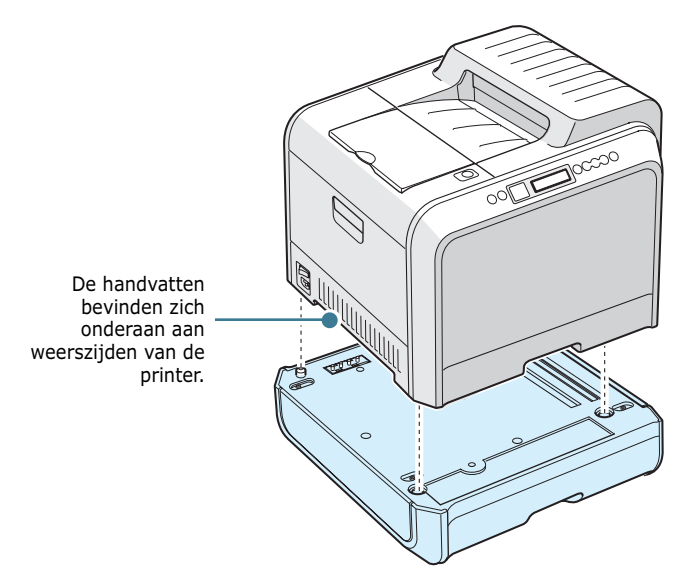

**WAARSCHUWING**: Deze printer weegt 35 kg inclusief het ontwikkelpatroon en de cassette. Wees voorzichtig bij het opheffen of verplaatsen van de printer. Als de printer moet worden verplaatst, moet dit gebeuren door twee personen. Gebruik de handvatten om de printer op te tillen. Deze bevinden zich op de plaats die is aangegeven op de afbeelding. Als één persoon de printer tracht op te heffen, bestaat het risico dat hij een rugblessure oploopt.

- 5 Vul de optionele lade met papier. Zie "Gebruik van de optionele lade 2" op pagina 2.8 voor informatie over het vullen van deze lade.
- 6 Sluit het netsnoer en de kabels opnieuw aan, en zet de printer aan.

WAARSCHUWING: Als u de printer met de optionele lade 2 wilt verplaatsen, heft u het geheel op aan de handvatten aan weerszijden van de optionele lade 2 om te voorkomen dat de lade loskomt van de printer. Hieronder is de juiste techniek voor het opheffen van de printer afgebeeld.

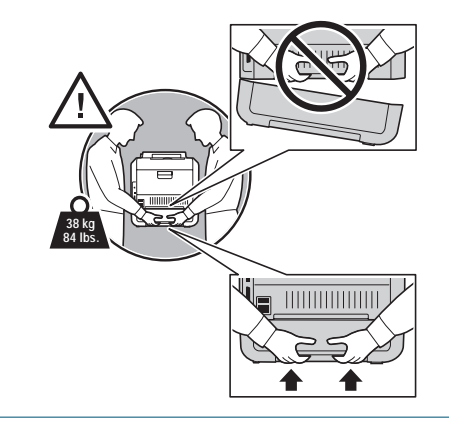

Als u een document afdrukt op het papier dat zich bevindt in lade 2, moet u de eigenschappen van het printerstuurprogramma configureren.

Om toegang te krijgen tot de eigenschappen van het printerstuurprogramma:

- 1 Klik op de knop **Start** van Windows.
- 2 In Windows 98/Me/NT 4.0/2000 klikt u achtereenvolgens op Instellingen en Printers.

In Windows XP/Server 2003 klikt u op **Printers en faxapparaten**.

- **3** Selecteer de **Xerox Phaser 6100-**printer.
- **4** Klik met de rechtermuisknop op het printerpictogram en:

In Windows 98/Me: Selecteer Eigenschappen.

In Windows NT 4.0/2000/XP/Server 2003: Selecteer **Eigenschappen**.

5 Klik op het tabblad **Printer** en selecteer **Lade 2** in de vervolgkeuzelijst **Optionele lade**.

| 🗳 Xerox Phaser 6100 Eigenschap | open            |                                              | <u>? x</u> |
|--------------------------------|-----------------|----------------------------------------------|------------|
| Algemeen Delen<br>Beveiliging  | Poorten Printer | Geavanceerd Kleurbeheer<br>Probleemoplossing |            |
| Printerconfiguratie            |                 |                                              | 1          |
| Optionele lade                 | F               |                                              |            |
|                                |                 |                                              |            |
|                                |                 |                                              |            |
|                                |                 |                                              |            |
|                                |                 | Xerox Phaser 6100                            |            |
|                                |                 |                                              |            |
|                                |                 |                                              |            |
| XEROX.                         |                 |                                              |            |
|                                | OK              | Annuleren <u>I</u> oepassen H                | elp        |

6 Klik op **OK**.

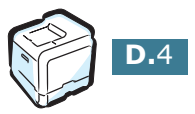

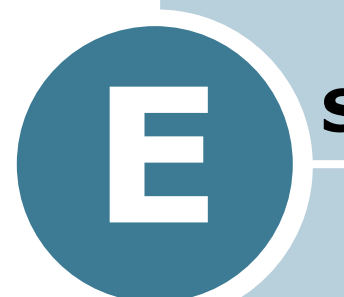

# **S**PECIFICATIES

In dit hoofdstuk vindt u:

- Printerspecificaties
- Papierspecificaties

# Printerspecificaties

| Onderdeel                       | Specificaties en beschrijving                                                                                                    |
|---------------------------------|----------------------------------------------------------------------------------------------------|
| Afdruksnelheid                  | Zwart: 20 PPM (A4), 21 PPM (Letter);Kleur: 5 PPM (A4/<br>Letter)<br>Dubbelzijdig afdrukken: 9,6 IPM (zwart); 5 IPM (kleur)                                                                                                    |
| Resolutie                       | True 600x600 dpi (1200x1200 dpi-klasse)                                                                                                    |
| Opwarmingstijd                  | 15 seconden (zwart); 24 seconden (4-kleur)                                                                                                    |
| Tijd voor eerste pagina         | < 120 seconden                                                                                                    |
| Voeding                         | AC 110 ~ 127V (VS, Canada) / 220 ~ 240V (Andere),<br>50 / 60Hz                                                                                                    |
| Stroomverbruik                  | gemiddeld 450 W tijdens werking /<br>minder dan 30 W in de energiebesparende modus                                                                                                    |
| Geluidsniveau                   | Tijdens afdrukken: 48 dB                                                                                                    |
| Tonercassettes                  | Vier (zwart, geel, magenta, cyaan)                                                                                                    |
| Capaciteit van                  | 7.000 vellen hoge capaciteit (voor standaardcapaciteit 3.000 vellen) @ IDC 5% dekking (zwarte toner)                                                                                                    |
| tonercassette                   | 5.000 vellen hoge capaciteit (voor standaardcapaciteit 2.000 sheets) @ IDC 5% dekking C/M/Y)                                                                                                    |
| Afdrukvolume                    | Maandelijks: maximaal 35.000 pagina's (zwart)                                                                                                    |
| Gewicht                         | 38 kg (inclusief verbruiksartikelen)                                                                                                    |
| Verpakkingsgewicht              | Papier: 4,36 kg, Plastic: 1,48 kg                                                                                                    |
| Buitenafmetingen<br>(B x D x H) | 510 (B) x 470 (D) x 405 (H) mm                                                                                                    |
| Bedrijfsvoorwaarden             | Temperatuur: 15 ~ 32,5°C<br>Relatieve luchtvochtigheid 20 ~ 80%                                                                                                    |
| Emulatie                        | SPL-Color                                                                                                    |
| Random Access Memory<br>(RAM)   | Standaard 64 MB                                                                                                    |
| Lettertypen                     | Windows-lettertypen                                                                                                    |
| Interfaceschakeling             | Automatisch (parallel, USB, netwerk)                                                                                                    |
| Interface                       | <ul> <li>IEEE 1284 bidirectioneel parallel <ul> <li>Ondersteunde modi: Compatible, Nibble, Byte, ECP</li> </ul> </li> <li>USB-interfacestandaard <ul> <li>USB 1.1/2.0 compatibel (12/480 Mbps 1 poort)</li> </ul> </li> <li>Netwerkinterface <ul> <li>10/100 Base TX (alleen Phaser 6100DN)</li> </ul> </li> </ul> |

## Papierspecificaties

### Overzicht

Uw printer is ontworpen voor gebruik met verschillende soorten papier, waaronder enveloppen, etiketten, transparanten en papier met een aangepast formaat. Het gewicht en het formaat van het papier beïnvloeden zowel de afdrukkwaliteit als de prestaties van de printer. Als u afdrukt op papier dat niet wordt ondersteund of als u afdrukt op speciale media, kan dit leiden tot:

- een slechte afdrukkwaliteit;
- een toename van het aantal papierstoringen;
- voortijdige slijtage van de printer.

Zie "Ondersteunde papierformaten" op pagina E.4.

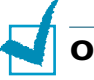

#### **OPMERKINGEN**:

- Als u het juiste papier of de juiste speciale media gebruikt en er zich nog steeds afdrukproblemen voordoen, spelen er mogelijk andere factoren. Mogelijk werd het papier niet behoorlijk bewaard of is het gekreukt, stoffig, te vochtig of te droog. Xerox heeft geen controle hierover en is niet verantwoordelijk hiervoor.
- Voordat u grote hoeveelheden papier koopt, controleert u of het papier de in deze handleiding vermelde vereisten vervult.

WAARSCHUWING: Schade veroorzaakt door het gebruik van papier, transparanten en andere speciale media die niet worden ondersteund, wordt niet gedekt door de garantie of het onderhoudscontract van Xerox.

### **Ondersteunde papierformaten**

| Lade<br>1<br>Lade<br>2 | Afmetingen*                      | Gewicht                                                                                                    | Capaciteit**                                                                                                    |
|------------------------|----------------------------------|----------------------------------------------------------------------------------------------------|----------------------------------------------------------------------------------------------------|
| Letter                 | 216 X 279 mm<br>(8,5 X 11 in.)   | <ul> <li>bankpost van 60<br/>tot 90 g/m<sup>2</sup> voor</li> </ul>                                          | <ul> <li>250 vellen<br/>bankpost van</li> </ul>                                                                                    |
| A4                     | 210 X 297 mm<br>(8,3 X 11,7 in.) | enkelzijdige<br>afdrukken<br>• bankpost van 75 tot<br>90 g/m <sup>2</sup> voor<br>dubbelzijdige<br>afdrukken | <ul> <li>75 g/m<sup>2</sup> voor<br/>Lade 1</li> <li>500 vellen<br/>bankpost van<br/>75 g/m<sup>2</sup> voor<br/>Lade 2</li> </ul> |

| Multifunction<br>ele lade          | Afmetingen*                                 | Gewicht                                                                 | Capaciteit**                                      |
|------------------------------------|---------------------------------------------|-------------------------------------------------------------------------|---------------------------------------------------|
| Minimaal<br>formaat<br>(aangepast) | 90 X 140 mm<br>(3,5 X 5,5 in.)              | bankpost van<br>60 tot 160 g/m²                                         | 100 vellen<br>bankpost van<br>75 g/m <sup>2</sup> |
| Maximaal<br>formaat<br>(aangepast) | 216 X 356 mm<br>(8,5 X 14 in.)              |                                                                         |                                                   |
| Transparanten                      | Dezelfde<br>minimale en<br>maximale         | Gebruik alleen<br>Phaser 35-<br>Series Premium<br>Transparency<br>Film. | 30 typisch                                        |
| Etiketten***                       | papierformaten<br>als hierboven<br>vermeld. | Dikte:<br>0,10 X 0,14<br>mm                                             | 10 typisch                                        |
| Enveloppen                         |                                             | tot 90 g/m <sup>2</sup>                                                 | maximaal 10                                       |

\*De printer ondersteunt een groot aantal mediaformaten. Zie "Afdrukken op kaarten of een aangepast papierformaat" op pagina 2.21.

\*\*De capaciteit verschilt afhankelijk van het gewicht en de dikte van de media en de omgevingsvoorwaarden.

\*\*\*Gladheid: 100 tot 250 (Sheffield)

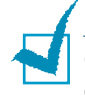

**OPMERKING**: Als u afdrukt op papier met een lengte van minder dan 140 mm, kan het papier vastlopen. Om optimale prestaties te garanderen, dient u het papier op de juiste manier op te slaan en te behandelen. Zie "Omgevingsvoorwaarden voor printer en papieropslag" op pagina E.7.

### Richtlijnen voor het gebruik van papier

Gebruik traditioneel papier van 75 g/m<sup>2</sup>. U krijgt het beste resultaat als u de voor uw printer aanbevolen Xerox Phaserkleurenafdrukmedia gebruikt. Deze geven gegarandeerd uitstekende resultaten met uw Phaser 6100-kleurenlaserprinter.

Volg de richtlijnen in deze tabel om de beste afdrukkwaliteit te garanderen en printerstoringen te vermijden.

| Symptoom                                                                       | Probleem                                                                                                    | Oplossing                                                                                                    |
|--------------------------------------------------------------------------------|----------------------------------------------------------------------------------------------------|----------------------------------------------------------------------------------------------------|
| Slechte<br>afdrukkwaliteit,<br>papier wordt niet<br>in de printer<br>getrokken | Mogelijk wordt het<br>gewicht, de<br>structuur of het<br>vochtgehalte van<br>het papier niet<br>ondersteund door<br>de printer. | Gebruik een ander type<br>papier, tussen 100 en<br>250 Sheffield, met een<br>vochtgehalte tussen 4<br>en 5%. |
| Lichte vlekken in<br>de tekst,<br>papierstoringen,<br>gekruld papier           | Mogelijk werd het<br>papier niet<br>behoorlijk<br>bewaard.                                                                      | Bewaar papier<br>horizontaal in zijn<br>vochtbestendige<br>verpakking.                                       |
| Toegenomen<br>grijze<br>achtergrondschad<br>uw                                 | Het papier is te<br>zwaar voor de<br>afdruktaak.                                                                                | Gebruik lichter papier.<br>Open de achterste<br>uitvoerlade.                                                 |
| Papier krult<br>wanneer het in de<br>printer wordt<br>ingevoerd                | Het papier is te<br>vochtig of heeft<br>een verkeerde<br>vezelrichting of te<br>korte vezels.                                   | Gebruik papier met<br>lange vezels.                                                                          |
| Printerstoringen,<br>printer is<br>beschadigd                                  | Papier bevat<br>uitsnijdingen of<br>perforaties                                                                                 | Gebruik geen papier<br>met uitsnijdingen of<br>perforaties.                                                  |
| Papier wordt niet<br>behoorlijk in de<br>printer getrokken                     | Ongelijke randen                                                                                                    | Gebruik papier van<br>goede kwaliteit.                                                                       |

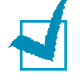

#### **OPMERKINGEN**:

- Gebruik geen briefhoofdpapier bedrukt met lagetemperatuurinkten die worden gebruikt bij bepaalde soorten thermografie.
- Gebruik geen gebosseleerd briefhoofdpapier of briefhoofdpapier met reliëf.
- Zorg ervoor dat de inkt van gekleurd papier of voorbedrukte formulieren compatibel is met een smelttemperatuur van 180°C gedurende 0,1 seconde.

## Papierspecificaties

| Categorie            | Specificaties                                                                                                    |
|----------------------|----------------------------------------------------------------------------------------------------|
| Zuurgehalte          | pH van 5,5 tot 8,0                                                                                                    |
| Krompasser           | 0,094 ~ 0,18 mm                                                                                                    |
| Krul in riem         | Vlak binnen 5 mm                                                                                                    |
| Snijkant             | Gesneden met scherpe messen zonder zichtbare rafels.                                                                              |
| Smeltcompatibiliteit | Mag niet verschroeien, smelten,<br>besmeuren of gevaarlijke emissies<br>afgeven bij opwarming tot 180°C<br>gedurende 0,1 seconde. |
| Vezel                | Lange vezel                                                                                                    |
| Vochtgehalte         | 4% tot 6% volgens gewicht                                                                                                    |
| Gladheid             | 100 tot 250 Sheffield                                                                                                    |

# Papieruitvoercapaciteit

| Uitvoerlade                  | Capaciteit                                  |
|------------------------------|---------------------------------------------|
| Te bedrukken zijde<br>omlaag | 250 vellen bankpost van 75 g/m <sup>2</sup> |

# Papierinvoercapaciteit

| Invoerlade                     | Capaciteit                                  |
|--------------------------------|---------------------------------------------|
| Lade 1                         | 250 vellen bankpost van 75 g/m <sup>2</sup> |
| Multifunctionele lade<br>(MPT) | 100 vellen bankpost van 75 g/m <sup>2</sup> |
| Optionele lade 2               | 500 vellen bankpost van 75 g/m <sup>2</sup> |

# Omgevingsvoorwaarden voor printer en papieropslag

Voor een optimale afdrukkwaliteit is het belangrijk dat u uw papier op een goede wijze bewaart en hanteert.

- Stel de printer op en bewaar het papier bij kampertemperatuur in een omgeving die noch te droog, noch te vochtig is. Papier absorbeert en verliest vocht snel. Warmte onttrekt vocht aan papier, terwijl koude vocht condenseert in papier. De vochtigheid, of het gebrek aan vocht, in ruimten met airconditioning, verwarming of waterkoeling beïnvloedt de kwaliteit van het papier.
- Papier waarvan de verpakking werd verwijderd en dat niet beschermd wordt door het strak in te pakken in een vochtbestendig verpakkingsmateriaal, kan te veel vocht absorberen. Dit kan leiden tot een lichte afdruk, lichte vlekken, papiervervorming en papierstoringen. Ongeopend papier in afgesloten riemen blijft maandenlang goed voor gebruik.

**OPMERKING**: Als de omgeving van de printer onderworpen is aan uitersten, pakt u alleen de hoeveelheid papier uit die in de loop van de dag zal worden gebruikt om te vermijden dat het papier wordt beschadigd.

- Koop geen grote hoeveelheden papier die niet binnen ongeveer drie maanden kunnen worden gebruikt. Als papier te lang wordt bewaard, kan het worden beschadigd als gevolg van de temperaturen en vocht.
- De ruimte waar het papier wordt bewaard moet goed worden onderhouden om optimale prestaties van de printer te garanderen. De ideale voorwaarden zijn een temperatuur tussen 20° en 24°C en een relatieve luchtvochtigheid van 45% tot 55%.

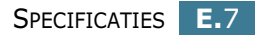

### Enveloppen

Of enveloppen behoorlijk worden bedrukt, is in hoge mate afhankelijk van de kwaliteit en het ontwerp van de enveloppen. Gebruik enveloppen die specifiek werden gemaakt voor laserprinters. Houd rekening met de volgende richtlijnen wanneer u enveloppen kiest:

- Gewicht 90 g/m<sup>2</sup> of minder
- Ontwerp: Plat met een omkrulling van minder dan 6 mm
- Toestand: Geen kreukels of beschadigde oppervlakken of randen
- Temperatuur: Compatibel met de warmte en druk van de printer
- Formaat: Binnen het volgende bereik:

|                  | Minimaal        | Maximaal       |
|------------------|-----------------|----------------|
| Multifunctionele | 90 X 140 mm     | 216 X 356 mm   |
| lade             | (3,5 X 5,5 in.) | (8,5 X 14 in.) |

### **OPMERKINGEN**:

- Gebruik alleen de multifunctionele lade om enveloppen te bedrukken.
- Mogelijk zal het papier vastlopen als u media met een lengte van minder dan 140 mm gebruikt. Dit kan worden veroorzaakt door papier dat werd beschadigd als gevolg van de omgevingsvoorwaarden waarin het werd bewaard. Om optimale prestaties te garanderen, dient u het papier op de juiste wijze te bewaren en hanteren. Zie "Omgevingsvoorwaarden voor printer en papieropslag" op pagina E.7.

**E.8** SPECIFICATIES

### Enveloppen met dubbelzijdige naden.

Enveloppen met dubbelzijdige naden (verticale naden aan beide uiteinden van de enveloppe) kunnen gemakkelijk kreuken. Kies alleen enveloppen waarvan de naad reikt tot de hoek van de enveloppe. Zie de volgende afbeelding.

-

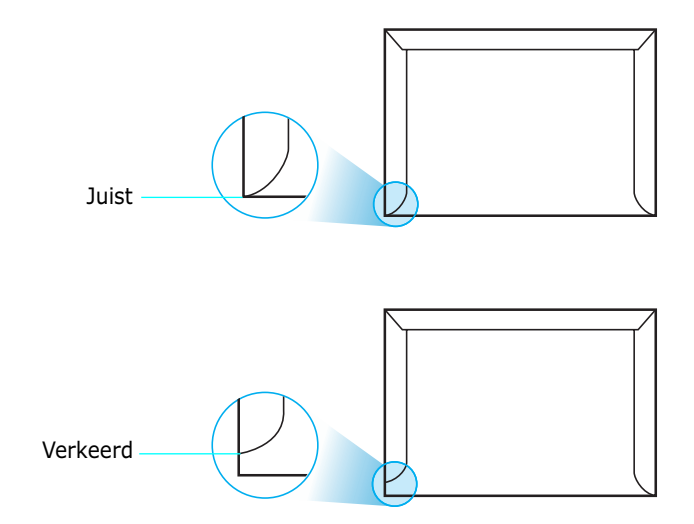

# Enveloppen met plakstroken of zelfklevende kleppen

Deze typen enveloppen zijn niet aanbevolen.

#### Envelopmarges

Wat volgt zijn typische adresmarges voor een 'commercial #10'- of DL-envelop.

| Type adres                 | Minimaal | Maximaal |
|----------------------------|----------|----------|
| Adres van<br>afzender      | 10 mm    | 51 mm    |
| Adres van<br>geadresseerde | 51 mm    | 90 mm    |

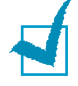

#### **OPMERKINGEN**:

- Voor de beste afdrukkwaliteit moeten de marges minstens 15 mm van de rand van de envelop blijven.
- Druk niet af over de plaats waar de naden van de envelop samenkomen.

### **Enveloppen bewaren**

Bewaar enveloppen op de juiste manier met het oog op een optimale afdrukkwaliteit. Enveloppen moeten liggend worden bewaard. Verwijder luchtbellen uit enveloppen voordat u begint af te drukken om kreukels en papierstoringen te vermijden. Zie "Afdrukken op enveloppen" op pagina 2.14.

### Etiketten

### WAARSCHUWINGEN:

- Gebruik alleen etiketten die zijn aanbevolen voor lasterprinters om te vermijden dat de printer wordt beschadigd.
- Gebruik voor het afdrukken van etiketten altijd de multifunctionele lade om ernstige papierstoringen te vermijden.
- Druk nooit meer dan één keer af op hetzelfde vel etiketten, en druk nooit af op een gedeeltelijk vel etiketten.

Houd rekening met de kwaliteit van elke component wanneer u etiketten kiest:

- Kleefstoffenmiddelen: Het klevende materiaal moet stabiel zijn op 180°C, de smelttemperatuur van de printer.
- Schikking: Gebruik alleen vellen waarvan nog geen etiketten zijn verwijderd. Etiketten kunnen loskomen van de vellen, waarbij de ruimte tussen de etiketten ernstige papierstoringen kan veroorzaken. Blootgesteld kleefmiddel kan ook leiden tot schade aan printeronderdelen.
- Krul: Voordat u afdrukt, moeten de etiketten plat liggen zonder een krul van meer dan 13 mm in eender welke richting.
- Toestand: Gebruik geen etiketten met kreuken, bellen of andere toestanden die erop wijzen dat de etiketten loskomen.

Zie "Afdrukken op etiketten" op pagina 2.16.

### Transparanten

Transparanten die in de printer worden gebruikt, moeten bestand zijn tegen een temperatuur van 180°C gedurende 0,1 seconde, de smelttemperatuur van de printer.

WAARSCHUWING: Gebruik alleen transparanten die zijn aanbevolen voor laserprinters die olievrije fusers gebruiken om schade aan de printer te voorkomen. Gebruik geen transparanten met papieren achterkantbedekking of papiertape. Wij bevelen Phaser 35-Series Premium Transparency Film aan.

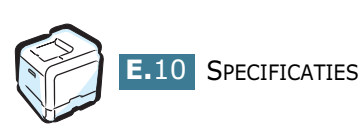

Zie "Afdrukken op transparanten" op pagina 2.17.

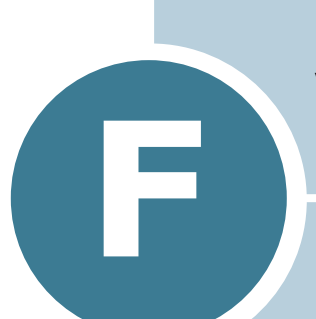

# RECYCLING EN VERWIJDERING VAN HET PRODUCT

Dit hoofdstuk bevat informatie over het recycling- en verwijderingsprogramma van Xerox.

# Recycling en verwijdering van het product

Xerox beheert een wereldwijd programma gericht op het terugnemen en hergebruiken/recyclen van zijn producten. Informeer bij uw vertegenwoordiger van Xerox of dit Xeroxproduct deel uitmaakt van het programma. Meer informatie over milieuprogramma's van Xerox vindt u op de volgende webpagina: <u>www.xerox.com/environment.html</u>.

Als uw product geen deel uitmaakt van het Xerox-programma en u het aan het einde van zijn levensduur zelf dient te verwijderen, houdt u er dan rekening mee dat het product mogelijk lood en andere materialen bevat die mogelijk moeten worden verwijderd conform specifieke milieuvoorschriften. Neem contact op met uw lokale overheid voor informatie over recycling en verwijdering van producten. In de Verenigde Staten kunt u ook contact opnemen met de Electronic Industries Alliance op <u>www.eiae.org</u>.

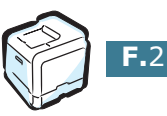

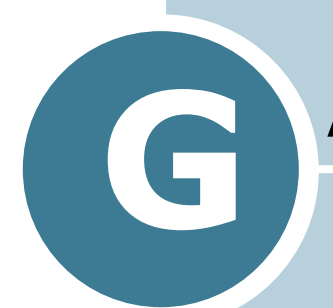

# **AANVULLENDE BRONNEN**

In dit hoofdstuk zijn een aantal websites vermeld waar u meer informatie vindt over uw Phaser 6100kleurenlaserprinter

# Webkoppelingen

Xerox stelt vele bronnen ter beschikking die u meer informatie bieden over uw Xerox-printer. Gebruik deze websites om informatie over uw printer te raadplegen:

| Bron                                                                                                    | Koppeling                          |
|----------------------------------------------------------------------------------------------------|------------------------------------|
| Om informatie over<br>producten en<br>benodigdheden te<br>raadplegen,<br>printerstuurprogramma's<br>te downloaden,<br>documenten te bekijken<br>en informatie over<br>ondersteuning te<br>raadplegen: | www.xerox.com/office               |
| Om de door het personeel<br>van de klantendienst van<br>Xerox gebruikte<br>Knowledge Base voor het<br>oplossen van problemen te<br>raadplegen:                                                        | www.xerox.com/office/6100infoSMART |
| Voor hulpprogramma's en<br>informatie zoals<br>interactieve handleidingen,<br>kleurafdruksjablonen,<br>nuttige tips en speciale<br>functies voor uw<br>individuele behoeften:                         | www.colorconnection.xerox.com      |
| Voor informatie over technische ondersteuning:                                                                                                    | www.xerox.com/office/6100support   |
| Om benodigdheden van<br>Xerox te bestellen:                                                                                                    | www.xerox.com/office/6100supplies  |
| Voor uw lokaal<br>verkooppunt en<br>ondersteuningscentrum:                                                                                                    | www.xerox.com/office/contacts      |
| Voor garantie-informatie over uw Xerox-printer:                                                                                                    | www.xerox.com/office/6100warranty  |
| Voor het<br>veiligheidsinformatieblad<br>van uw Phaser 6100-<br>kleurenlaserprinter:                                                                                                    | www.xerox.com/office/msds_         |

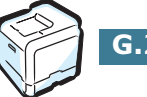

# INDEX

## A

aangepast papierformaat, afdrukken 2.21 aansluiten netwerk 1.5 parallel 1.5 **USB 1.5** afdrukken aanpassen aan geselecteerd papier 4.5 boekjes 4.9 configuratiepagina 6.2 dubbelzijdig 4.2 meerdere pagina's op één vel 4.6 overlays gebruiken 4.13 posters 4.7 vanuit Windows 3.3 verkleind/uitvergroot document 4.4 watermerken 4.10 afdrukken in een netwerk lokaal gedeelde printer, instellen C.3 netwerkprinter, instellen C.6 parameters, configureren C.7 afdrukken met N-up 4.6 afdrukkwaliteit, instellen 3.9 afdrukproblemen 7.3 afdrukstand, selecteren 3.6 afdrukvolgorde, instellen 3.11 annuleren, afdruktaken 3.4

### B

bedieningspaneel 5.2 display 5.2 menu's 5.5 toetsen 5.3 beeldeenheid, vervangen 6.14 boekjes afdrukken 4.9

### С

cassette voor gebruikte toner, vervangen 6.11 configuratiepagina, afdrukken 6.2

### D

dubbelzijdig afdrukken 4.2

### Ε

enveloppen, afdrukken 2.14 etiketten, afdrukken 2.16

### F

foutberichten 7.25 functies printer 1.2

### G

garantie G.2 grafische eigenschappen, instellen 3.9

### Η

help raadplegen infoSMART G.2 technische ondersteuning G.2 help, gebruik 3.13

### Ι

installatie ongedaan maken Linux B.7 installeren optionele lade 2 D.2 SPL-stuurprogramma voor Linux B.2 instelling voor favorieten, gebruik 3.12

### Κ

kaarten, afdrukken 2.21 kleurmodus 3.9, 3.10

#### L

lade 1, gebruik 2.4 ladeselectie, instellen 3.8 laserscannereenheid 6.30 Linux configuratiehulpprogramma B.8 gebruikelijke problemen 7.31 LLPR-eigenschappen B.10 stuurprogramma, installeren B.2

### Μ

Macintosh gebruikelijke problemen 7.30 station A.2 modus Handmatige invoer, gebruik 2.12 multifunctionele lade, gebruik 2.9

### 0

onderdelen 1.4 optie, installeren papierlade 2 D.2 optionele lade, installeren D.2 overlay, gebruik 4.13

### Ρ

papier formaten en capaciteiten 2.2 kiezen 2.2 plaatsen 2.4 richtlijn 2.3 specificaties E.3 papiereigenschappen, instellen 3.7 papierformaat, instellen 3.7 papierformaat, wijzigen in de lade 2.7 papierstoring storing bij B, C 7.14 storing bij C 7.9, 7.10 storing bij de multifunctionele lade (MPT) 7.9 storing bij de optionele lade 27.17 storing bij lade 1 of het papierinvoergebied 7.7 tips om te vermijden 7.20 plaatsen, papier gebruik van de handmatige invoer 2.12 in de multifunctionele lade 2.9 in de optionele lade 2 2.8 in lade 1 2.4 posters afdrukken 4.7 printersoftware installatie ongedaan maken in Linux B.7 installeren in Linux B.2 printerstuurprogramma functies 3.2 probleem, oplossen algemeen 7.3 checklist 7.2 foutberichten 7.25 Linux 7.31 Macintosh 7.30 papierstoringen 7.6 Windows 7.29 problemen met de afdrukkwaliteit 7.21 problemen met de kwaliteit, oplossen 7.21 problemen oplossen infoSMART G.2 technische ondersteuning G.2 problemen, oplossen afdrukkwaliteit 7.21

### R

reinigen binnenwerk van de printer 6.31 buitenkant van de printer 6.29 laserscannereenheid 6.30 reinigingsvel, afdrukken 6.29

### S

schaal aanpassen 4.4 specificatie papier E.3 printer E.2, G.2 systeemvereisten voor Linux B.2 Windows C.2

### T

tonercassette herverdelen 6.5, 6.8 onderhoud 6.4 resterende toner, controleren 6.4 vervangen 6.8 transparanten, afdrukken 2.17 transportriem, vervangen 6.22

### V

veiligheid 7 veiligheid van de gebruiker 7 verbruiksartikelen bestellen G.2 vervangen beeldeenheid 6.14 cassette voor gebruikte toner 6.11 tonercassette 6.8 transportriem 6.22 voorbedrukt papier, afdrukken 2.20 voorkeuren voor binden 5.8

### W

watermerken, gebruik 4.10 website bronnen G.2 weergavetaal, wijzigen 1.6

### X

Xerox-garantie G.2